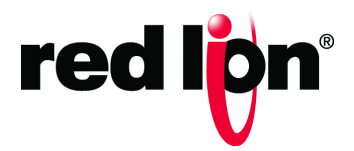

# N-Tron<sup>®</sup> Series

## 700/7000 Managed Industrial Ethernet Switch

Software Manual Firmware Version 3.9.1

Software Manual | January 2019

LP0985-A

### COPYRIGHT

©2019 Red Lion Controls, Inc. All rights reserved. Red Lion, the Red Lion logo and N-Tron are registered trademarks of Red Lion Controls, Inc. All other company and product names are trademarks of their respective owners.

Red Lion Controls, Inc.

20 Willow Springs Circle

York, PA 17406

### **CONTACT INFORMATION**

Inside US: +1 (877) 432-9908 Outside US: +1 (717) 767-6511

Website: <u>www.redlion.net</u> Email: <u>support@redlion.net</u>

# TABLE OF CONTENTS

| Purpose       .vii         Audience       .vii         Trademark Acknowledgments       .vii         Conventions       .vii         FCC Statement       .vii         Industry Canada       .vii         Related Publications and Document Updates       .vii         Revision History       .ix         Disclaimer       .ix         Introduction & Overview       1-3         Mode of Operation Overview       1-3         Half Duplex       1-3         Full Duplex       1-3         Auto Negotiation       1-3         Advanced Features Overview       1-4         Port Mirroring       1-4         Port Trunking       1-4         DHCP       1-4         DHCP Client       1-4         DHCP Relay Agent       1-5         DHCP Relay Agent       1-5         Rapid Spanning Tree Protocol       1-6         SNMP Traps       1-6         IGMP Snooping       1-7         N-Link       1-7         CIP       1-8         LLDP       1-8         Port Security - MAC Address Based       1-8         System Defaults       1-9         <                               |   | Preface                                        |
|----------------------------------------------------------------------------------------------------|---|------------------------------------------------|
| Audience       vii         Trademark Acknowledgments       vii         Conventions       vii         FCC Statement       vii         Industry Canada       viii         Related Publications and Document Updates       viii         Revision History       ix         Disclaimer       ix         Disclaimer       ix         1       INTRODUCTION & OVERVIEW         1.3       Mode of Operation Overview         1.3       Half Duplex         1.3       Full Duplex         1.3       Auto Negotiation         1.3       Advanced Features Overview         1.44       Port Mirroring         1.44       Port Trunking         1.44       DHCP         1.45       DHCP         1.44       DHCP         1.44       DHCP         1.44       DHCP         1.45       DHCP         1.46       DHCP         1.47       DHCP Relay Agent         1.50       DHCP Server         1.51       Rapid Spanning Tree Protocol         1.61       IGMP Snooping         1.77       N-Link         1.78       Rapid Spanning Tree Protoco                                            |   | Purposevii                                     |
| Trademark Acknowledgments       vii         Conventions       vii         FCC Statement       vii         Industry Canada       viii         Related Publications and Document Updates       viii         Revision History       ix         Disclaimer       ix         1       INTRODUCTION & OVERVIEW         1       INTRODUCTION & OVERVIEW         1.3       Mode of Operation Overview         1.3       Half Duplex         1.3       Full Duplex         1.3       Auto Negotiation         1.3       Advanced Features Overview         1.4       Port Mirroring         1.4       Port Trunking         1.4       DHCP         1.4       DHCP         1.4       DHCP         1.4       DHCP Relay Agent         1.5       DHCP Server         1.5       DHCP Server         1.6       IGMP Snooping         1.7       N-Ring         1.7       N-Ring         1.7       N-Link         1.70       N-Ring         1.71       N-Link         1.72       NAC Address Based         1.8       System Defaults </th <th></th> <th>Audience</th>                       |   | Audience                                       |
| Conventions         vii           FCC Statement         vii           Industry Canada         viii           Related Publications and Document Updates         viii           Revision History         ix           Disclaimer         ix           1         INTRODUCTION & OVERVIEW         1-3           Mode of Operation Overview         1-3           Half Duplex         1-3           Full Duplex         1-3           Auto Negotiation         1-3           Advanced Features Overview         1-4           Port Mirroring         1-4           Port Trunking         1-4           Quality of Service         1-4           DHCP         1-4           DHCP Client         1-4           DHCP Relay Agent         1-5           DHCP Server         1-5           Virtual LAN         1-5           Rapid Spanning Tree Protocol         1-6           IGMP Snooping         1-7           N-Ring         1-7           N-Ring         1-7           N-Ring         1-7           N-Ring         1-7           N-Link         1-7           QIP         1-8 |   | Trademark Acknowledgmentsvii                   |
| FCC Statement       vii         Industry Canada       viii         Related Publications and Document Updates       viii         Revision History       ix         Disclaimer       ix         Disclaimer       ix         INTRODUCTION & OVERVIEW       1-3         Mode of Operation Overview       1-3         Half Duplex       1-3         Full Duplex       1-3         Auto Negotiation       1-3         Advanced Features Overview       1-4         Port Mirroring       1-4         Port Trunking       1-4         Quality of Service       1-4         DHCP Client       1-4         DHCP Relay Agent       1-5         DHCP Server       1-5         Virtual LAN       1-5         Rapid Spanning Tree Protocol       1-6         IGMP Snooping       1-7         N-Ring       1-7         N-Link       1-7         N-Link       1-7         N-Link       1-7         QiP       1-8         LUDP       1-8         Port Security - MAC Address Based       1-8         System Defaults       1-9         2       W                                            |   | Conventions                                    |
| Industry Canada       viii         Related Publications and Document Updates       viii         Revision History       ix         Disclaimer       ix         Disclaimer       ix         1       INTRODUCTION & OVERVIEW       1-3         Mode of Operation Overview       1-3         Half Duplex       1-3         Full Duplex       1-3         Auto Negotiation       1-3         Advanced Features Overview       1-4         Port Mirroring       1-4         Port Trunking       1-4         Quality of Service       1-4         DHCP       1-4         DHCP Client       1-4         DHCP Relay Agent       1-5         DHCP Server       1-5         Virtual LAN       1-5         Rapid Spanning Tree Protocol       1-6         IGMP Snooping       1-7         N-Ring       1-7         N-Link       1-7         CIP       1-8         LLDP       1-8         Port Security - MAC Address Based       1-8         System Defaults       1-9         2       Web Software Configuration       2-15                                                           |   | FCC Statementvii                               |
| Related Publications and Document Updates       viii         Revision History       ix         Disclaimer       ix         Disclaimer       ix         1       INTRODUCTION & OVERVIEW       1-3         Mode of Operation Overview       1-3         Half Duplex       1-3         Full Duplex       1-3         Auto Negotiation       1-3         Advanced Features Overview       1-4         Port Mirroring       1-4         Port Trunking       1-4         Quality of Service       1-4         DHCP       1-4         DHCP Client       1-4         DHCP Relay Agent       1-5         DHCP Server       1-5         Virtual LAN       1-5         Rapid Spanning Tree Protocol       1-6         SNMP Traps       1-6         IGMP Snooping       1-7         N-Link       1-7         CIP       1-8         LLDP       1-8         Port Security - MAC Address Based       1-8         System Defaults       1-9         2       Web Sortware Configuration       2-15                                                                                          |   | Industry Canada                                |
| Revision History       ix         Disclaimer       ix         1       INTRODUCTION & OVERVIEW       1-3         Mode of Operation Overview       1-3         Half Duplex       1-3         Full Duplex       1-3         Auto Negotiation       1-3         Advanced Features Overview       1-4         Port Mirroring       1-4         Port Trunking       1-4         Quality of Service       1-4         DHCP       1-4         DHCP Client       1-4         DHCP Relay Agent       1-5         DHCP Server       1-5         Virtual LAN       1-5         Rapid Spanning Tree Protocol       1-6         IGMP Snooping       1-7         N-Ring       1-7         N-Link       1-7         CIP       1-8         LLDP       1-8         Port Security - MAC Address Based       1-8         System Defaults       1-9         2       Web SOFTWARE CONFIGURATION       2-15                                                                                                    |   | Related Publications and Document Updates viii |
| Disclaimer       ix         1       INTRODUCTION & OVERVIEW       1-3         Mode of Operation Overview       1-3         Half Duplex       1-3         Full Duplex       1-3         Auto Negotiation       1-3         Advanced Features Overview       1-4         Port Mirroring       1-4         Port Trunking       1-4         Port Trunking       1-4         DHCP       1-4         DHCP       1-4         DHCP       1-4         DHCP Client       1-4         DHCP Relay Agent       1-5         DHCP Server       1-5         Virtual LAN       1-5         Rapid Spanning Tree Protocol       1-6         IGMP Snooping       1-7         N-Ring       1-7         N-Link       1-7         CIP       1-8         LLDP       1-8         Port Security - MAC Address Based       1-8         System Defaults       1-9         2       WEB SOFTWARE CONFIGURATION       2-15                                                                                                    |   | Revision History ix                            |
| 1       INTRODUCTION & OVERVIEW       1-3         Mode of Operation Overview       1-3         Half Duplex       1-3         Full Duplex       1-3         Auto Negotiation       1-3         Advanced Features Overview       1-4         Port Mirroring       1-4         Port Trunking       1-4         Quality of Service       1-4         DHCP       1-4         DHCP Client       1-4         DHCP Relay Agent       1-5         DHCP Relay Agent       1-5         Virtual LAN       1-5         Rapid Spanning Tree Protocol       1-6         IGMP Snooping       1-7         N-Ring       1-7         N-Link       1-7         LLDP       1-8         LLDP       1-8         System Defaults       1-9         2       WEB SOFTWARE CONFIGURATION       2-15                                                                                                    |   | Disclaimerix                                   |
| Mode of Operation Overview       1-3         Half Duplex       1-3         Full Duplex       1-3         Auto Negotiation       1-3         Advanced Features Overview       1-4         Port Mirroring       1-4         Port Trunking       1-4         Quality of Service       1-4         DHCP       1-4         DHCP Client       1-4         DHCP Relay Agent       1-5         DHCP Server       1-5         Virtual LAN       1-5         Rapid Spanning Tree Protocol       1-6         IGMP Snooping       1-7         N-Ring       1-7         N-Link       1-7         LDP       1-8         LLDP       1-8         Port Security - MAC Address Based       1-8         System Defaults       1-9         2       WEB SOFTWARE CONFIGURATION       2-15                                                                                                    | 1 | INTRODUCTION & OVERVIEW1-3                     |
| Half Duplex       1-3         Full Duplex       1-3         Auto Negotiation       1-3         Advanced Features Overview       1-4         Port Mirroring       1-4         Port Trunking       1-4         Port Trunking       1-4         Quality of Service       1-4         DHCP       1-4         DHCP Client       1-4         DHCP Relay Agent       1-5         DHCP Server       1-5         Virtual LAN       1-5         Rapid Spanning Tree Protocol       1-6         IGMP Snooping       1-7         N-Ring       1-7         N-Ring       1-7         N-Ring       1-7         QLP       1-8         LLDP       1-8         Port Security - MAC Address Based       1-8         System Defaults       1-9         2       WEB SOFTWARE CONFIGURATION       2-15                                                                                                    |   | Mode of Operation Overview                     |
| Full Duplex       1-3         Auto Negotiation       1-3         Advanced Features Overview       1-4         Port Mirroring       1-4         Port Trunking       1-4         Quality of Service       1-4         DHCP       1-4         DHCP Client       1-4         DHCP Relay Agent       1-5         DHCP Server       1-5         Virtual LAN       1-5         Rapid Spanning Tree Protocol       1-6         SNMP Traps       1-6         IGMP Snooping       1-7         N-Ring       1-7         N-Link       1-7         QLP       1-8         LLDP       1-8         System Defaults       1-9         2       WEB SOFTWARE CONFIGURATION       2-15                                                                                                    |   | Half Duplex                                    |
| Auto Negotiation       1-3         Advanced Features Overview       1-4         Port Mirroring       1-4         Port Trunking       1-4         Port Trunking       1-4         Quality of Service       1-4         DHCP       1-4         DHCP       1-4         DHCP Client       1-4         DHCP Relay Agent       1-5         DHCP Server       1-5         Virtual LAN       1-5         Rapid Spanning Tree Protocol       1-6         SNMP Traps       1-6         IGMP Snooping       1-7         N-Ring       1-7         N-Link       1-7         LLDP       1-8         LLDP       1-8         System Defaults       1-9         2       WEB SOFTWARE CONFIGURATION       2-15                                                                                                    |   | Full Duplex                                    |
| Advanced Features Overview       1-4         Port Mirroring       1-4         Port Trunking       1-4         Quality of Service       1-4         Quality of Service       1-4         DHCP       1-4         DHCP Client       1-4         DHCP Relay Agent       1-5         DHCP Server       1-5         Virtual LAN       1-5         Rapid Spanning Tree Protocol       1-6         IGMP Snooping       1-7         N-Ring       1-7         N-Link       1-7         QIP       1-8         LLDP       1-8         Port Security - MAC Address Based       1-8         System Defaults       1-9         2       WEB SOFTWARE CONFIGURATION                                                                                                    |   | Auto Negotiation                               |
| Port Mirroring       1-4         Port Trunking       1-4         Quality of Service       1-4         DHCP       1-4         DHCP Client       1-4         DHCP Relay Agent       1-5         DHCP Server       1-5         Virtual LAN       1-5         Rapid Spanning Tree Protocol       1-6         SNMP Traps       1-6         IGMP Snooping       1-7         N-Ring       1-7         N-Link       1-7         CIP       1-8         LLDP       1-8         Port Security - MAC Address Based       1-8         System Defaults       1-9         2       WEB SOFTWARE CONFIGURATION                                                                                                    |   | Advanced Features Overview1-4                  |
| Port Trunking       1-4         Quality of Service       1-4         DHCP       1-4         DHCP Client       1-4         DHCP Relay Agent       1-5         DHCP Server       1-5         Virtual LAN       1-5         Rapid Spanning Tree Protocol       1-6         SNMP Traps       1-6         IGMP Snooping       1-7         N-Ring       1-7         N-Link       1-7         LLDP       1-8         LLDP       1-8         System Defaults       1-9         2       WEB SOFTWARE CONFIGURATION       2-15                                                                                                    |   | Port Mirroring                                 |
| Quality of Service       1-4         DHCP       1-4         DHCP Client       1-4         DHCP Relay Agent       1-5         DHCP Server       1-5         Virtual LAN       1-5         Rapid Spanning Tree Protocol       1-6         SNMP Traps       1-6         IGMP Snooping       1-7         N-Ring       1-7         N-Link       1-7         CIP       1-8         LLDP       1-8         Port Security - MAC Address Based       1-8         System Defaults       1-9         2       WEB SOFTWARE CONFIGURATION       2-15                                                                                                    |   | Port Trunking                                  |
| DHCP       1-4         DHCP Client       1-4         DHCP Relay Agent       1-5         DHCP Server       1-5         Virtual LAN       1-5         Rapid Spanning Tree Protocol       1-6         SNMP Traps       1-6         IGMP Snooping       1-7         N-Ring       1-7         N-Link       1-7         CIP       1-8         LLDP       1-8         Port Security - MAC Address Based       1-8         System Defaults       1-9         2       WEB SOFTWARE CONFIGURATION       2-15                                                                                                    |   | Quality of Service                             |
| DHCP Client       1-4         DHCP Relay Agent       1-5         DHCP Server       1-5         Virtual LAN       1-5         Rapid Spanning Tree Protocol       1-6         SNMP Traps       1-6         IGMP Snooping       1-7         N-Ring       1-7         N-Link       1-7         CIP       1-8         LLDP       1-8         Port Security - MAC Address Based       1-8         System Defaults       1-9         2       WEB SOFTWARE CONFIGURATION       2-15                                                                                                    |   | DHCP                                           |
| DHCP Relay Agent       1-5         DHCP Server       1-5         Virtual LAN       1-5         Rapid Spanning Tree Protocol       1-6         SNMP Traps       1-6         IGMP Snooping       1-7         N-Ring       1-7         N-Link       1-7         CIP       1-8         LLDP       1-8         System Defaults       1-9         2       WEB SOFTWARE CONFIGURATION       2-15                                                                                                    |   | DHCP Client                                    |
| DHCP Server       1-5         Virtual LAN       1-5         Rapid Spanning Tree Protocol       1-6         SNMP Traps       1-6         IGMP Snooping       1-7         N-Ring       1-7         N-Link       1-7         CIP       1-8         LLDP       1-8         System Defaults       1-9         2       WEB SOFTWARE CONFIGURATION       2-15                                                                                                    |   | DHCP Relay Agent1-5                            |
| Virtual LAN       1-5         Rapid Spanning Tree Protocol       1-6         SNMP Traps       1-6         IGMP Snooping       1-7         N-Ring       1-7         N-Link       1-7         CIP       1-8         LLDP       1-8         Port Security - MAC Address Based       1-8         System Defaults       1-9         2       WEB SOFTWARE CONFIGURATION       2-15                                                                                                    |   | DHCP Server                                    |
| Rapid Spanning Tree Protocol       1-6         SNMP Traps       1-6         IGMP Snooping       1-7         N-Ring       1-7         N-Link       1-7         CIP       1-8         LLDP       1-8         Port Security - MAC Address Based       1-8         System Defaults       1-9         2       WEB SOFTWARE CONFIGURATION       2-15                                                                                                    |   | Virtual LAN                                    |
| SNMP Traps       1-6         IGMP Snooping       1-7         N-Ring       1-7         N-Link       1-7         CIP       1-8         LLDP       1-8         Port Security - MAC Address Based       1-8         System Defaults       1-9         2       WEB SOFTWARE CONFIGURATION       2-15                                                                                                    |   | Rapid Spanning Tree Protocol1-6                |
| IGMP Snooping       1-7         N-Ring       1-7         N-Link       1-7         CIP       1-8         LLDP       1-8         Port Security - MAC Address Based       1-8         System Defaults       1-9         2 WEB SOFTWARE CONFIGURATION       2-15                                                                                                    |   | SNMP Traps1-6                                  |
| N-Ring       1-7         N-Link       1-7         CIP       1-8         LLDP       1-8         Port Security - MAC Address Based       1-8         System Defaults       1-9         2 WEB SOFTWARE CONFIGURATION       2-15                                                                                                    |   | IGMP Snooping1-7                               |
| N-Link       1-7         CIP       1-8         LLDP       1-8         Port Security - MAC Address Based       1-8         System Defaults       1-9         2 WEB SOFTWARE CONFIGURATION       2-15                                                                                                    |   | N-Ring                                         |
| CIP       1-8         LLDP       1-8         Port Security - MAC Address Based       1-8         System Defaults       1-9         2 WEB SOFTWARE CONFIGURATION       2-15                                                                                                    |   | N-Link                                         |
| LLDP       1-8         Port Security - MAC Address Based       1-8         System Defaults       1-9         2 WEB SOFTWARE CONFIGURATION       2-15                                                                                                    |   | CIP                                            |
| Port Security - MAC Address Based         1-8           System Defaults         1-9           2 WEB SOFTWARE CONFIGURATION         2-15                                                                                                    |   | LLDP                                           |
| System Defaults         1-9           2 WEB SOFTWARE CONFIGURATION         2-15                                                                                                    |   | Port Security - MAC Address Based1-8           |
| 2 WEB SOFTWARE CONFIGURATION                                                                                                    |   | System Defaults                                |
|                                                                                                    | 2 | WEB SOFTWARE CONFIGURATION                     |

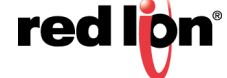

| Accessing the Web Software Interface      |
|-------------------------------------------|
| web management interface Home2-16         |
| web management interface Menu Structure   |
| Administration                            |
| Administration > System2-18               |
| Administration > SNMP2-21                 |
| Administration > Fault                    |
| Help > Administration                     |
| DHCP                                      |
| DHCP > Server > Setup Profiles            |
| DHCP > Server > Setup IP Maps             |
| DHCP > Server > View Bindings             |
| DHCP > Relay & Local > Setup2-32          |
| Help > DHCP                               |
| LLDP                                      |
| LLDP > Configuration                      |
| LLDP > Ports                              |
| LLDP > Status                             |
| LLDP > Statistics                         |
| Help > LLDP                               |
| Ports                                     |
| Ports > Configuration                     |
| Ports > MAC Security > Learning2-42       |
| Ports > MAC Security > Authorization List |
| Ports > MAC Security > Intruder Log       |
| Ports > Mirroring                         |
| Ports > Trunking                          |
| Ports > QOS                               |
| Help > Ports                              |
| Statistics                                |
| Statistics > Ports > Statistics           |
| Statistics > Ports > Utilization          |
| Help > Statistics                         |
| VLAN                                      |
| VLAN > Configuration                      |
| VLAN > Group Configuration                |
|                                           |

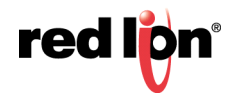

| Help > VLAN                 |         |
|-----------------------------|---------|
| Bridging                    |         |
| Bridging > Aging Time       |         |
| Bridging > Unicast Address  | es      |
| Bridging > Multicast Addres | ses     |
| Bridging > Show MAC By P    | ort     |
| Help > Bridging             |         |
| RSTP                        |         |
| RSTP > Configuration        |         |
| Help > RSTP                 |         |
| IGMP                        |         |
| IGMP > Configuration        |         |
| IGMP > Show Groups          |         |
| IGMP > Show Routers         |         |
| IGMP > RFilter Ports        |         |
| Help > IGMP                 |         |
| N-View™                     |         |
| N-View > Configuration      |         |
| N-View > Ports              |         |
| Help > N-View               |         |
| N-Ring™                     |         |
| N-Ring > Configuration      |         |
| N-Ring > Advanced Configu   | uration |
| N-Ring > Status             |         |
| Help > N-Ring               |         |
| N-Link™                     |         |
| N-Link > Configuration      |         |
| N-Link > Status             |         |
| Help > N-Link               |         |
| CIP™                        |         |
| CIP > Configuration         |         |
| CIP > Status                |         |
| Help > CIP                  |         |
| Firmware/Config             |         |
| Firmware/Config > TFTP      |         |
| Help > Firmware/Config      |         |
|                             |         |

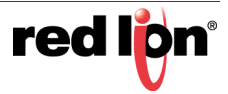

|   | Rate Limiting                      |
|---|------------------------------------|
|   | Rate Limiting > Broadcast2-96      |
|   | Rate Limiting > Multicast2-97      |
|   | Help > Rate Limiting2-98           |
|   | User Management                    |
|   | User Management > Authorized Users |
|   | User Management > Add User2-99     |
|   | User Management > Remove User      |
|   | Help > User Management2-101        |
|   | Logical View                       |
|   | 700 Model                          |
|   | 7018 Model                         |
|   | Configuration                      |
|   | Configuration > Save               |
|   | Configuration > Reset2-103         |
|   | Configuration > Factory2-103       |
|   | Help                               |
|   | Help > Overview                    |
|   | Help > Other                       |
|   | Service and Support2-106           |
|   | Service > Information              |
|   | Product > Support                  |
| 3 | Using the Command Line Interface   |
|   | Console Connection                 |
|   | Telnet Connection                  |
|   | Entering Commands                  |
|   | Keywords and Arguments             |
|   | Minimum Abbreviation               |
|   | Getting Help on Commands           |
|   | Showing Commands                   |
|   | Partial Keyword Lookup3-110        |
|   | Negating the Effect of Commands    |
|   | Using Command History              |
|   | Configuration Commands             |
|   | Command Line Processing            |
|   | CLI Command Groups                 |

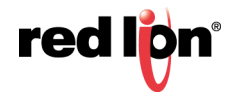

| 4 | CLI GENERAL COMMANDS                      |
|---|-------------------------------------------|
|   | ? (Help)                                  |
|   | Logout                                    |
|   | Ping                                      |
|   | Reset                                     |
|   | Show System Information                   |
| 5 | CLI System Management Commands            |
|   | Network System Error                      |
|   | sysip                                     |
|   | system                                    |
| 6 | CLI CONFIGURATION COMMANDS                |
|   | Configuration Device Operations6-121      |
|   | Save or Reset Configuration Settings6-122 |
|   | Show, Add or Delete ARL Entires           |
|   | Show or Set CIP™ Configuration6-124       |
|   | Show or Set IGMP Configuration6-125       |
|   | Show or Set Mirror Configuration6-126     |
|   | Show or Set N-Ring™ Configuration6-127    |
|   | Show or Set N-View™ Configuration6-128    |
|   | Show or Set Port Configuration6-129       |
|   | Show or Set SNMP Configuration6-130       |
| 7 | VLAN CONFIGURATION                        |
|   | Add/Delete VLANs                          |
|   | Add a VLAN                                |
|   | Delete a VLAN                             |
|   | VLAN Configuration Examples               |
|   | Port - Based VLAN                         |
|   | Tagged VLAN (Tagged Only)    7-138        |
|   | Tagged VLAN (All)                         |
|   | Hybrid VLAN                               |
|   | Overlapping VLAN                          |
|   | VLAN with Multicast Filtering7-142        |

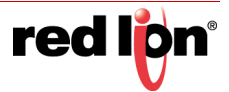

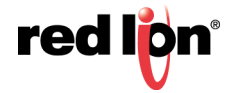

### PREFACE

- **Purpose** This manual gives specific information on how to operate and use the management functions of the 700/7000 Managed Industrial Ethernet Switch.
- Audience The manual is intended for use by network users who are responsible for operating and maintaining network equipment; consequently, it assumes a basic working knowledge of general switch functions, the Internet Protocol (IP), and Simple Network Management Protocol (SNMP).

**Trademark** Red Lion Controls acknowledges and recognizes ownership of the following trademarked terms used in this document.

- Ethernet<sup>™</sup> is a registered trademark of Xerox Corporation
- EtherNet/IP™and CIP™ are registered trademarks of ODVA

All other company and product names are trademarks of their respective owners.

**Conventions** The following conventions are used throughout this manual to show information:

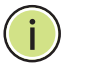

Note: Emphasizes important information or calls your attention to related features or instructions.

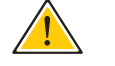

Caution: Alerts you to a potential hazard that could cause loss of data, or damage the system or equipment.

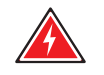

Warning: Alerts you to a potential hazard that could cause personal injury.

**FCC Statement** This product complies with Part 15 of the FCC-A Rules.Operation is subject to the following conditions:

- This device may not cause harmful Interference
- This device must accept any interference received, including interference that may cause undesired operation.
- Note: This equipment has been tested and found to comply with the limits for a Class A digital device, pursuant to Part 15 of the FCC Rules. These limits are designed to provide reasonable protection against harmful

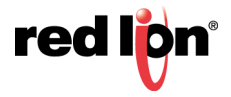

|                                                 | interference in a residential installation. This equipment generates, uses,<br>and can radiate radio frequency energy and, if not installed and used in<br>accordance with the instructions, may cause harmful interference to radio<br>communications. Operation of this device in a residential area is likely to<br>cause harmful interference in which case the user will be required to<br>correct the interference at his/her own expense.                                                                                            |
|-------------------------------------------------|----------------------------------------------------------------------------------------------------|
| Industry Canada                                 | This Class A digital apparatus meets all requirements of the Canadian Interference<br>Causing Equipment Regulations. Operation is subject to the following two conditions;<br>(1) this device digital apparatus meets all requirements of the Canadian Interference<br>Causing Equipment Regulations. Operation is subject to the following two conditions;<br>(1) this device may not cause harmful interference, and (2) this device must accept<br>any interference received, including interference that may cause undesired operation. |
|                                                 | Cet appareillage numérique de la classe A répond à toutes les exigences de<br>l'interférence canadienne causant des règlements d'équipement. L'opération est<br>sujette aux deux conditions suivantes: (1) ce dispositif peut ne pas causer<br>l'interférence nocive, et (2) ce dispositif doit accepter n'importe quelle interférence<br>reçue, y compris l'interférence qui peut causer l'opération peu désirée                                                                                                    |
| Related Publications<br>and Document<br>Updates | The publication details the features of the 700/7000 Managed Industrial Ethernet Switch, including the performance-related characteristics, and how to operate the switch.                                                                                                    |
|                                                 | This document is revised only at major releases and therefore, may not always contain the latest product information. As needed, Tech Notes and or other product documentation can be provided between major releases to describe any new information or document changes.                                                                                                    |
|                                                 | Also, as part of the 700/7000 Managed Industrial Ethernet Switch software, there is an online web-based help that describes all management related features.                                                                                                    |
|                                                 | The latest online version of this document and all product updates can be accessed at the Red Lion's N-Tron Series Support Knowledge Base page on the Red Lion web site at: <u>www.redlion.net</u> .                                                                                                    |
|                                                 | Red Lion appreciates all comments that will help us to improve our documentation quality. The user can submit comments through the Red Lion Customer Service.                                                                                                    |

Simply email us at <a href="mailto:support@redlion.net">support@redlion.net</a>.

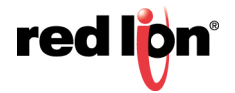

#### **Revision History** The following information lists the release history of this document.

| Issue / Revision Date | Content Description                                                                                                    |
|-----------------------|----------------------------------------------------------------------------------------------------|
| January 2019          | This manual is valid for software release v3.9.1.<br>First document release with software content integrated from 700<br>Models Managed Industrial Ethernet Switch User Manuals &<br>Installation Guides and 7000 Models Managed Industrial Ethernet<br>Switch User Manuals & Installation Guides. |

**Disclaimer** Portions of this document are intended solely as an outline of methodologies to be followed during the maintenance and operation of N-Tron® Series 700/7000 Managed Industrial Ethernet Switch equipment. It is not intended as a step-by-step guide or a complete set of all procedures necessary and sufficient to complete all operations.

While every effort has been made to ensure that this document is complete and accurate at the time of release, the information that it contains is subject to change. Red Lion is not responsible for any additions to or alterations of the original document. Industrial networks vary widely in their configurations, topologies, and traffic conditions. This document is intended as a general guide only. It has not been tested for all possible applications, and it may not be complete or accurate for some situations.

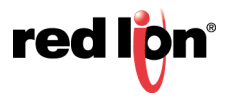

# **GETTING STARTED**

This section provides an overview of the N-Tron® Series 700/7000 Managed Industrial Ethernet Switch, and introduces some basic concepts about network switches. It also describes the basic settings required to access the web management interface.

This section includes these chapters:

"Introduction & Overview" on page 3

"Web Software Configuration" on page 15

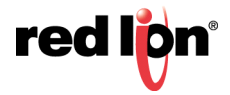

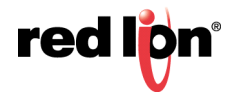

# CHAPTER 1 INTRODUCTION & OVERVIEW

This chapter provides an overview of features for the switch. It includes a management agent that allows you to configure the features listed in this manual. The default configuration can be used for most of the features provided by this 700/7000 managed industrial Ethernet switch. However, there are many options that you should configure to maximize the 700/7000 managed industrial Ethernet switch performance for your particular network environment.

### MODE OF OPERATION OVERVIEW

Each port on the switch can be configured into different modes of operation as shown in Table 1.

| Copper Ports     | 100Base Fiber Ports | 1000Base Copper/Fiber Ports |  |
|------------------|---------------------|-----------------------------|--|
| 700/7000         | ) Models            | 7000 Models                 |  |
| Half Duplex      | Full Duplex         | Full Duplex                 |  |
| Full Duplex      |                     |                             |  |
| Auto Negotiation |                     |                             |  |

#### Table 1: Port Operating Modes

- HALF DUPLEX In half duplex mode, the CSMA/CD media access method is the means by which two or more devices share a common transmission medium. To transmit, a station waits (defers) for a quiet period on the medium (that is, no other station is transmitting) and then sends the intended message in bit-serial form. If, after initiating a transmission, the message collides with that of another station, then each transmitting station intentionally transmits for an additional predefined period to ensure propagation of the collision throughout the system. The station remains silent for a random amount of time (back-off) before attempting to transmit again.
- **FULL DUPLEX** Full duplex operation allows simultaneous communication between a pair of devices using point-to-point media (dedicated channel). Full duplex operation does not require that transmitters defer, nor do they monitor or react to receive activity, as there is no contention for a shared medium in this mode.
- **AUTO NEGOTIATION** In Auto Negotiation mode, the port / hardware detects the mode of operation of the station that is connected to this port and sets its mode to match the mode of the station.

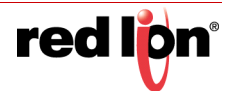

#### **ADVANCED FEATURES OVERVIEW**

The switch provides a wide range of advanced performance enhancing features. Some of the management features are briefly described in the following paragraphs.

**PORT MIRRORING** The switch can unobtrusively mirror traffic from any port to a dedicated destination port. You can then attach a protocol analyzer or RMON probe to this port to perform traffic analysis and verify connection integrity.

**PORT TRUNKING** Ports can be combined into an aggregate connection called a trunk which acts as a single link between two switches. The additional ports dramatically increase the throughput across any connection, and provide redundancy by taking over the load if a port in the trunk should fail.

QUALITY OF SERVICE Quality of service (QoS) refers to resource reservation control mechanisms. Quality of service provides the ability to assign different priorities to different applications, users, or data flows. Quality of service guarantees are important if the network capacity is insufficient, especially for real-time streaming multimedia applications such as voice over IP, online games and IP-TV, since these often require fixed bit rates and are delay sensitive, and in networks where the capacity is a limited resource, for example in cellular data communication. In the absence of network congestion, QoS mechanisms are not required. In the presence of heavy network traffic, low priority frames may be discarded as they pass through a congested switch.

These QOS methods may be available depending on the switch model:

- 1. Force High Priority (Port Based),
- 2. IEEE802.1p (Tagged QOS), or
- 3. DSCP (differentiated services code points) (RFC 2474).

To assign a high priority to all frames received on a port, enable Force High Priority and set the port's default Port Priority to 7.

- **DHCP** The Dynamic Host Configuration Protocol (DHCP) provides configuration parameters to Internet hosts. DHCP is built on a client-server model, where designated DHCP server's allocate network addresses and deliver configuration parameters to dynamically configured hosts. DHCP is specified by RFC 2131. The switch can be configured to be a DHCP client. 700/700 switches can be configured to be a DHCP server, a DHCP relay agent, or both. Refer to DHCP on page 26 in Chapter 2 for configuration information.
- **DHCP CLIENT** The switch will automatically obtain an IP assignment from a DHCP server, or optionally fallback to a configured IP assignment if unable to get an IP assignment from a DHCP server. Communication between the client and server can optionally go through a DHCP relay agent.

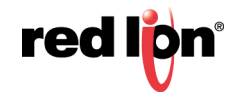

- **DHCP RELAY AGENT** A DHCP Relay Agent (Option 82) enables communication between DHCP clients and servers to cross subnet and VLAN boundaries. It also allows for a device on a specific port to receive a specific IP address and if the device is replaced, the replacement receives the same IP address as the original device.
  - **DHCP SERVER** The DHCP Server allows DHCP clients to automatically obtain an IP assignment from the server. IP assignments can be set up as a dynamic range of IP addresses available to any client device; or specific IP addresses based on the clients MAC address, Client ID (Option 61), or Relay Agent connection (Option 82).
  - **VIRTUAL LAN** The switch supports Virtual Local Area Networks (VLAN). By segmenting your network into VLANs, you can:
    - Eliminate broadcast storms which severely degrade performance in a flat network.
    - Simplify network management for node changes/moves by remotely configuring VLAN membership for any port, rather than having to physically change the network connection.
    - Provide data security by restricting all traffic to the originating VLAN, except where a connection is explicitly defined via the switch's routing service.
    - Use private VLANs to restrict traffic to pass only between data ports and the uplink ports, thereby isolating adjacent ports within the same VLAN, and allowing you to limit the total number of VLANs that need to be configured.
    - Use protocol VLANs to restrict traffic to specified interfaces based on protocol type.

The switch provides support for setting up tagged VLANs. A port may belong to any number of VLANs. The VLAN membership of a device connected to a port is determined by the VLAN(s) that have been defined for the port to which the device is connected. If a device should move from one port to another, it loses its current VLAN membership and inherits that of the new port it is connected to.

VLANs facilitate easy administration of logical groups of devices that can communicate as if they were on the same LAN. **Traffic between VLANs is restricted, unless the ports are explicitly configured to be in overlapping VLANs**. Switches forward unicast, multicast, and broadcast traffic only on LAN segments that service the VLAN to which the traffic belongs.

A Default Virtual LAN (VID=1) exists to which a port, which is not a member of any other Virtual LAN, will belong. By default, all ports belong to only the default VLAN. This allows the switch to operate as a 'normal' switch when added into a network of other switches that are also using default VLAN settings.

If switch ports are configured to transmit and receive untagged frames, end devices are able to communicate throughout the LAN. Using Tagged VLANs, the switch has the ability to take non-tagged packets in some ports, add a VLAN tag to the packet and send it out tagged ports on the switch. The VLANs can also be configured to accept tagged packets in tagged ports, strip the tags off the packets, and send the packets back out other untagged ports. This allows a network user to set up the switch to support devices on the network that do not support VLAN Tagged packets. The user can also set up the ports to discard any packets that are tagged or to discard any

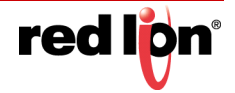

packets that are untagged based on a hybrid VLAN of both tagged and untagged ports, and using the VLAN Ingress Filter on the switch.

For each switch port there is one and only one PVID (port VLAN ID) setting. If an incoming frame is untagged and untagged frames are being accepted, then that frame will inherit the tag of the PVID value for that port. Subsequent switch routing and treatment will be in accordance with that VLAN switch map. By configuring PVIDs properly and configuring for all frames to exit untagged, the switch can achieve a 'port VLAN' configuration in which all frames in and out can be untagged, thus not requiring external devices to be VLAN cognizant.

To understand how a VLAN configuration will perform, first look at the port on which the frame enters the switch, then the VLAN ID (if the frame is tagged) or the PVID (if the frame is untagged). The VLAN defined by the VID or PVID defines a VLAN group with a membership of ports. This membership determines whether a port is included or excluded as to frame egress from the switch.

The 700 models of the switch also have the ability to allow overlapping VLANs. Overlapping VLANs give the user the ability to have one or more ports share two or more VLAN groups. For more information and examples on how this could be implemented, please see the 'VLAN Configuration Examples' in this document, and/or our websites' technical documents.

- **Note:** RSTP on overlapping VLANs is not supported and the system will automatically disable RSTP on all but the lowest VID VLANs that have overlapping ports.
- RAPID SPANNING TREEThe Rapid Spanning Tree Protocol as specified in IEEE 802.1D-2004 is supported.PROTOCOLOne Spanning Tree per non-overlapping VLAN is supported. The Rapid Spanning<br/>Tree Protocol (RSTP) supersedes the Spanning Tree Protocol (STP) which was<br/>described in IEEE 802.1D-1998.

RSTP dynamically reconfigures bridge (switch) ports in a network of arbitrarily connected bridges. This network may include redundant connections. Some ports are reconfigured to forward traffic and others to block traffic. RSTP builds a loop-free network (a spanning tree) from the forwarding ports thus preventing network storms. RSTP also provides redundancy by dynamically reconfigures ports as connections or bridges fail or are added to the network.

RSTP allows for much quicker learning of network topology changes than the older STP. RSTP supports new and improved features such as rapid transition to forwarding state. RSTP also sends out new BPDUs every hello time instead of just relaying them. RSTP inter-operates with older STP switches by falling back to the older STP when the older BPDUs are detected on bridge ports. The user can also manually configure bridge ports to use the older STP when desired.

**SNMP TRAPS** The switch supports up to 5 SNMP Trap devices to which SNMP Traps will be sent. The switch supports five standard traps; Link Up, Authentication Error, Link Down, Cold Start and Warm Start. SNMP Traps will be sent to all the devices configured on the switch (when the corresponding trap is enabled) if an authentication error occurs, a port Link goes up or down, when the switch first powers up and when the switch is reset.

1-6

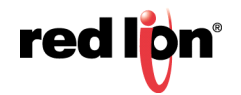

- **IGMP SNOOPING** IGMP Snooping is enabled by default, and the switch is *Plug and Play* for IGMP. IGMP snooping provides intelligent network support for multicast applications. In particular, unneeded traffic is reduced. IGMP Snooping is configured via the web console and if enabled, operates dynamically upon each power up. Also, there can be manual only or manual and dynamic operation.
  - **Note:** "static multicast group address" can be used whether IGMP Snooping is enabled or not.

IGMP Snooping will function dynamically without user intervention. If some of the devices in the LAN do not understand IGMP, then manual settings are provided to accommodate them. The Internet Group Management Protocol (IGMP) is a protocol that provides a way for a computer to report its multicast group membership to adjacent 'routers'. In this case N-Tron 700 Series switches provide *router-like functionality*. Multicasting allows one computer to send content to multiple other computers that have identified themselves as interested in receiving the originating computer's content. Multicasting can be used to transmit only to an audience that has joined (and not left) a multicast group membership. IGMP version 2 is formally described in the Internet Engineering Task Force (IETF) Request for Comments (RFC) 2236. IGMP version 1 is formally described in the Internet Engineering Task Force (IETF) Request for Comments v1 and v2.

**N-RING** Red Lion's proprietary N-Ring technology offers expanded ring topology size, detailed fault diagnostics, and a standard healing time of 30ms.

N-Ring<sup>™</sup> is enabled by default, and the switch is *Plug and Play* for N-Ring except that initially a switch must be configured as the N-Ring Manager for a given N-Ring. Subsequently, N-Ring operates dynamically upon each power up. The N-Ring Manager periodically checks the health of the N-Ring via health check packets. If the N-Ring Manager stops receiving the health check packets, it times out and converts the N-Ring to a backbone within 30ms. When using all N-Ring enabled switches in the ring, a detailed ring map and fault location chart is also provided on the N-Ring Manager to the N-View<sup>™</sup> OPC Server to identify the health status of the ring. Up to 250 N-Ring enabled switches can participate in one N-Ring topology. Switches that do not have N-Ring capability may be used in an N-Ring, however the ring map and fault location chart cannot be as detailed at these locations.

**N-LINK** Red Lion's proprietary N-Link technology provides redundant coupling of an N-Ring topology to one or more other topologies, usually other N-Rings.

Each N-Link configuration requires 4 switches: N-Link Master, N-Link Slave, N-Link Primary Coupler, and N-Link Standby Coupler. N-Link will monitor the link status of the Primary and Standby Coupler links. While the Primary Coupler link is healthy, it will forward network traffic between topologies and the Standby Coupler link will block network traffic. When a problem is detected on the Primary Coupler link, the Primary Coupler link will block network traffic between topologies. While the Standby Coupler link will forward network traffic between topologies. While the N-Link Master and Slave are in communication via the Control link, only one Coupler link (Primary or Standby) will forward network traffic while the other Coupler link will block network traffic.

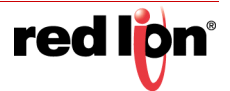

- CIP The CIP™ (Common Industrial Protocol) feature allows N-Tron switches to directly provide switch information and configuration access to Programmable Logic Controller (PLC) and Human Machine Interface (HMI) applications via a standardized communication protocol. For example, a PLC may be programmed to monitor port links or N-Ring status and cause a status indicator to turn red on an HMI if a port goes link down or if N-Ring has a fault. CIP is formally described in ODVA Publication Number PUB00001 (Volume 1: Common Industrial Protocol (CIP™)), and Publication Number: PUB00002 (Volume 2: Ethernet/IP Adaptation of CIP). N-Tron provides EDS and ICO files. N-TRON\_CIP\_Tags.pdf is for a particular environment, but reveals the tags available.
- **LLDP** Link Layer Discovery Protocol (LLDP) is a Layer 2 discovery protocol that allows devices attached to an IEEE802 LAN to advertise to other devices the major capabilities they have and to store information they discover in a MIB that can be accessed through SNMP. LLDP is formally described in IEEE Standard 802.1AB.
- PORT SECURITY MAC ADDRESS BASED The Port Security feature restricts access to a network by only permitting traffic from devices with authorized MAC addresses. Authorized MAC addresses can be dynamically learned or manually entered.

Dynamically learned MAC addresses are those that the switch detects on any port while in 'Learning' mode. A manually entered MAC address must designate the ports that the address is authorized on. Traffic from a non-authorized MAC address will be discarded and the MAC address will be shown on the intruder log.

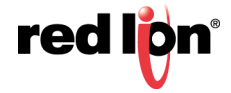

### System Defaults

The switch's basic system defaults are provided in the table below To reset the switch to the default settings, refer to the section on Configuration on page 103.

| Function                   | Parameter                      |                |                                  | Default                                                                                                    |
|----------------------------|--------------------------------|----------------|----------------------------------|----------------------------------------------------------------------------------------------------|
| Console Port<br>Connection | Baud Rate                      |                | 115200 bps (not<br>configurable) |                                                                                                    |
|                            | Data bits                      |                | 8 (not configurable)             |                                                                                                    |
|                            | Stop bits                      |                | 1 (not configurable)             |                                                                                                    |
|                            | Parity                         |                |                                  | none (not configurable)                                                                                    |
| System                     | IP Configuration               |                | Static                           |                                                                                                    |
| Configuration              | IP Address                     |                |                                  | 192.168.1.201                                                                                              |
|                            | Subnet Mask                    |                |                                  | 255.255.255.0                                                                                              |
|                            | Gateway                        |                |                                  | 192.168.1.1                                                                                                |
|                            | Name                           |                |                                  | N-TRON Switch <i>xx:xx:xx</i><br>(where <i>xx:xx:xx</i> is the last<br>three octets of the MAC<br>Address) |
|                            | Contact                        |                | N-TRON Admin                     |                                                                                                    |
|                            | Location                       |                | Mobile, AL                       |                                                                                                    |
| SNMP                       | Status                         |                | Enabled                          |                                                                                                    |
| Configuration              | Read-Only Community Name       |                |                                  | "public"                                                                                                   |
|                            | Read-Write Community Name      |                |                                  | "private"                                                                                                  |
|                            | Trap Community Name            |                |                                  | "public"                                                                                                   |
|                            | V3 Username                    |                | "initial"                        |                                                                                                    |
|                            | V3 Privacy Password            |                | "privpass"                       |                                                                                                    |
|                            | V3 Authentication Password     |                | "authpass"                       |                                                                                                    |
|                            | V3 Authentication Protocol     |                | MD5                              |                                                                                                    |
|                            | Trap Version                   |                | 1                                |                                                                                                    |
|                            | IP Address - Trap Stations 1-5 |                |                                  | <not configured=""></not>                                                                                  |
|                            | Send Trap Notification         | Power Supply   |                                  | No                                                                                                    |
|                            |                                | Cold Start     |                                  | Yes                                                                                                    |
|                            |                                | Authentication |                                  | Yes                                                                                                    |
|                            |                                | Warm Start     |                                  | Yes                                                                                                    |
|                            |                                | Link Status    |                                  | Yes                                                                                                    |

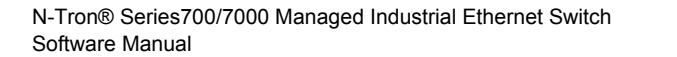

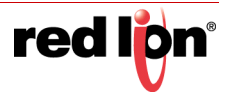

| Function      | Parameter                   |                            |             | Default                                              |
|---------------|-----------------------------|----------------------------|-------------|------------------------------------------------------|
| Fault         | Contact Operation (Meaning) |                            |             | Close on Fault                                       |
| Configuration | Signal                      | Power V <sub>1</sub>       |             | Disabled                                             |
|               |                             | Power V <sub>2</sub>       |             | Disabled                                             |
|               |                             | N-Link Fault               |             | Enabled                                              |
|               |                             | Port Usage Fau             | lt          | Enabled                                              |
|               |                             | N-Ring Broken              |             | Enabled                                              |
|               |                             | N-Ring Partial B           | reak (Low)  | Enabled                                              |
|               |                             | N-Ring Partial B           | reak (High) | Enabled                                              |
|               |                             | N-Ring Multiple            | Managers    | Enabled                                              |
| Slots         | N-Tron 7900 Only            | Slot A                     |             | 9006TX                                               |
| Configuration |                             | Slot B                     |             | 9006TX                                               |
|               |                             | Slot C                     |             | 9006TX                                               |
|               |                             | Slot D                     |             | 9006TX                                               |
| DHCP          | Server                      | Status                     |             | Disabled                                             |
| Comgulation   |                             | Allow Broadcast            | t           | Enabled                                              |
|               |                             | Delay Broadcas             | t           | 500 (milliseconds)                                   |
|               |                             | ID                         |             | <defaults name="" switch="" the="" to=""></defaults> |
|               |                             | Network Profile            | Domain Name | localdomain.com                                      |
|               |                             | Network Profile Lease Time |             | 28 Days                                              |
|               | Relay Agent & Local IP      | Relay Status               |             | Disabled                                             |
|               |                             | Remote ID Type             |             | IP Address                                           |
|               |                             | Server 1-4 IP              |             | None                                                 |
|               |                             | Port Relay Statu           | IS          | Disabled <all ports=""></all>                        |
| LLDP          | Mode                        |                            |             | Disabled                                             |
| Comgaration   | Transmit Interval           |                            |             | 30 (seconds)                                         |
|               | Transmit Hold Multiplier    | Transmit Hold Multiplier   |             |                                                      |
|               | Re-Initialization Delay     |                            | 2 (seconds) |                                                      |
|               | Notification Interval       |                            |             | 5 (seconds)                                          |
|               | Port                        | Transmit                   |             | Yes <all ports=""></all>                             |
|               |                             | Receive                    |             | Yes <all ports=""></all>                             |
|               |                             | Allow Managem              | ent Data    | Yes <all ports=""></all>                             |
|               |                             | Allow Notificatio          | n           | No <all ports=""></all>                              |

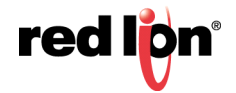

| Function             | Parameter                                   |                                                                                    |                               | Default                      |  |
|----------------------|---------------------------------------------|------------------------------------------------------------------------------------|-------------------------------|------------------------------|--|
| Ports                | Admin Status                                |                                                                                    | Enabled                       |                              |  |
| Configuration        | Speed and Duplex                            | 10/100Mb Copper Ports                                                              |                               | Auto-Negotiate               |  |
|                      |                                             | 100Mb Fiber Ports                                                                  |                               | 100/Full                     |  |
|                      |                                             | GigaBit (Copper                                                                    | or Fiber)                     | 1000/Full                    |  |
|                      |                                             | Foits                                                                              | Ports"                        | Auto for 7506GX2 Port<br>GB2 |  |
|                      | Cross Over                                  | 10/100Mb Copp                                                                      | er Ports                      | Auto                         |  |
|                      |                                             | 100Mb Fiber Po                                                                     | rts                           | No (not configurable)        |  |
|                      |                                             | GigaBit (Copper                                                                    | or Fiber) Ports               | Auto                         |  |
|                      | Flow Control                                |                                                                                    |                               | Disabled                     |  |
|                      | PVID                                        |                                                                                    | 1                             |                              |  |
|                      | Usage Alarm Low                             |                                                                                    | 0 (%)                         |                              |  |
|                      | Usage Alarm High                            |                                                                                    |                               | 100 (%)                      |  |
| MAC Learning         | AC Learning<br>onfiguration<br>Port Secured |                                                                                    |                               | Learning                     |  |
| Configuration        |                                             |                                                                                    |                               | No <all ports=""></all>      |  |
| Port Mirroring       | ort Mirroring Mirror Status                 |                                                                                    |                               | Disabled                     |  |
| Configuration        | Destination Port                            |                                                                                    | <first port=""></first>       |                              |  |
|                      | Mirrored Data Only                          |                                                                                    | Disabled                      |                              |  |
|                      | Source Ports - Tx                           |                                                                                    | None                          |                              |  |
|                      | Source Ports - Rx                           |                                                                                    | None                          |                              |  |
| Port Trunking        | Trunk Status                                |                                                                                    |                               | Disabled                     |  |
|                      | Trunk Ports                                 | FX1-FX2                                                                            |                               | If present                   |  |
|                      |                                             | T3-T4                                                                              |                               | N-Tron 7506GX2               |  |
|                      |                                             | A3-A4                                                                              |                               | N-Tron 7900                  |  |
|                      |                                             | <last coppe<="" td="" two=""><td>er ports&gt;</td><td>All other models</td></last> | er ports>                     | All other models             |  |
| QOS<br>Configuration | S Include DSCP                              |                                                                                    |                               | Enabled <all ports=""></all> |  |
| Comgulation          | Include 802.1p                              |                                                                                    | Enabled <all ports=""></all>  |                              |  |
|                      | Force High Priority                         |                                                                                    | Disabled <all ports=""></all> |                              |  |
|                      | Port Priority                               |                                                                                    | 1 <all ports=""></all>        |                              |  |

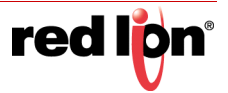

| Function                | Parameter                             |                              | Default                             |                          |
|-------------------------|---------------------------------------|------------------------------|-------------------------------------|--------------------------|
| VLAN                    | Replace VID Tag with Default Port VID |                              | No                                  |                          |
| Comguration             | Perform Ingress Filtering             |                              |                                     | No                       |
|                         | Discard Non-Tagged for Ports          | Discard Non-Tagged for Ports |                                     |                          |
|                         | Remove Ports from Default VLA         | N When Added to              | Other VLANS                         | Yes                      |
|                         | VLAN Groups                           | VLAN ID                      |                                     | 1                        |
|                         |                                       | VLAN Name                    |                                     | Default VLAN             |
|                         |                                       | Group Members                | ;                                   | <all ports=""></all>     |
|                         |                                       | Untag on Egress              | 3                                   | <all ports=""></all>     |
|                         |                                       | Allow Mgmt                   |                                     | Yes                      |
| Bridging                | Aging Time                            |                              |                                     | 20 (seconds)             |
| Configuration           | Active IP Probe Status                |                              | Disabled                            |                          |
| RSTP Bridge             | Status                                |                              | Fast (RSTP enabled)                 |                          |
| Comguration             | Hello Time                            |                              | 1 (second)                          |                          |
|                         | Forward Delay                         |                              |                                     | 13 (seconds)             |
|                         | Max Age                               |                              | 16 (seconds)                        |                          |
|                         | Priority                              |                              | 32768                               |                          |
|                         | VLAN                                  |                              | 1                                   |                          |
| IGMP                    | IGMP Status                           | IP Status                    |                                     | Enabled                  |
| Configuration           | Query Mode                            |                              | Auto                                |                          |
|                         | Router Mode                           |                              | Auto                                |                          |
|                         | Remove Unused Groups                  |                              | Enabled                             |                          |
|                         | Manual Router Ports                   |                              | None <no ports="" selected=""></no> |                          |
|                         | RFilter                               |                              | Enabled <all ports=""></all>        |                          |
| N-View<br>Configuration | N-View Status                         |                              |                                     | Enabled                  |
| Configuration           | N-View Internal                       |                              |                                     | 5 (seconds)              |
|                         | Ports                                 | Multicast On Po              | rt?                                 | Yes <all ports=""></all> |
|                         |                                       | Send MIB Stats               | ?                                   | Yes <all ports=""></all> |

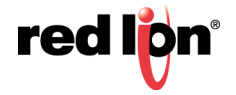

| Function      | Parameter         |              |                                       | Default                                                                                                    |
|---------------|-------------------|--------------|---------------------------------------|----------------------------------------------------------------------------------------------------|
| N-Ring        | N-Ring Mode       |              |                                       | Auto Member                                                                                                    |
| Configuration | Aging Time        |              |                                       | 20 (seconds)                                                                                                    |
|               | N-Ring Port Pairs | Fixed Po     | rt Models                             |                                                                                                    |
|               |                   |              | Port Pair 1                           | First two ports                                                                                                    |
|               |                   |              | Port Pair 2                           | If they exist, first two fiber ports                                                                                                    |
|               |                   |              |                                       | If no fiber ports exist, then<br>in order of precedence:<br>1. Last two 10/100/1000<br>Mb copper ports. if they<br>exist or<br>2. Last two 10/100 Mb<br>copper ports |
|               |                   |              | Port Pair 3                           | If they exist, first two SFP<br>Gigabit ports                                                                                                    |
|               |                   | Modular      | r Models                              |                                                                                                    |
|               |                   |              | Port Pair<br>per Module               | First two ports on each model                                                                                                    |
|               | Auto Member Mode  | N-Ring Ports |                                       | Auto detect N-Ring ports based on port pairs                                                                                                    |
|               |                   | VLAND ID     |                                       | Auto detect                                                                                                    |
|               |                   | Tagging      |                                       | Auto detect                                                                                                    |
|               |                   | Advanced     | Keep-Alive<br>Timeout                 | 31 (seconds)                                                                                                    |
|               | Manager Mode      | N-Ring Ports |                                       | <first available="" pair<br="" port="">per model by priority:<br/>Priority 1: Gigabit,<br/>Priority 2: Fiber,<br/>Priority 3: Copper</first>                         |
|               |                   | VLAN ID      |                                       | 3333                                                                                                    |
|               |                   | Tagging      |                                       | Tagged                                                                                                    |
|               |                   | Advanced     | Self Health<br>Packet<br>Interval     | 10 (milliseconds)                                                                                                    |
|               |                   |              | Maximum<br>Missed<br>Packets          | 2                                                                                                    |
|               |                   |              | Sign-On<br>Delay                      | 1000 (milliseconds)                                                                                                    |
|               |                   |              | Sign-On<br>Match<br>Packets           | 3                                                                                                    |
|               |                   |              | Sign-On<br>Interval                   | 3000 (milliseconds)                                                                                                    |
|               |                   |              | Sign-On Info<br>Spacing<br>Multiplier | 5 (milliseconds)                                                                                                    |

| Function                | Parameter                      |                         |                                             | Default              |  |  |
|-------------------------|--------------------------------|-------------------------|---------------------------------------------|----------------------|--|--|
|                         |                                |                         | Sign-On Info<br>Retry Timeout               | 1500 (milliseconds   |  |  |
|                         |                                |                         | Delay Before<br>Re-entering<br>Broken State | 3000 (milliseconds)  |  |  |
| N-Link<br>Configuration | N-Link Mode                    |                         | Auto Configure                              |                      |  |  |
| Computation             | Auto Configure Mode            | Default<br>Coupler Port | <fourth port=""></fourth>                   | E.g., TX4/P4         |  |  |
|                         | Master Mode                    | Control Port            | <third port=""></third>                     | E.g., TX3/P3         |  |  |
|                         |                                | Primary<br>Coupler Port | <fourth port=""></fourth>                   | E.g., TX4/P4         |  |  |
|                         |                                | Partner Port            | Auto detect                                 |                      |  |  |
|                         | Slave Mode                     | Control Port            | Auto detect                                 |                      |  |  |
|                         |                                | Primary<br>Coupler Port | <fourth port=""></fourth>                   | E.g., TX4/P4         |  |  |
|                         |                                | Partner Port            | Auto detect                                 |                      |  |  |
| CIP                     | CIP Status                     |                         |                                             | Enabled              |  |  |
| Comgulation             | Minimum Multicast RPI (RpiClas | s1)                     |                                             | 300 (milliseconds)   |  |  |
|                         | Minimum Unicast RPI (RpiClass  | 3)                      |                                             | 300 (milliseconds)   |  |  |
| Rate Limiting           | Broadcast                      | Pass Rate               | 3%                                          | 100 Mb ports         |  |  |
| Comgulation             |                                |                         | 1%                                          | 1000 Mb (1 GB) ports |  |  |
|                         | Multicast                      | Pass Rate               | 100%                                        | <all ports=""></all> |  |  |
| User<br>Configuration   | Administrator                  | User Name               |                                             | admin                |  |  |
| Comgulation             |                                | Password                |                                             | admin                |  |  |
|                         |                                | Access Level            |                                             | Admin                |  |  |

\* Gigabit SFPs support 1000 Mb speed only. Copper SFPs will auto-negotiate per the IEEE specification but they will only advertise 1000 Mb with full duplex.

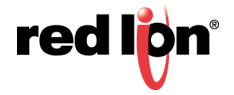

# CHAPTER 2 WEB SOFTWARE CONFIGURATION

This chapter includes information on connecting to the switch and basic configuration procedures.

### ACCESSING THE WEB SOFTWARE INTERFACE

Launch a web browser and enter the IP address of the switch into the address bar.

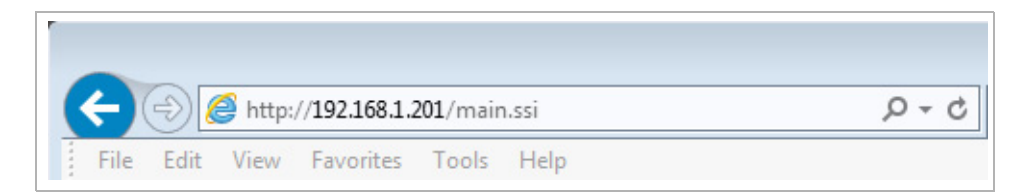

The following login screen will appear:

| 192.168.1.201 Login - Windows            | Internet Explorer |                  |                          |
|------------------------------------------|-------------------|------------------|--------------------------|
| 🗲 🗸 http://192.168.1.201/login.ssi       |                   | 🔽 🐓 🗙 Google     | ٩                        |
| r 🕸 🌈 192.168.1.201 Login                |                   | 🟠 🔹 🗟 🝸 🖶 🔁 Bage | ▼ <sup>(</sup> ) Tools ▼ |
|                                          |                   |                  |                          |
| N-IRON<br>THE INDUSTRIAL METWORK COMPANY |                   |                  |                          |
|                                          | N-Tron 708TX      |                  |                          |
|                                          | User Name:        |                  |                          |
|                                          | Password:         |                  |                          |
|                                          |                   |                  |                          |
|                                          | Login             |                  |                          |
|                                          |                   |                  |                          |
|                                          |                   |                  |                          |
|                                          |                   |                  |                          |
|                                          |                   |                  |                          |
|                                          |                   |                  |                          |
|                                          |                   |                  |                          |
|                                          |                   |                  |                          |
|                                          |                   |                  |                          |
|                                          |                   |                  |                          |
|                                          |                   |                  |                          |
|                                          |                   |                  |                          |
|                                          |                   |                  |                          |
|                                          |                   |                  |                          |
| 18                                       |                   | 🏹 😋 Internet     | at 100% 🔹                |

For the User Name, enter: admin (all lowercase).

For the password, enter: admin (all lowercase).

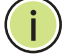

**Note:** For security purposes, it is recommended that the default password be changed according to your internal policies. Login credentials can be changed on the User Management page.

Upon successfully logging in, depending on the switch model used, a screen similar to the one below will appear:

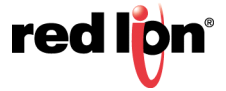

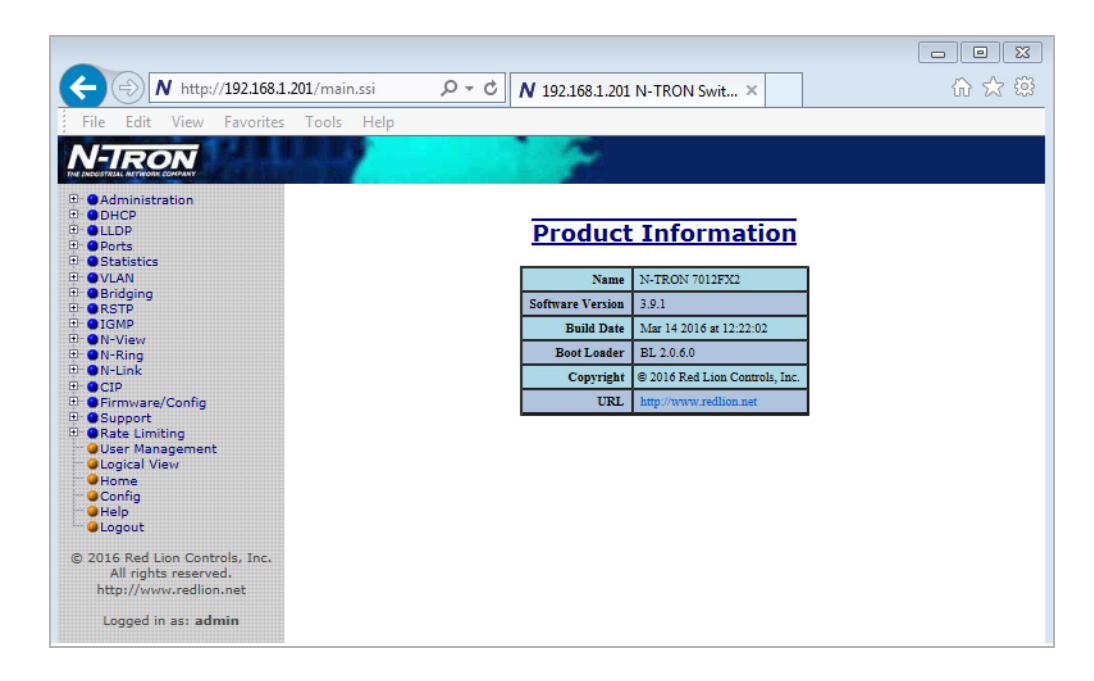

INTERFACE HOME

WEB MANAGEMENT When the user first logs onto a 700/7000 model switch the default home page is displayed. On the left hand side of the screen there is a list of configurable settings. In the center of the main home page the user can see some basic information like what firmware revision the switch is running. The firmware can be upgraded using TFTP.

WEB MANAGEMENT INTERFACE MENU **STRUCTURE** 

The web management interface structure (shown on the web management interface home page left side) in its fully expanded view of the configurable features is shown below. The pages opened by each individual selection are described in the rest of this section. In most of the descriptions, only the selected configurable feature is shown.

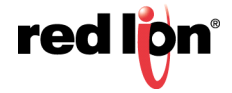

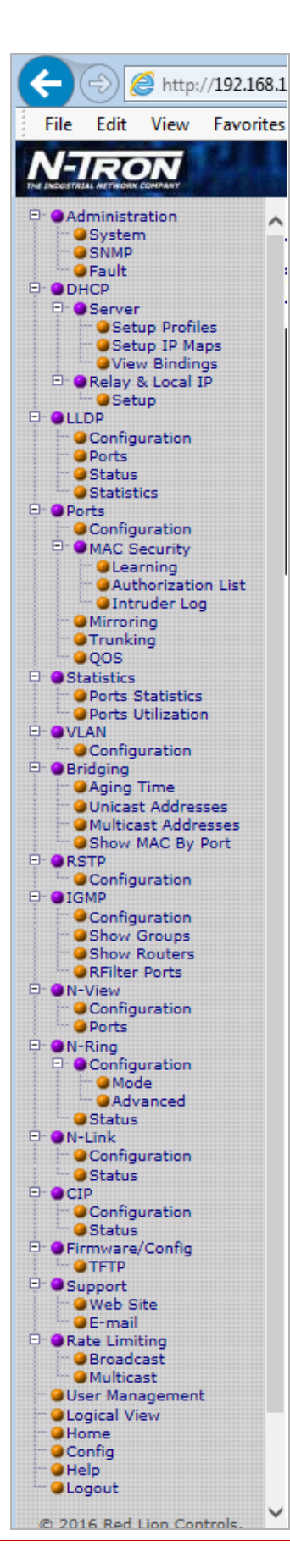

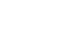

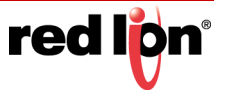

#### **ADMINISTRATION**

**ADMINISTRATION > SYSTEM** The System tab under the Administration category, lists various information about the switch:

When the IP Configuration is in either DHCP or Static Mode:

#### **IP** Configuration

Method used to obtain an IP Address, Subnet Mask and Gateway Address

#### **IP Address**

Contains the current IP Address of the switch.

#### Subnet Mask

Contains the current Subnet Mask of the switch.

#### Gateway

Contains the current Gateway of the switch.

#### **MAC Address**

MAC Address of the switch.

#### System Up Time

This parameter represents the total time that has elapsed since the switch was turned ON or RESET.

#### Name

The name assigned to the switch, which can have alphanumeric and special characters '#', '\_', and ':'. This name may be used as the DHCP client ID.

#### Contact

The person to contact for system issues, which should be someone within your organization.

#### Location

The physical location of the switch.

#### Temperature\*

The temperature measured by the on board temperature sensor of the switch.

#### **Upper Threshold\***

The upper temperature threshold setting of the switch. A temperature measured above this value will cause a fault.

#### Lower Threshold\*

The lower temperature threshold setting of the switch. A temperature measured below this value will cause a fault.

\* The following models have an on board temperature sensor and display values on the System Configuration View screen: 7010TX, 7012FX2, 7026TX, 709FX, 710FX2, 711FX3, 712FX4, 714FX6, 7506GX2, and 7900CPU.

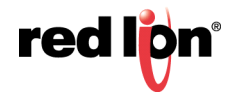

| IP Configuration | Static                            |  |  |  |  |
|------------------|-----------------------------------|--|--|--|--|
| IP Address       | 102 168 1 201                     |  |  |  |  |
| Subnet Mask      | 255.255.255.0                     |  |  |  |  |
| Gateway          | 192.168.1.1                       |  |  |  |  |
| MAC Address      | 00:07:af:ef:78:e0                 |  |  |  |  |
| System Up Time   | 0 days, 0 hours, 11 mins, 53 secs |  |  |  |  |
| Name             | N-TRON Switch ef:78:e0            |  |  |  |  |
| Contact          | N-TRON Admin                      |  |  |  |  |
| Location         | Mobile, AL 36609                  |  |  |  |  |
| Temperature      | 12°C, 53°F                        |  |  |  |  |
| Upper Threshold  | 100°C, 212°F                      |  |  |  |  |
| Lower Threshold  | -60°C, -76°F                      |  |  |  |  |

When the IP Configuration is in DHCP Mode the following information is added:

#### Client ID

Option used by DHCP clients to specify their unique identifier. The identifier may be the MAC address, switch name, or entered as a text string or hex characters.

### Fallback IP Address

Contains the configured Fallback IP Address of the switch.

#### Fallback Subnet Mask

Contains the configured Fallback Subnet Mask of the switch.

#### **Fallback Gateway**

Contains the configured Fallback Gateway of the switch.

| System Configuration |                                    |  |  |  |  |
|----------------------|------------------------------------|--|--|--|--|
| IP Configuration     |                                    |  |  |  |  |
| Client ID            | MAC Address V<br>00:07:af:ef:78:e0 |  |  |  |  |
| Fallback IP Address  | 192.168.1.201                      |  |  |  |  |
| Fallback Subnet Mask | 255.255.255.0                      |  |  |  |  |
| Fallback Gateway     | 192.168.1.1                        |  |  |  |  |
| Name                 | N-TRON Switch ef:78:e              |  |  |  |  |
| Contact              | N-TRON Admin                       |  |  |  |  |
| Location             | Mobile, AL 36609                   |  |  |  |  |
| Upper Threshold      | 100 °C                             |  |  |  |  |
| Lower Threshold      | -60 °C                             |  |  |  |  |
| Upo                  | date Cancel                        |  |  |  |  |

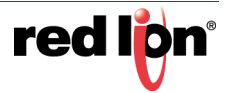

By selecting Modify, you will be able to change the switch's IP Configuration, Client ID, IP Address, Subnet Mask, Gateway, Name, Contact information, and the Location of the switch through the web management interface features, depending on the IP Configuration. It is recommended to change the TCP/IP information through the Command Line Interface (CLI) initially, but it defaults to the following:

IP Configuration – Static IP Address – 192.168.1.201 Subnet Mask – 255.255.255.0 Gateway – 192.168.1.1

| System C         | onfiguration          |
|------------------|-----------------------|
| IP Configuration | Static V              |
| IP Address       | 192.168.1.201         |
| Subnet Mask      | 255.255.255.0         |
| Gateway          | 192.168.1.1           |
| Name             | N-TRON Switch ef:78:e |
| Contact          | N-TRON Admin          |
| Location         | Mobile, AL 36609      |
| Upper Threshold  | 100 °C                |
| Lower Threshold  | -60 °C                |
| Updat            | e Cancel              |

If the IP Configuration mode is set to DHCP and the Fallback IP address is changed from the default IP address, then the switch will use the Fallback addresses if the IP configuration isn't received from a DHCP server in 2 minutes after initial boot. If Fallback address is used, DHCP client will stop sending requests. If the IP Configuration is received from a DHCP server, it will never Fallback, even if the lease is lost.

| System Configuration |                                    |  |  |  |  |  |
|----------------------|------------------------------------|--|--|--|--|--|
| IP Configuration     |                                    |  |  |  |  |  |
| Client ID            | MAC Address V<br>00:07:af:ef:78:e0 |  |  |  |  |  |
| Fallback IP Address  | 192.168.1.201                      |  |  |  |  |  |
| Fallback Subnet Mask | 255.255.255.0                      |  |  |  |  |  |
| Fallback Gateway     | 192.168.1.1                        |  |  |  |  |  |
| Name                 | N-TRON Switch ef:78:e              |  |  |  |  |  |
| Contact              | N-TRON Admin                       |  |  |  |  |  |
| Location             | Mobile, AL 36609                   |  |  |  |  |  |
| Upper Threshold      | 100 °C                             |  |  |  |  |  |
| Lower Threshold      | -60 °C                             |  |  |  |  |  |
| Update Cancel        |                                    |  |  |  |  |  |

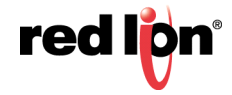

#### ADMINISTRATION > SNMP

The SNMP tab under the Administration category shows a list of IP Addresses that act as SNMP Traps. The Read-Only, Read-Write, and Trap Community Names are also shown here.

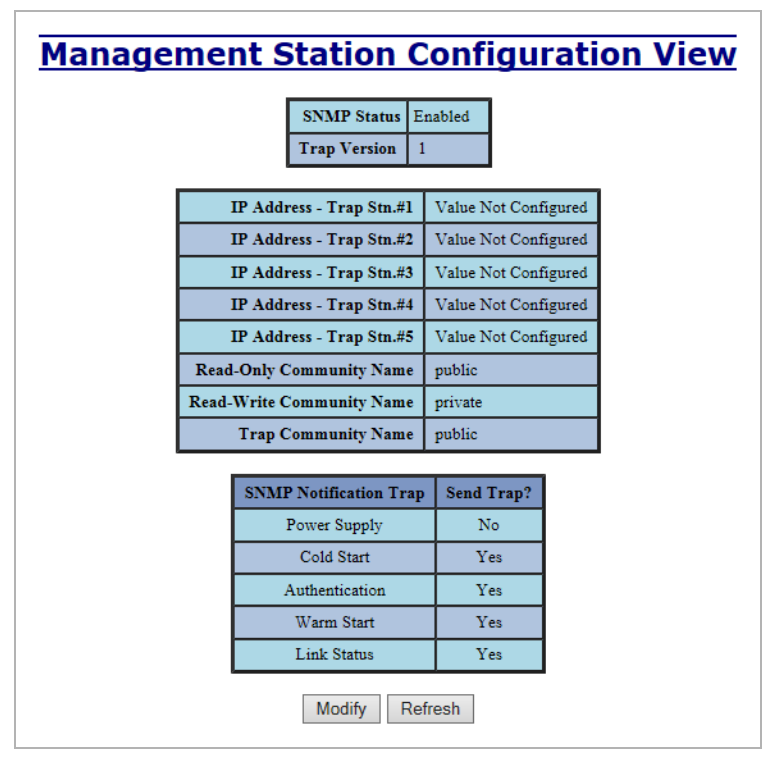

By selecting Modify, you will be able to change any of the fields listed. This allows the user to set an IP address for a Trap station or change the Community Names. If the SNMP Notification Trap is enabled, systems that are listed as a Trap station will be

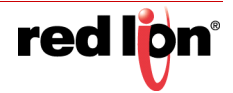

sent the corresponding notification trap. To restore a Trap to "Value Not Configured", enter '0.0.0.0'

| Mana | ager   | ne             | nt Stat           | ic        | on Configura         | tion |  |
|------|--------|----------------|-------------------|-----------|----------------------|------|--|
|      |        |                | Snmp Status       | ſŗ        |                      |      |  |
|      |        |                | Trap Version      |           |                      |      |  |
|      | тв     | Add            | rass Tran Stn #   | 1         |                      |      |  |
|      |        | Auu            | Tess - 11ap 500.# | 1         | Value Not Configured |      |  |
|      |        | ' Add          | ress - Trap Stn.# | 2         | Value Not Configured |      |  |
|      | IF     | • Add          | ress - Trap Stn.# | 3         | Value Not Configured |      |  |
|      | IF     | Add            | ress - Trap Stn.# | 4         | Value Not Configured |      |  |
|      | IF     | <b>Add</b>     | ress - Trap Stn.# | 5         | Value Not Configured |      |  |
|      | Read-0 | Only (         | Community Nam     | e         | public               |      |  |
|      | Read-W | irite (        | Community Nam     | e         | private              |      |  |
|      | 1      | (rap (         | Community Nam     | e         | public               |      |  |
|      |        | SNI            | MP Notification 7 | <b>-m</b> | an Sand Tran?        |      |  |
|      |        | 5141           | Power Supply      |           | ap Send Hap.         |      |  |
|      |        |                | Cold Start        |           |                      |      |  |
|      |        | Authentication |                   |           |                      |      |  |
|      |        | Warm Start     |                   |           |                      |      |  |
|      |        |                | Link Status       |           |                      |      |  |
|      |        |                | Update            | C         | Cancel               |      |  |

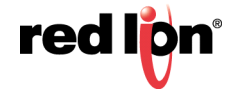

ADMINISTRATION > FAULT The Fault tab under the Administration category provides configurable selections indicating the way to notify when a Power, N-Ring<sup>™</sup> Manager, N-Link fault, or Port Usage Fault occurs. The notification may consist of any combination of the options: Show Web, Show LED, and Contact. Power signal faults consist of V<sub>1</sub> and V<sub>2</sub>. N-Ring Manager signal faults consist of: Broken, Partial Break (Low), Partial Break (High), and Multiple Managers. N-Link Faults are reported by the N-Link Master and by the N-Link Slave. Port Usage Fault, if enabled, triggers when actual usage is below the Usage Alarm Low setting, or above the Usage Alarm High setting (see Port Configuration View and Port Utilization View).

| Fault Configuration View |                     |     |          |     |         |  |  |  |  |  |
|--------------------------|---------------------|-----|----------|-----|---------|--|--|--|--|--|
| Meaning Close on Fault   |                     |     |          |     |         |  |  |  |  |  |
| Signal                   | Show We             | ь   | Show LEI | D   | Contact |  |  |  |  |  |
| Power V <sub>1</sub>     | No                  |     | No       |     | No      |  |  |  |  |  |
| Power V <sub>2</sub>     | No                  |     | No       |     | No      |  |  |  |  |  |
| N-Link Fault             | Yes                 |     | Yes      |     | Yes     |  |  |  |  |  |
| Port Usage Fault         | Yes                 | Yes |          | Yes |         |  |  |  |  |  |
| N-Ring Manag             | ger Signal          | Sh  | now LED  | С   | ontact  |  |  |  |  |  |
| Broke                    | n                   |     | Yes      |     | Yes     |  |  |  |  |  |
| Partial Breat            | k(Low)              | Yes |          |     | Yes     |  |  |  |  |  |
| Partial Break            | Partial Break(High) |     | Yes      |     | Yes     |  |  |  |  |  |
| Multiple Ma              | inagers             |     | Yes      |     | Yes     |  |  |  |  |  |
| Modify Refresh           |                     |     |          |     |         |  |  |  |  |  |

Note: Some switch models do not have a fault contact.

**Note:**  $V_1$  and  $V_2$  Power Faults are disabled in factory defaults.

By selecting Modify, the user will see a list of configurable fields for the Fault configuration. The fault relay contact can be configured to open on fault or to close on fault, with the latter being the default. Once these fields are filled in to meet the needs of the user's network, the changes may be updated by clicking the Update button at the bottom of the page.

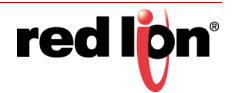

| Meaning Close on Fault  Open on Fault |                  |                   |            |                     |    |          |  |
|---------------------------------------|------------------|-------------------|------------|---------------------|----|----------|--|
|                                       | Signal           | Show W            | se<br>eb   | Show LE             | D  | Contact  |  |
|                                       | N-Link Fault     | <b>V</b>          |            | <b>V</b>            |    |          |  |
|                                       | Port Usage Fault | <b>V</b>          | <b>V</b> [ |                     |    | <b>V</b> |  |
|                                       | N-Ring Manag     | ger Signal        | s          | how LED             | Co | ontact   |  |
|                                       | Broker           | n                 |            |                     |    |          |  |
|                                       | Partial Break    | (Low)             |            |                     |    | ✓        |  |
|                                       | Partial Break    | (High)            |            |                     |    |          |  |
|                                       | Multiple Ma      | Multiple Managers |            | <ul><li>✓</li></ul> |    |          |  |
|                                       |                  |                   | _          |                     |    |          |  |

If a low voltage DC power supply is installed, these additional choices appear:

| Modify Fault Configuration |                      |     |                                              |          |         |  |  |
|----------------------------|----------------------|-----|----------------------------------------------|----------|---------|--|--|
|                            | Mean                 | ing | Close on Fault  Open on Fault Close on Fault |          |         |  |  |
|                            | Signal               | She | ow Web                                       | Show LED | Contact |  |  |
|                            | Power V <sub>1</sub> |     |                                              |          |         |  |  |
|                            | Power V <sub>2</sub> |     |                                              |          |         |  |  |

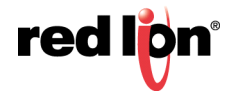

# **HELP > ADMINISTRATION** Following the Administration link on the help page, the user or user can see some information regarding the configuration options in the Administration category on the left side of the web management interface.

|                                |              |                              |                                   |                                                                              |                                                                                          |                                                                                | - • • |
|--------------------------------|--------------|------------------------------|-----------------------------------|------------------------------------------------------------------------------|------------------------------------------------------------------------------------------|--------------------------------------------------------------------------------|-------|
| (+) (=) (=) http://192.168.1.2 | 201/main.ssi | 5 - Q                        | <i>(</i> 192                      | .168.1.201 N-TR                                                              | ON Swit ×                                                                                |                                                                                | 🟠 🛣   |
| File Edit View Favorites       | Tools Help   |                              |                                   |                                                                              |                                                                                          |                                                                                |       |
| N-TRON                         | 1.14         |                              | 2                                 |                                                                              |                                                                                          |                                                                                |       |
| Administration                 |              |                              |                                   |                                                                              |                                                                                          |                                                                                |       |
|                                |              | Administration               |                                   | DHCP                                                                         | LLDP                                                                                     | Ports                                                                          |       |
| Ports     Statistics           |              | Statistics                   |                                   | VLAN                                                                         | Bridging                                                                                 | RSTP                                                                           |       |
| OVLAN     Bridging             |              | IGMP                         |                                   | N-View                                                                       | N-Ring                                                                                   | N-Link                                                                         |       |
| E ORSTP                        |              | CIP                          | Fin                               | nware/Config                                                                 | Rate Limiting                                                                            | User Management                                                                |       |
| B ON-View                      |              | Other                        |                                   |                                                                              |                                                                                          |                                                                                |       |
|                                |              | Administration group is divi | ded into 1                        | Administ<br>hree categories:<br>1. System 2. SN<br>Syster                    | T <b>ration</b><br>MP 3. Fault                                                           |                                                                                | ^     |
| Home<br>Config                 |              | IP Configuration:            | Determi                           | nes the method used<br>When Static is select                                 | to obtain an IP address, Sub<br>ted, the statically configured                           | net Mask, and Gateway                                                          |       |
| Help                           |              |                              | DHCP is                           | selected, DHCP pro                                                           | tocols are used to obtain the                                                            | ese values.                                                                    |       |
|                                |              | Client ID:                   | This opt<br>servers u             | ion is used by DHCP<br>ise this value to index                               | ue identifier. DHCP<br>indings. This value is                                            |                                                                                |       |
| All rights reserved.           |              |                              | expected<br>may be t              | l to be unique for all<br>he MAC address, sw                                 |                                                                                          |                                                                                |       |
| http://www.redlion.net         |              | IP Address:                  | characte<br>Contain               | rs. (Only shown in D<br>the current IP Addr                                  |                                                                                          |                                                                                |       |
| Logged in as: admin            |              | Subnet Mask:                 | Contain                           |                                                                              |                                                                                          |                                                                                |       |
|                                |              | Gateway:                     | Contains                          |                                                                              |                                                                                          |                                                                                |       |
|                                |              | Tanback II Audress.          | Mode)                             | the configured rand                                                          | ack if Maness of the defic                                                               | e. (only shown in Differ                                                       |       |
|                                |              | Fallback Subnet Mask:        | Contains<br>DHCP N                | : the configured Fall(<br>fode)                                              | oack Subnet Mask of the dev                                                              | vice. (Only shown in                                                           |       |
|                                |              | Fallback Gateway:            | Contains<br>Mode)                 | the configured Fall                                                          | oack Gateway of the device.                                                              | (Only shown in DHCP                                                            |       |
|                                |              | MAC Address:                 | MAC A                             | ddress of the device.                                                        |                                                                                          |                                                                                |       |
|                                |              | System Up Time:              | This par<br>or RESE               | ameter represents the<br>T.                                                  | total time elapsed since the                                                             | switch was turned ON                                                           |       |
|                                |              | Name:                        | Contains<br>characte<br>used as t | : the name assigned t<br>rs '#, '_', '-', and ':' on<br>he Client ID (Option | o the device, which allows a<br>ly. When IP Configuration<br>61) of the DHCP Request.    | alphanumeric and special<br>is DHCP, then this is                              |       |
|                                |              | Contact:                     | The personers                     | on to contact for syst<br>tion. Only alphanum                                |                                                                                          |                                                                                |       |
|                                |              | Location:                    | The phy                           | sical location of the s                                                      | witch. Only alphanumeric a                                                               | nd special characters '#',                                                     |       |
|                                |              |                              | _, and •                          | · are allowed.                                                               |                                                                                          |                                                                                |       |
|                                |              |                              |                                   | SNM                                                                          | P                                                                                        |                                                                                |       |
|                                |              | SNME                         | Status:                           | Indicates whether SI                                                         | NMP is enabled or disabled.                                                              |                                                                                |       |
|                                |              | Irap                         | version:                          | Traps. Versions 1 ar                                                         | eld represents the version us<br>id 2 are allowed. The defaul                            | t is version 1.                                                                |       |
|                                |              | IP Address - Trap Stn        | .#1 - #5:                         | These configurable :<br>Stations to send SNI                                 | fields represent the IP Addr<br>MP Traps.                                                | esses of the Management                                                        |       |
|                                |              | Read-Only Communit           | y Name:                           | This configurable fo<br>SNMP Get requests<br>default is "public".            | eld represents the Authorize<br>. Only alphanumeric charact                              | d Community Name for<br>ters are allowed. The                                  |       |
|                                |              | Read-Write Communit          | y Name:                           | This configurable fi<br>SNMP Set requests.<br>default is "private".          | eld represents the Authorize<br>Only alphanumeric charact                                | d Community Name for<br>ers are allowed. The                                   |       |
|                                |              | Trap Communit                | y Name:                           | This configurable fi<br>SNMP Traps. Only:<br>"public".                       | eld represents the Authorize<br>alphanumeric characters are                              | d Community Name for<br>allowed. The default is                                |       |
|                                |              | SNMP Notification            | a Traps:                          | This allows for cont<br>Each of the availabl<br>Warm Start and Lin           | rol of which SNMP traps w<br>e traps: Power Supply, Cold<br>k Status can be enabled or d | III be sent by this switch.<br>Start, Authentication,<br>isabled individually. | ~     |

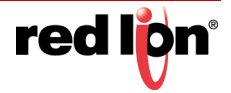
#### DHCP

DHCP > SERVER > SETUP The Setup Profiles tab under the DHCP/Server category lists the following information about the current state of the server and the existing network profiles:

#### **Server Enabled**

Indicates whether the DHCP server is active.

#### Allow Broadcast

Indicates whether the DHCP server will process broadcast messages.

#### **Delay Broadcast (Ms)**

The amount of time the DHCP server will delay processing a broadcast message.

#### Server ID

Descriptive name of the DHCP server.

#### Profile Name

Descriptive name of the network profile.

#### **Address Pool**

Range of IP addresses which the profile can use.

#### Subnet Address

The most restrictive subnet address calculated from the address pool range.

#### Subnet Mask

The most restrictive subnet mask calculated from the address pool range.

#### Domain Name

The domain name to be presented to the client.

#### Has Profile IP Maps

Indicates whether the profile has IP maps associated with it.

#### Delete

Deletes the profile along with all IP maps and bindings associated with it. The Default profile cannot be deleted.

|                            | s                    | erver Ena               | bled                 | Enabled                                                |                        |  |
|----------------------------|----------------------|-------------------------|----------------------|--------------------------------------------------------|------------------------|--|
|                            | Al                   | low Broad               | cast                 | Enabled                                                |                        |  |
|                            | Delay Broadcast (Ms) |                         |                      | 500                                                    |                        |  |
|                            | Server ID            |                         |                      | N-TRON Switch fb:f8:f                                  | σ                      |  |
|                            |                      | Modify                  |                      |                                                        |                        |  |
|                            |                      |                         |                      |                                                        |                        |  |
|                            |                      |                         |                      |                                                        |                        |  |
|                            |                      | Ne                      | twork                | k Profiles                                             |                        |  |
| Profile<br>Name            | Address<br>Pool      | Ne<br>Subnet<br>Address | twork<br>Subr<br>Mas | k Profiles<br>net Domain<br>sk Name                    | Has Profile<br>IP Maps |  |
| Profile<br>Name<br>DEFAULT | Address<br>Pool      | Ne<br>Subnet<br>Address | twork<br>Subr<br>Mas | k Profiles<br>net Domain<br>sk Name<br>localdomain.com | Has Profile<br>IP Maps |  |

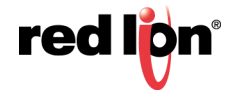

|                                                 | Samar Frahlad                                         | Emplod                                                                                                  |
|-------------------------------------------------|-------------------------------------------------------|----------------------------------------------------------------------------------------------------|
|                                                 | Aller Breedenst                                       |                                                                                                    |
|                                                 | Allow Broadcast                                       | Enabled V                                                                                               |
| Delay                                           | y Broadcast (Ms)                                      | 500                                                                                                    |
|                                                 | Server ID                                             | N-Tron Switch fe:bd:e0                                                                                  |
|                                                 | Update                                                | Cancel                                                                                                  |
| DHC                                             | P Server                                              | Network Profile                                                                                         |
| N                                               | letwork Profile Name                                  |                                                                                                    |
|                                                 | Address Pool Start                                    |                                                                                                    |
|                                                 | Address Pool End                                      |                                                                                                    |
|                                                 | Lease Time                                            | 28     Days       0     Hours                                                                           |
|                                                 | Adva                                                  | nced <<                                                                                                 |
|                                                 | Broadcast Address *                                   |                                                                                                    |
|                                                 | Domain Name *                                         |                                                                                                    |
|                                                 | DNS Server 1 **                                       |                                                                                                    |
|                                                 | DNS Server 2 **                                       |                                                                                                    |
|                                                 | Gateway 1 **                                          |                                                                                                    |
|                                                 | Gateway 2 **                                          |                                                                                                    |
| * When field is le<br>* When both related field | eft blank, the corr<br>ds are left blank, t<br>Update | esponding default profile value is used.<br>he corresponding default profile values are used.<br>Cancel |

DHCP > SERVER > SETUP IP The Setup IP Maps tab provides the way to create IP mappings with an existing network profile. There are three types of mappings that can be created: Dynamic Range, Static Range, and Single IP.

| DHC                | CP S                                                         | Server S    | etup 1         | ( <b>P M</b> ) | aps |  |  |  |  |
|--------------------|--------------------------------------------------------------|-------------|----------------|----------------|-----|--|--|--|--|
| Network<br>Profile |                                                              | Binding Id  | IP Map         |                |     |  |  |  |  |
| You must           | ou must add a non Default Network Profile before adding an I |             |                |                |     |  |  |  |  |
| 1.1                |                                                              | Select M    | apping         |                |     |  |  |  |  |
|                    | Dy                                                           | namic Range | IP Address R   | ange           |     |  |  |  |  |
|                    | s                                                            | tatic Range | Option 82 Rei  | lay Agent      |     |  |  |  |  |
|                    |                                                              | Single IP   | Option 61 or 3 | MAC            |     |  |  |  |  |
|                    |                                                              | Refr        | esh            |                |     |  |  |  |  |

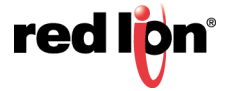

The Dynamic Range type of mapping is used to create a range of dynamic IP addresses for requesting clients. The following information is required:

#### **Network Profile**

An existing network profile to which the IP map applies.

#### Low IP

The starting IP address of a range.

#### High IP

The ending IP address of a range.

| DHCF | 9 Servei        | <sup>r</sup> Dynamic Range |
|------|-----------------|----------------------------|
|      | Network Profile | prof_1 💌                   |
|      | Low IP          |                            |
|      | High IP         |                            |
|      | Upda            | ate Cancel                 |

The Static Range type of mapping is used to create a range of static IP addresses dedicated to specific ports on a relay agent switch. There are two different data entry formats available according to whether the relay agent type is for an N-Tron or for a generic switch.

To create a range of static IP addresses on an N-Tron relay agent switch:

#### **Network Profile**

An existing network profile to which the IP map applies.

#### **Relay Agent Type**

Should be set to N-Tron.

#### Switch Model

List of N-Tron models that support this feature.

#### **Remote ID**

A unique identifier that designates the N-Tron relay agent switch.

#### Add

Check box used to add an IP map for the corresponding port.

#### Port No

The actual port number.

#### Port Name

Descriptive name of the port.

#### VLAN

VLAN ID that the port is a member of.

#### **Circuit ID**

Auto-generated string based on the port name and VLAN ID.

#### **IP Address**

IP address to assign to the IP map

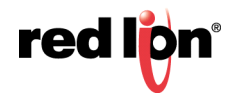

| Γ   |            |              |          | 1           |            |  |  |
|-----|------------|--------------|----------|-------------|------------|--|--|
|     | Netwo      | rk Profile   | prof_1 💌 | prof_1 💌    |            |  |  |
|     | Relay A    | .gent Type   | ⊙ N-TRON | N 🔿 Generic |            |  |  |
|     | Swi        | itch Model   | 708TX    | *           |            |  |  |
|     | 1          | Remote ID    |          |             | String     |  |  |
|     |            |              | ⊖ nex ♥1 | MAC O IF C  | Jouing     |  |  |
| Add | Port<br>No | Port<br>Name | VLAN     | Circuit ID  | IP Address |  |  |
|     | 1          | TX1          | 1        | TX1-0001    | 192.168.1. |  |  |
|     | 2          | TX2          | 1        | TX2-0001    | 192.168.1. |  |  |
|     | 3          | TX3          | 1        | TX3-0001    | 192.168.1. |  |  |
|     | 4          | TX4          | 1        | TX4-0001    | 192.168.1. |  |  |
|     | 5          | TX5          | 1        | TX5-0001    | 192.168.1. |  |  |
|     | 6          | TX6          | 1        | TX6-0001    | 192.168.1. |  |  |
|     | 7          | TX7          | 1        | TX7-0001    | 192.168.1. |  |  |
|     |            | TVO          | 1        | TX8-0001    | 192 168 1  |  |  |

To create a range of static IP addresses on a generic relay agent switch:

#### **Network Profile**

An existing network profile to which the IP map applies.

#### **Relay Agent Type**

Should be set to Generic.

#### Port Count

The number of ports on the particular relay agent switch.

#### Add

Check box used to add an IP map for the corresponding port.

#### Port No

The actual port number.

#### Remote ID

The identifier that corresponds to an Option 82 Remote ID sub-option used by the particular relay agent switch.

#### **Circuit ID**

The identifier that corresponds to an Option 82 Circuit ID sub-option used by the particular relay agent switch.

#### **IP Address**

IP address to assign to the IP map.

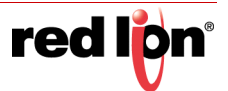

|     |            |                                                                             | (Option 82)                                                |         |
|-----|------------|-----------------------------------------------------------------------------|------------------------------------------------------------|---------|
|     |            | Network Profile                                                             | rof_1 🗸                                                    |         |
|     |            | Relay Agent Type                                                            | N-TRON () Generic                                          |         |
|     |            | Port Count 8                                                                | Apply                                                      |         |
| Add | Port<br>No | Remote ID                                                                   | Circuit ID IP :                                            | Address |
|     | 1          |                                                                             | 192.168                                                    | .2.     |
|     |            | ● Hex ○ MAC ○ IP ○ String                                                   | ⊙ Hex ○ MAC ○ IP ○ String                                  |         |
|     | 2          |                                                                             | 192.168                                                    | .2.     |
|     |            | $\odot{\rm Hex}{\bigcirc}{\rm MAC}{\bigcirc}{\rm IP}{\bigcirc}{\rm String}$ | $\odot$ Hex $\bigcirc$ MAC $\bigcirc$ IP $\bigcirc$ String |         |
|     | 3          |                                                                             | 192.168                                                    | .2.     |
|     |            | $\odot$ Hex $\bigcirc$ MAC $\bigcirc$ IP $\bigcirc$ String                  | ● Hex ○ MAC ○ IP ○ String                                  |         |
|     | 4          |                                                                             | 192.168                                                    | .2.     |
|     |            | Hex O MAC O IP O String                                                     | • Hex • MAC • IP • String                                  |         |
|     | 2          |                                                                             | 192.168                                                    | .2.     |
| _   | 6          | • Hex O MAC O IP O String                                                   | • Hex • MAC • IP • String                                  |         |
|     | 0          | Hay MAC DIP String                                                          | Hax MAC TP String                                          | .2.     |
|     | 7          | Cher Chine Chi Coulig                                                       |                                                            | 2       |
|     |            | • Hex O MAC O IP O String                                                   | ● Hex ○ MAC ○ IP ○ String                                  | .2.     |
|     | 8          |                                                                             | 192 168                                                    | 2       |
|     |            | • Hex O MAC O IP O String                                                   | ● Hex ○ MAC ○ IP ○ String                                  |         |

The Single IP type of mapping is used to create a static IP address for an individual client. The following information is required:

#### **Network Profile**

An existing network profile to which the IP map applies.

#### IP

The static IP address to offer to a client.

#### **Unique ID**

The unique identifier that must match either the client identifier (Option 61) or the client's hardware address (MAC).

#### Format

Designates how the Unique ID is interpreted.

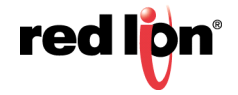

|                        | DHCP     | Serve    | er Sta | ntic 1 | (P                    |
|------------------------|----------|----------|--------|--------|-----------------------|
|                        | (0       | Option 6 | 1/MAC  | )      |                       |
| Network Profile        | prof_1 💌 |          |        |        |                       |
| IP                     |          |          |        |        |                       |
| Unique ID<br>(i.e MAC) |          |          |        | Format | MAC Address 👻         |
|                        | (        | Update   | Cancel |        | MAC Address<br>String |

DHCP > SERVER > VIEW The View Bindings tab lists the bindings of physical switch's to IP addresses that are in use or offered:

#### **Network Profile**

The profile applied to the binding entry.

#### **Binding Identifier**

The client associated with the binding entry.

#### **Client Hardware Address (MAC)**

The client's MAC address.

#### **Client IP Address**

The actual IP address assigned to the binding entry.

#### Status

Indicates the current status of the binding entry.

#### Release

Removes the corresponding binding.

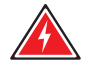

Warning: By releasing an IP address, it is possible to end up with two physical switches with the same IP address which may cause network disruption to that IP address.

| <b>DHCP Server Binding List</b> |                                             |                                  |                      |                 |         |  |  |
|---------------------------------|---------------------------------------------|----------------------------------|----------------------|-----------------|---------|--|--|
| Network<br>Profile              | Binding Identifier                          | Client Hardware<br>Address (MAC) | Client IP<br>Address | Status          |         |  |  |
| prof_1                          | Client ID (String) = N-Tron Switch fb:fa:40 | 00:07:af:fb:fa:40                | 192.168.2.100        | Dynamic, In Use | Release |  |  |
|                                 |                                             | Refresh                          |                      |                 |         |  |  |

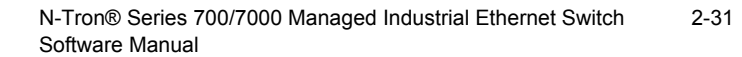

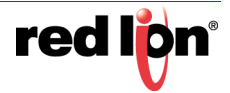

DHCP > RELAY & LOCAL > The Setup tab under the DHCP/Relay & Local IP category shows the current state of SETUP the relay agent.

|         | 1         | Relay Status | Disable             | d 🗸            |         |     |
|---------|-----------|--------------|---------------------|----------------|---------|-----|
|         |           | Remote ID    | IP Addr<br>192.168. | ess 🗸<br>1.201 |         |     |
|         |           | Server 1 IP  |                     |                |         |     |
|         |           | Server 2 IP  |                     |                |         |     |
|         | 1         | Server 3 IP  |                     |                |         |     |
|         |           | Server 4 IP  |                     |                |         |     |
| Port No | Port Name | Relay St     | atus                |                | Other D | ata |
| 01      | TXI       | Disabled     | ~                   |                |         |     |
| 02      | TX2       | Disabled     | ~                   |                |         |     |
| 03      | ТХЗ       | Disabled     | ~                   |                |         |     |
| 04      | TX4       | Disabled     | ~                   |                |         |     |
| 05      | TX5       | Disabled     | >                   |                |         |     |
| 06      | TX6       | Disabled     | ~                   |                |         |     |
| 07      | TX7       | Disabled     | ~                   |                |         |     |
| 08      | TX8       | Disabled     | ~                   |                |         |     |

By selecting Modify, you can configure general settings of the relay agent, as well as, configure settings on a per port basis. The following describes these settings:

#### **Relay Status**

Indicates whether the DHCP relay agent is active.

#### Remote ID

The unique identifier that designates the relay agent switch.

#### Server # IP

The configured IP address of the DHCP servers.

#### Port No

The actual port number.

#### Port Name

The descriptive name of the port.

#### **Relay Status**

The selection to designate whether the port will perform relay agent functionality. The choices are:

- Disabled The port will function without relay agent processing.
- Enabled The port will relay DHCP client-originated broadcast packets to the DHCP servers.
- Assign Local IP The port will not relay DHCP client-originated broadcast packets. Instead the relay agent will offer the port's locally assigned IP address to the client.

#### Other Data

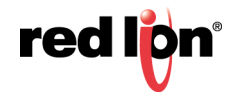

When the Relay Status is set to Enabled, the Circuit ID for the port can be specified. When the Relay Status is set to Assign Local IP, the IP address for the port can be specified.

|         |           | Relay Status | Disable              | ed 🔽  |         |     |
|---------|-----------|--------------|----------------------|-------|---------|-----|
|         |           | Remote ID    | IP Addr<br>192.168.2 | ess 💌 |         |     |
|         |           | Server 1 IP  |                      |       |         |     |
|         |           | Server 2 IP  |                      |       |         |     |
|         |           | Server 3 IP  |                      |       |         |     |
|         |           | Server 4 IP  |                      |       |         |     |
| Port No | Port Name | Relay St     | atus                 |       | Other D | ata |
| 01      | TX1       | Disabled     | ¥                    |       |         |     |
| 02      | TX2       | Disabled     | *                    |       |         |     |
| 03      | TX3       | Disabled     | ¥                    |       |         |     |
| 04      | TX4       | Disabled     | *                    |       |         |     |
| 05      | TX5       | Disabled     | *                    |       |         |     |
| 06      | TX6       | Disabled     | *                    |       |         |     |
| 07      | TX7       | Disabled     | *                    |       |         |     |
| 08      | TX8       | Disabled     | ~                    |       |         |     |

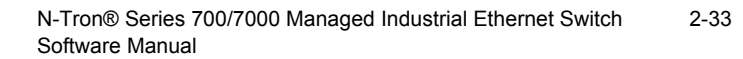

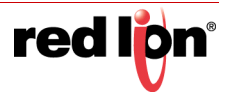

### **HELP > DHCP** Following the DHCP link on the help page, the user or user can see some information regarding the configuration options under the DHCP categories on the left side of the web management interface.

| A http://1921681                                     | 201/main ssi | 0 - ¢                                                            | 102 168 1 201 N TE                                                | ON Suit Y                                                          | [                                                    |   |
|------------------------------------------------------|--------------|------------------------------------------------------------------|-------------------------------------------------------------------|--------------------------------------------------------------------|------------------------------------------------------|---|
| File Edit View Eavorites                             | Tools Help   | 2.0                                                              | E 192.108.1.201 N-TH                                              |                                                                    |                                                      |   |
|                                                      |              |                                                                  | 1/10A                                                             |                                                                    |                                                      |   |
|                                                      | 1.00         |                                                                  |                                                                   |                                                                    |                                                      |   |
| Administration                                       |              |                                                                  |                                                                   |                                                                    |                                                      |   |
| E OLLDP                                              | 1            | Administration                                                   | DHCP                                                              | LLDP                                                               | Ports                                                |   |
| Statistics                                           |              | Statistics                                                       | VLAN                                                              | Bridging                                                           | RSTP                                                 |   |
| OVLAN     OBridging                                  |              | IGMP                                                             | N-View                                                            | N-Ring                                                             | N-Link                                               |   |
| DIGMP                                                | -            | CIP                                                              | Firmware/Config                                                   | Rate Limiting                                                      | User Management                                      |   |
| ON-View     ON-Ring                                  | L            | Other                                                            |                                                                   |                                                                    |                                                      |   |
| ON-Link      OIP                                     |              | DHCP -                                                           | Dynamic Host C                                                    | onfiguration Pr                                                    | otocol                                               | ^ |
| <ul> <li>Firmware/Config</li> <li>Support</li> </ul> |              | DUCD group is divided into                                       | two cotogorios:                                                   |                                                                    |                                                      |   |
| Rate Limiting     User Management                    |              | DHCP group is divided into                                       | 1. Server 2. Rel                                                  | ay & Local IP                                                      |                                                      |   |
| Logical View                                         |              |                                                                  | Server - Setu                                                     | p Profiles                                                         |                                                      |   |
| Config                                               |              | Server Enabled:<br>Allow Broadcast:                              | Indicates whether the DHCP<br>Indicates whether the DHCP          | server is active. The default is<br>server will process broadcast  | s Disabled.<br>messages. Typically,                  |   |
| Logout                                               |              |                                                                  | client requests are broadcast<br>the server will respond to bro   | and relay agent requests are u<br>adcast requests. When disable    | nicast. When enabled,<br>ed, the server will         |   |
| © 2016 Red Lion Controls, Inc.                       |              | Delay Broadcast (Ms):                                            | ignore broadcast requests. Th<br>The amount of time (in milli     | he default is Enabled.                                             | r will delay the                                     |   |
| All rights reserved.<br>http://www.redlion.net       |              | Denny Droudense (111).                                           | processing of a broadcast me                                      | essage. This setting is used wh                                    | en clients and relay                                 |   |
| Logged in as: admin                                  |              |                                                                  | relay agent requests to be hor<br>when Allow Broadcast is En-     | nored before client requests. T<br>shlad. The range is 0-2500 and  | his setting only applies                             |   |
|                                                      |              | Server ID:                                                       | Descriptive name of the DHO                                       | CP server. The name must be t                                      | inique. The default is                               |   |
|                                                      |              | L                                                                | the switch name.                                                  |                                                                    |                                                      |   |
|                                                      |              |                                                                  | Network I                                                         | Profiles                                                           |                                                      |   |
|                                                      |              | A network profile contains t<br>is necessary to create an IP i   | ntal network configuration op<br>nap. Also, a default network p   | tions for potential clients. At l<br>profile named "DEFAULT" er    | east one network profile<br>tists and can be used to |   |
|                                                      |              | initialize certain fields in oth<br>network profile along with a | ier network profiles to default<br>ill IP maps and bindings assoc | values. The Delete button ren<br>tiated with the network profile   | noves the corresponding                              |   |
|                                                      |              | Network Profile Name:                                            | Descriptive name of the netw<br>required.                         | vork profile. The name must b                                      | e unique and is                                      |   |
|                                                      |              | Address Pool Start:                                              | Starting IP address of a pool within the address pool can b       | of addresses for the network p<br>be used in any combination of    | profile. IP addresses<br>dynamic and static IP       |   |
|                                                      |              |                                                                  | assignments. There can only                                       | be one address pool per subne<br>range of addresses. For even      | et; therefore, it is                                 |   |
|                                                      |              |                                                                  | range of 192.168.1.1 to 192.1                                     | 168.1.254 will result in a subn                                    | et address of                                        |   |
|                                                      |              | Address Pool End:                                                | Ending IP address of a pool of                                    | of addresses for the network p                                     | rofile. IP addresses                                 |   |
|                                                      |              |                                                                  | within the address pool can b<br>assignments. There can only      | be used in any combination of<br>be one address pool per subne     | dynamic and static IP<br>et; therefore, it is        |   |
|                                                      |              |                                                                  | recommended to use the full<br>range of 192.168.1.1 to 192.1      | range of addresses. For examp<br>168.1.254 will result in a subn   | ple, an address pool<br>et address of                |   |
|                                                      |              | Subnet Address:                                                  | 192.168.1.0 and a subnet ma<br>The most restrictive subnet a      | sk of 255.255.255.0.<br>ddress calculated from the giv             | en address pool range.                               |   |
|                                                      |              | Subnet Mask:                                                     | This field is read-only.<br>The most restrictive subnet n         | nask calculated from the giver                                     | address pool range                                   |   |
|                                                      |              |                                                                  | This field is read-only.                                          |                                                                    | Nucleo poor nuige.                                   |   |
|                                                      |              | Lease Time:                                                      | I ne lease time (in days and h<br>required. The range is 1 hour   | tours) that will be offered to a<br>to 1000 days. The default is 2 | client. These fields are<br>28 days.                 |   |
|                                                      |              | Broadcast Address:                                               | The broadcast address to be a<br>192.168.1.255 and 255.255.2      | offered to the client. Some exa<br>355.255. The default network p  | imples are<br>profile's broadcast                    |   |
|                                                      |              | Domain Name                                                      | address is used when this fiel<br>The domain name to be press     | ld is left blank.<br>ented to the client. The default              | network profile's                                    |   |
|                                                      |              |                                                                  | domain name is used when th                                       | his field is left blank.                                           | The default sectors in                               |   |
|                                                      |              | DNS Server 1:<br>DNS Server 2:                                   | profile's DNS server addresses                                    | es are used when both of these                                     | fields are left blank.                               |   |
|                                                      |              | Gateway 1:<br>Gateway 2:                                         | The gateway IP addresses to<br>profile's gateway addresses a      | be presented to the client. The<br>re used when both of these fie  | e default network<br>Ids are left blank.             | ~ |
|                                                      |              | · · ·                                                            |                                                                   |                                                                    |                                                      |   |

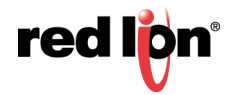

### LLDP

LLDP > CONFIGURATION Mode:

Enables or Disables LLDP on the Switch.

Default: Disabled

#### Transmit Interval:

Specifies the interval at which LLDP frames are transmitted.

Default = 30 seconds.

#### Transmit Hold Multiplier:

Specifies a multiplier on the Transmit Interval when calculating a Time-to-Live value.

Default = 4.

#### **Re-Initialization Delay:**

Specifies a minimum time an LLDP port will wait before re-initializing after setting the port to disable followed by setting a port to Tx-Only or Tx/Rx. This prevents excessive Notifications if someone toggles between Disabled and Enabled on LLDP Port settings.

Default = 2 Seconds.

#### **Notification Interval**

Specifies the interval between successive Notifications generated by the switch. If a port sends out a notification and another port tries to send out a notification, the notification will not be sent until the interval expires.

Default = 5 Seconds

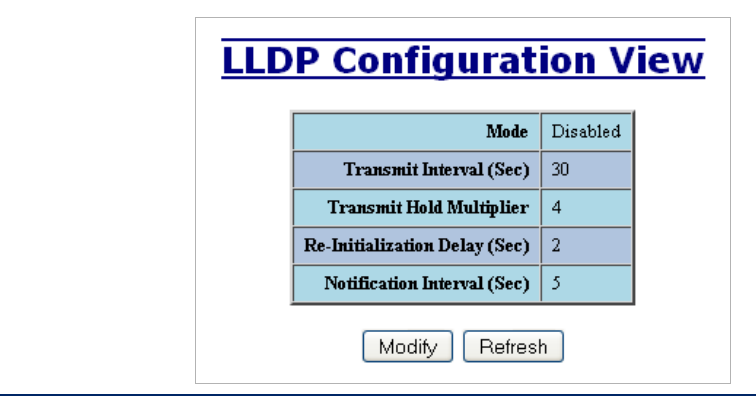

**Note:** A redundant network topology will have one or more blocking ports to prevent looping and broadcast storms. LLDP will not receive neighbor information into a blocked port, though the LLDP information will be transmitted out of a blocked port. Therefore, the switch that has the blocked port will not know about the neighbor on the other side of the blocked port, but the neighbor will know about the switch that has the blocked port.

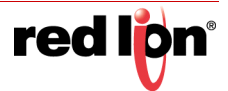

#### LLDP > PORTS PORTS VIEW

#### Port Name

Descriptive name of the port on the local switch.

#### Transmit

Enables or Disables LLDP Transmission on the switch.

#### Receive

Enables or Disables Receiving of LLDP Frames from neighbor switches.

#### **Allow Management Data**

Allow the Transmission of Management type information. For example: IP Address of switch, Port Description, System Name and Vlan information.

#### **Allow Notifications**

Notifications are transmitted when local or remote data changes.

| Port<br>Name | Transmit | Receive | Allow<br>Management Data | Allow<br>Notification |
|--------------|----------|---------|--------------------------|-----------------------|
| TX1          | YES      | YES     | YES                      | NO                    |
| TX2          | YES      | YES     | YES                      | NO                    |
| TX3          | YES      | YES     | YES                      | NO                    |
| TX4          | YES      | YES     | YES                      | NO                    |
| TX3          | YES      | YES     | YES                      | NO                    |
| TX6          | YES      | YES     | YES                      | NO                    |
| TX7          | YES      | YES     | YES                      | NO                    |
| TX8          | YES      | YES     | YES                      | NO                    |

#### LLDP > STATUS LLDP PORTS NEIGHBOR VIEW

The Status View shows the results of LLDP discovery. The LLDP Ethernet frames received from neighboring ports are composed of a collection of data units called TLVs. Each TLV contains a defined type of information such as the Chassis ID described below, which contains the MAC address of the device sending the frame. The maximum number of neighbors displayed per port is four.

#### Port Name

The name of the local port on which the neighbor information was received.

#### **Neighbor MAC**

MAC address of neighbor switch. Corresponds to the LLDP Chassis ID TLV.

#### Neighbor IP

IP address of neighbor switch. Corresponds to the LLDP Management Address TLV.

#### **Neighbor Port Description**

Description of the neighbor Port from which the LLDP frame was sent.

#### **Neighbor System Name**

The system's administratively assigned name on the neighbor switch.

#### Neighbor VLAN PVID

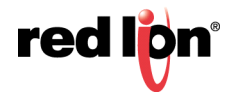

The Port VLAN identifier (PVID) associated with the neighbor port.

#### **Neighbor VLAN ID/Name**

A list of all VLAN's for which the neighbor port is a member.

#### **Neighbor TTL**

Indicates the number of seconds that the information associated with this neighbor will be valid. Time to Live (TTL).

| Port<br>Name | Neighbor<br>MAC   | Neighbor<br>IP | Neighbor<br>Port Description | Neighbor<br>System Name | Neighbor<br>Vlan PVID | Neighbor<br>Vlan ID/Name                  | Neighbor<br>TTL |
|--------------|-------------------|----------------|------------------------------|-------------------------|-----------------------|-------------------------------------------|-----------------|
| TX2          | 00:07:af:fc:02:47 | 192.168.1.91   | Port 7 - 10/100 Mbit TX      | N-Tron Switch fc:02:40  | 1                     | 0001 - Default VLAN                       | 117             |
| TX2          | 00:07:af:fb:dc:63 | 192.168.2.23   | Port 3 - 10/100 Mbit TX      | N-Tron Switch fb:dc:60  | 1                     | 0001 - Default VLAN                       | 117             |
| TX4          | 00:07:af:ff:c8:c4 | 192.168.1.87   | Port 4 - 10/100 Mbit TX      | N-Tron Switch ff:c8:c0  | 1                     | 0001 - Default VLAN                       | 114             |
| TX7          | 00:07:af:fc:05:07 | 192.168.2.27   | Port 7 - 10/100 Mbit TX      | N-Tron Switch fc:05:00  | 1                     | 0001 - Default VLAN<br>3333 - N-Ring VLAN | 96              |
| TX8          | 00:07:af:ff:8d:e8 | 192.168.2.24   | Port 8 - 10/100 Mbit TX      | N-Tron Switch ff:8d:e0  | 1                     | 0001 - Default VLAN<br>3333 - N-Ring VLAN | 89              |

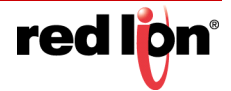

#### LLDP > STATISTICS LLDP LOCAL PORT STATISTICS VIEW

#### Port Name

Descriptive name of the port on the local switch.

#### **Transmitted Frames**

The total number of LLDP Frames sent out from the local switch.

#### **Received Frames**

Total number of LLDP frames received by the local switch.

#### **Discarded Frames**

The total number of frames discarded due to incorrect TLV's in frame.

#### **Error Frames**

Total count of all LLDP frames received with one or more detectable errors.

#### **Neighbor Age Outs**

Total count of the times that a neighbor's information has been deleted from the switch because the Time to Live (TTL) has expired.

#### **LLDP Port Status**

Local Port setting (Receive-Rx/Transmit-Tx/Disable).

| Port<br>Name | Transmitted<br>Frames | Received<br>Frames | Discarded<br>Frames | Error<br>Frames | Neighbor<br>Age Outs | LLDP<br>Port Status |
|--------------|-----------------------|--------------------|---------------------|-----------------|----------------------|---------------------|
| TX1          | 0                     | 0                  | 0                   | 0               | 0                    | RxTx                |
| TX2          | 22                    | 29                 | 0                   | 0               | 1                    | RxTx                |
| TX3          | 0                     | 0                  | 0                   | 0               | 0                    | RxTx                |
| TX4          | 22                    | 23                 | 0                   | 0               | 0                    | RxTx                |
| TX3          | 0                     | 0                  | 0                   | 0               | 0                    | RxTx                |
| TX6          | 0                     | 0                  | 0                   | 0               | 0                    | RxTx                |
| TX7          | 22                    | 46                 | 0                   | 0               | 0                    | RxTx                |
| TX8          | 22                    | 46                 | 0                   | 0               | 0                    | RxTx                |

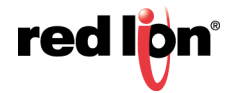

**HELP > LLDP** Following the LLDP link on the help page, the user or user can see some information regarding the configuration options in the LLDP category on the left side of the web management interface.

|                                                                                  |                                                                                                    |                                                                                                    |                                                                                                    |                                                                                                    | [                                                                            | - • • |  |  |  |
|----------------------------------------------------------------------------------|----------------------------------------------------------------------------------------------------|----------------------------------------------------------------------------------------------------|----------------------------------------------------------------------------------------------------|----------------------------------------------------------------------------------------------------|------------------------------------------------------------------------------|-------|--|--|--|
| (-) 🤗 http://192.168.1                                                           | .201/main.ssi                                                                                                    | 5 - Q                                                                                                    | <i>ể</i> 192.168.1.201 N-TF                                                                                                    | RON Swit ×                                                                                          |                                                                              | 🔓 🖈 🛱 |  |  |  |
| File Edit View Favorites                                                         | Tools Help                                                                                                    |                                                                                                    |                                                                                                    |                                                                                                    |                                                                              |       |  |  |  |
| N-TRON                                                                           |                                                                                                    |                                                                                                    | 2                                                                                                    |                                                                                                    |                                                                              |       |  |  |  |
| Administration     DHCP                                                          |                                                                                                    |                                                                                                    |                                                                                                    |                                                                                                    |                                                                              |       |  |  |  |
| D CLLDP                                                                          | ſ                                                                                                    | Administration                                                                                                    | DHCP                                                                                                    | LLDP                                                                                                | Ports                                                                        |       |  |  |  |
| Orts     Ostatistics                                                             |                                                                                                    | Statistics                                                                                                    | VLAN                                                                                                    | Bridging                                                                                            | RSTP                                                                         |       |  |  |  |
|                                                                                  |                                                                                                    | IGMP                                                                                                    | N-View                                                                                                    | N-Ring                                                                                              | N-Link                                                                       |       |  |  |  |
| ORSTP                                                                            |                                                                                                    | CIP                                                                                                    | Firmware/Config                                                                                                    | Rate Limiting                                                                                       | User Management                                                              |       |  |  |  |
| ⊕ ● IGMP<br>⊕ ● N-View                                                           | Other                                                                                                    |                                                                                                    |                                                                                                    |                                                                                                    |                                                                              |       |  |  |  |
| •••••••••••••••••••••••••••••••••                                                | LLDP - Link Laver Discovery Protocol LLDP is divided into four categories: 1. Configuration 2. Ports 3. Status 4. Statistics |                                                                                                    |                                                                                                    |                                                                                                    |                                                                              |       |  |  |  |
| Logical View                                                                     |                                                                                                    |                                                                                                    | Configur                                                                                                    | ration                                                                                              |                                                                              |       |  |  |  |
| Config                                                                           |                                                                                                    | Mode:<br>Transmit Interval:                                                                                             | Enables or disables LLDP or<br>Specifies the interval at whic                                                                                | a the switch. The default is Dis<br>th LLDP frames are transmitte                                   | sabled.<br>In the default is 30                                              |       |  |  |  |
| - Help                                                                           |                                                                                                    |                                                                                                    | seconds.                                                                                                    | n bbbr hanes are daisinne                                                                           | a. The default is 50                                                         |       |  |  |  |
|                                                                                  |                                                                                                    | Transmit Hold<br>Multiplier:                                                                                            | Specifies a multiplier on the<br>value. The default is 4.                                                                                    | Transmit Interval when calcul                                                                       | lating a Time-to-Live                                                        |       |  |  |  |
| © 2016 Red Lion Controls, Inc.<br>All rights reserved.<br>http://www.redlion.net |                                                                                                    | Re-Initialization Delay:                                                                                                | Specifies the minimum time<br>setting has changed from dis<br>notifications when LLDP Po                                                     | an LLDP port will wait before<br>abled to Tx-Only or Tx/Rx. The<br>rt settings are toggled. The des | e re-initializing after its<br>his prevents excessive<br>fault is 2 seconds. |       |  |  |  |
| Logged in as: admin                                                              |                                                                                                    | Notification Interval:                                                                                                  | Specifies the interval betwee<br>a port sends out a notificatio<br>subsequent notification will<br>seconds.                                  | erated by the switch. If<br>d out a notification, the<br>xpires. The default is 5                   |                                                                              |       |  |  |  |
|                                                                                  |                                                                                                    |                                                                                                    | Por                                                                                                    | <u>ts</u>                                                                                           |                                                                              |       |  |  |  |
|                                                                                  |                                                                                                    | Port Name:                                                                                                    | Port Name: The descriptive name of the port.                                                                                                 |                                                                                                    |                                                                              |       |  |  |  |
|                                                                                  |                                                                                                    | Transmit:<br>Receive:                                                                                                   | switches.                                                                                                    |                                                                                                    |                                                                              |       |  |  |  |
|                                                                                  |                                                                                                    | Allow Management Data:                                                                                                  | Allows the transmission of n                                                                                                    | Example: IP address of                                                                              |                                                                              |       |  |  |  |
|                                                                                  |                                                                                                    | Allow Notification:                                                                                                    | low Notification: Allows a notification to be transmitted when local or remote data changes.                                                 |                                                                                                    |                                                                              |       |  |  |  |
|                                                                                  |                                                                                                    | The Status View shows the t<br>ports are composed of collec<br>such as the Chassis ID descr<br>maximum number of neighb | State<br>results of LLDP discovery. Th<br>tions of data units called TLV<br>ibed below, which contains th<br>ors displayed per port is four. | as<br>ne LLDP Ethernet frames rece<br>Vs. Each TLV contains a defin<br>ne MAC address of the device | ived from neighboring<br>ed type of information<br>sending the frame. The    |       |  |  |  |
|                                                                                  |                                                                                                    | Port Name:<br>Neighbor MAC:                                                                                             | The descriptive name of the<br>MAC address of neighbor sy                                                                                    | port on which the neighbor ini<br>vitch. Corresponds to the LLD                                     | formation was received.<br>P Chassis ID TLV.                                 |       |  |  |  |
|                                                                                  |                                                                                                    | Neighbor IP:                                                                                                    | IP address of neighbor switc<br>TLV.                                                                                                    | h. Corresponds to the LLDP N                                                                        | fanagement Address                                                           |       |  |  |  |
|                                                                                  |                                                                                                    | Neighbor Port<br>Description:                                                                                           | Description of the neighbor j                                                                                                    | port from which the LLDP fra                                                                        | me was sent.                                                                 |       |  |  |  |
|                                                                                  |                                                                                                    | Neighbor System Name:                                                                                                   | The system's administrativel<br>The Dort VI, AN identifier (D                                                                                | y assigned name on the neight                                                                       | bor switch.                                                                  |       |  |  |  |
|                                                                                  |                                                                                                    | Neighbor VLAN PVID:<br>Neighbor VLAN                                                                                    | The Port VLAN Identifier (P                                                                                                    | VID) associated with the heig                                                                       | noor port.                                                                   |       |  |  |  |
|                                                                                  |                                                                                                    | ID/Name:                                                                                                    | A list of all VLANs for which                                                                                                    | th the neighbor port is a memb                                                                      | er.                                                                          |       |  |  |  |
|                                                                                  |                                                                                                    | Neighbor TTL:                                                                                                    | Indicates the number of seco<br>will be valid. Time to Live (                                                                                | nds that the information assoc<br>ITL)                                                              | lated with this neighbor                                                     |       |  |  |  |
|                                                                                  |                                                                                                    | LLDP Local Port Statistics                                                                                              | <u>Statis</u><br>View                                                                                                    | tics                                                                                                |                                                                              |       |  |  |  |
|                                                                                  |                                                                                                    | Port Name:                                                                                                    | The descriptive name of the                                                                                                    | port.                                                                                               |                                                                              |       |  |  |  |
|                                                                                  |                                                                                                    | Transmitted Frames:<br>Received Frames                                                                                  | Total number of LLDP from                                                                                                    | rames sent out from the local s<br>as received by the local switch                                  | witch.                                                                       |       |  |  |  |
|                                                                                  |                                                                                                    | Discarded Frames:                                                                                                    | The total number of frames of                                                                                                    | liscarded due to incorrect TLV                                                                      | -<br>/s in frame.                                                            |       |  |  |  |
|                                                                                  |                                                                                                    | Error Frames:                                                                                                    | Total count of all LLDP fram                                                                                                    | nes received with one or more                                                                       | detectable errors.                                                           | ~     |  |  |  |

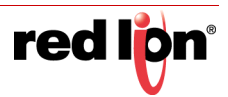

#### Ports

**PORTS > CONFIGURATION** The Configuration tab under the Ports category will show a detailed overview of all the active ports on the switch. The overview will display the following information:

#### Port Number

This is the port index.

#### Port Name

This field displays the name of the port. The designation of TX is for copper ports and FX is for fiber optic ports. GB is for the Gigabit ports (fiber or copper).

#### **Admin Status**

This configurable field displays the existing status of the port whether it is **Enabled/Disabled**.

#### Link Status

Current Link state of the port.

#### **Auto Negotiation State**

This configurable field displays the current auto-negotiation state whether it is **Enabled/Disable.** 

#### **Port Speed**

This configurable field displays the speed of each 700 model port **10/100** Mbps and 7000 model port **10/100/1000** Mbps.

#### **Duplex Mode**

This configurable field displays the existing mode of the port whether it is **Full Duplex/Half Duplex.** 

#### Crossover Mode (7018 models only)

This configurable field displays the existing crossover mode of the port. This can be Yes, No, or Auto. Auto is the default.

#### **Flow Control State**

This configurable field displays the existing flow control status of each port. When enabled, the individual port supports half-duplex back pressure and full-duplex flow control. The default is **Disabled**.

#### Force High Priority State (700 models only)

This configurable field displays the port priority status of each port. When enabled for a port all frames received on that port will be forced to the highest priority queue regardless of 'Default Priority' setting or priority tags within the received frames. The default is **Disabled**. In an untagged N-Ring configuration, the N-Ring ports on the N-Ring Manager and active N-Ring Members will be **Enabled**.

#### Default Priority (700 models only)

This configurable field displays the default QoS priority for the port when an untagged frame is received. The range is **0-7**.

#### **RSTP State**

The current RSTP status of a port. It may contain **Disable/Discarding/** Learning/Forwarding.

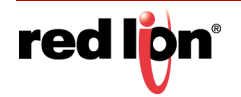

#### **PVID**

This configurable field displays the existing port VLAN ID setting. The allowable range is **1-4094**.

#### Usage Alarm Low (%)

The bandwidth utilization percentage below which a fault will be triggered if enabled. For half duplex the bandwidth utilization percentage is the sum of both RX and TX bandwidth utilization, and for full duplex this is the higher of TX or RX bandwidth utilization. See Port Utilization View and Port Usage Fault on Fault Configuration View.

#### Usage Alarm High (%)

The bandwidth utilization percentage above which a fault will be triggered if enabled. For half duplex the bandwidth utilization percentage is the sum of both RX and TX bandwidth utilization, and for full duplex this is the higher of TX or RX bandwidth utilization. See Port Utilization View and Port Usage Fault on Fault Configuration View.

|            | Port Configuration View |                 |                |              |               |                |               |                 |               |      |                           |                            |
|------------|-------------------------|-----------------|----------------|--------------|---------------|----------------|---------------|-----------------|---------------|------|---------------------------|----------------------------|
| Port<br>No | Port<br>Name            | Admin<br>Status | Link<br>Status | Auto<br>Nego | Port<br>Speed | Duplex<br>Mode | Cross<br>Over | Flow<br>Control | Port<br>State | PVID | Usage<br>Alarm<br>Low [%] | Usage<br>Alarm<br>High [%] |
| 01         | TX1                     | Enabled         | Down           | Enabled      | Auto          | Auto           | Auto          | Disabled        | Disabled      | 1    | 0                         | 100                        |
| 02         | TX2                     | Enabled         | Down           | Enabled      | Auto          | Auto           | Auto          | Disabled        | Disabled      | 1    | 0                         | 100                        |
| 03         | TX3                     | Enabled         | Down           | Enabled      | Auto          | Auto           | Auto          | Disabled        | Disabled      | 1    | 0                         | 100                        |
| 04         | TX4                     | Enabled         | Down           | Enabled      | Auto          | Auto           | Auto          | Disabled        | Disabled      | 1    | 0                         | 100                        |
| 05         | TX5                     | Enabled         | Down           | Enabled      | Auto          | Auto           | Auto          | Disabled        | Disabled      | 1    | 0                         | 100                        |
| 06         | TX6                     | Enabled         | Up             | Enabled      | 100           | Full           | Auto          | Disabled        | Forwarding    | 1    | 0                         | 100                        |
| 07         | TX7                     | Enabled         | Down           | Enabled      | Auto          | Auto           | Auto          | Disabled        | Disabled      | 1    | 0                         | 100                        |
| 08         | TX8                     | Enabled         | Down           | Enabled      | Auto          | Auto           | Auto          | Disabled        | Disabled      | 1    | 0                         | 100                        |
|            |                         |                 |                |              |               | Re             | fresh         |                 |               |      |                           |                            |

The user can click on the Port Number to configure each port individually. This allows the user to change the port's settings for the following fields which are explained above:

- Admin Status
- Speed and Duplex
- Cross Over
- Flow Control
- PVID
- Usage Alarm Low
- Usage Alarm High

| Ī | X1 - Port C          | onfiguratio          | n |
|---|----------------------|----------------------|---|
|   | Port Name            | TX1                  |   |
|   | Admin Status         | Enabled V            |   |
|   | Speed And Duplex     | Auto-Negotiate       |   |
|   | Cross Over           | 10/Full              |   |
|   | Flow Control         | 100/Half<br>100/Full |   |
|   | PVID                 | 1                    |   |
|   | Usage Alarm Low [%]  | 0                    | ] |
|   | Usage Alarm High [%] | 100                  |   |

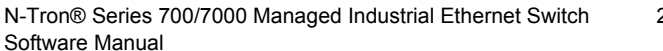

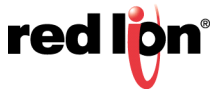

### LEARNING

**PORTS > MAC SECURITY >** The Learning tab allows the user to control the learning or locking modes for the ports. 'Locked' is the secure mode. 'Learning' builds an internal list of authorized MAC addresses based on an approved LAN. When the current mode is 'Learning', no ports are secured.

| MAC Learning View |                |              |         |        |  |  |  |  |  |
|-------------------|----------------|--------------|---------|--------|--|--|--|--|--|
|                   | Cu             | rent Me      | ode Les | arning |  |  |  |  |  |
| Secure Ports      |                |              |         |        |  |  |  |  |  |
|                   | Port<br>No     | Port<br>Name | Secure  | Role   |  |  |  |  |  |
|                   | 01             | TXI          |         | RSTP   |  |  |  |  |  |
|                   | 02             | TX2          |         | RSTP   |  |  |  |  |  |
|                   | 03             | TX3          |         | RSTP   |  |  |  |  |  |
|                   | 04             | TX4          |         | RSTP   |  |  |  |  |  |
|                   | 05             | TX5          |         | RSTP   |  |  |  |  |  |
|                   | 06             | TX6          |         | RSTP   |  |  |  |  |  |
|                   | 07             | TX7          |         | RSTP   |  |  |  |  |  |
|                   | 08             | TX8          |         | RSTP   |  |  |  |  |  |
|                   | 09             | FX1          |         | RSTP   |  |  |  |  |  |
|                   | 10             | FX2          |         | RSTP   |  |  |  |  |  |
|                   | Modify Refresh |              |         |        |  |  |  |  |  |

In 'Locked' mode, 'Secured Ports' shows the ports that are presently secured.

Note: When N-Ring and/or N-Link are used, the N-Ring/N-Link ports will not have MAC Security enabled.

| MAC Learning View |                |              |          |      |  |  |  |  |  |
|-------------------|----------------|--------------|----------|------|--|--|--|--|--|
| Secure Ports      |                |              |          |      |  |  |  |  |  |
|                   | Port<br>No     | Port<br>Name | Secure   | Role |  |  |  |  |  |
|                   | 01             | TX1          | V        | RSTP |  |  |  |  |  |
|                   | 02             | TX2          |          | RSTP |  |  |  |  |  |
|                   | 03             | TX3          | V        | RSTP |  |  |  |  |  |
|                   | 04             | TX4          |          | RSTP |  |  |  |  |  |
|                   | 05             | TX5          |          | RSTP |  |  |  |  |  |
|                   | 06             | TX6          |          | RSTP |  |  |  |  |  |
|                   | 07             | TX7          |          | RSTP |  |  |  |  |  |
|                   | 08             | TX8          |          | RSTP |  |  |  |  |  |
|                   | 09             | FX1          | <b>V</b> | RSTP |  |  |  |  |  |
|                   | 10             | FX2          | V        | RSTP |  |  |  |  |  |
|                   | Modify Refresh |              |          |      |  |  |  |  |  |

The Modify button allows the user to change the current mode and select the ports to be secured. When transitioning from 'Learning' to 'Locked', the Address Resolution Logic (ARL) table represents the authorized MAC addresses, with the addition of any manually entered addresses (refer to Authorization List section below). Transitioning from 'Locked' to 'Learning', clears the ARL for all ports.

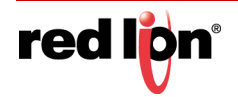

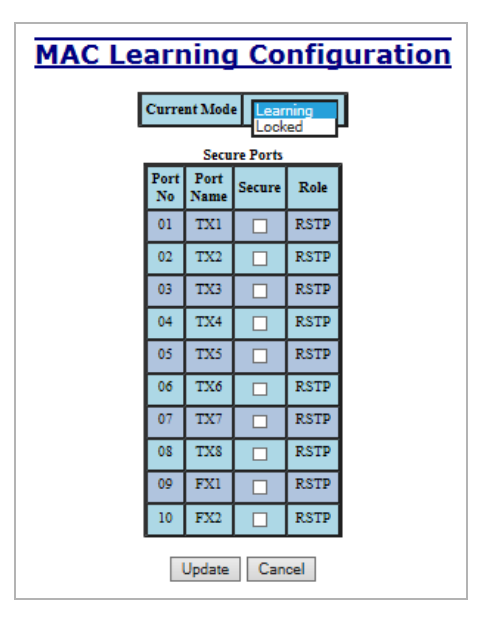

PORTS > MAC SECURITY > The Authorization List tab allows for manual entry or deletion of authorized MAC AUTHORIZATION LIST source addresses with associated authorized ports.

| Ν | MAC Authorization View |                   |      |              |  |  |  |  |  |
|---|------------------------|-------------------|------|--------------|--|--|--|--|--|
|   | Entry                  | MAC Address       | Туре | Ports        |  |  |  |  |  |
|   | 1                      | 00:07:af:ab:e0:d1 | М    | TX3-TX4      |  |  |  |  |  |
|   | 2                      | 00:07:af:fb:e0:d0 | М    | TX1-TX2, TX6 |  |  |  |  |  |
|   | Modify Refresh         |                   |      |              |  |  |  |  |  |

Selecting Modify displays the MAC Authorization Configuration page, which allows the user to add new entries, delete existing entries, or edit authorized ports of existing entries.

| MAC | MAC Authorization Configuration |                   |              |        |  |  |  |  |  |
|-----|---------------------------------|-------------------|--------------|--------|--|--|--|--|--|
|     | Entry                           | MAC Address       | Ports        | Delete |  |  |  |  |  |
|     | 1                               | 00:07:af:ab:e0:d1 | TX3-TX4      | Delete |  |  |  |  |  |
|     | 2                               | 00:07:af:fb:e0:d0 | TX1-TX2, TX6 | Delete |  |  |  |  |  |
| ·   |                                 | Add Do            | ne Refresh   |        |  |  |  |  |  |

Selecting Delete removes the associated entry. Selecting Add displays the MAC Authorization Entry page, showing default values for the user to modify (see below). When an entry number hyperlink is selected, this same page is displayed except it shows the associated MAC address and authorized ports.

PORTS > MAC SECURITY > The Intruder Log tab displays a list of unauthorized MAC addresses that attempted to access the secured switch. Each intruder entry in the log is unique, and is based on the combination of MAC address, VLAN, and port. Only the first occurrence of the intruder is listed. The log is ordered by most recent first, based on the system time. The maximum number of entries is 100. If more than 100 intruders are detected, the oldest entries are deleted. The log is not saved through a power cycle.

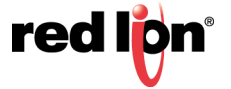

| Entry | Mac Address       | VLAN | Port                                                   | System Time                     |        |
|-------|-------------------|------|--------------------------------------------------------|---------------------------------|--------|
| 1     | 00:00:00:00:03:01 | 7    | TX7                                                    | 0 days, 0 hours, 0 mins, 7 secs | Delete |
| 2     | 00:00:00:00:02:01 | 8    | TX8                                                    | 0 days, 0 hours, 0 mins, 7 secs | Delete |
| 3     | 00:00:00:00:01:01 | 1    | TX1                                                    | Delete                          |        |
|       |                   | Liea | F ALL<br>TX1<br>TX2<br>TX3<br>TX4<br>TX5<br>TX6<br>TX7 | ✓ Refresh                       |        |

An entry can be individually removed from the log by selecting the associated Delete button. All entries or entries specific to a port can also be removed from the log by choosing the option in the dropdown list and then selecting the Clear button.

**PORTS > MIRRORING** The mirroring destination port retransmits (mirrors) frames transmitted by or received by the configured source ports.

The Mirroring tab under the Ports category displays the status including the list of Source Ports and the Destination Port that the sources are being mirrored to.

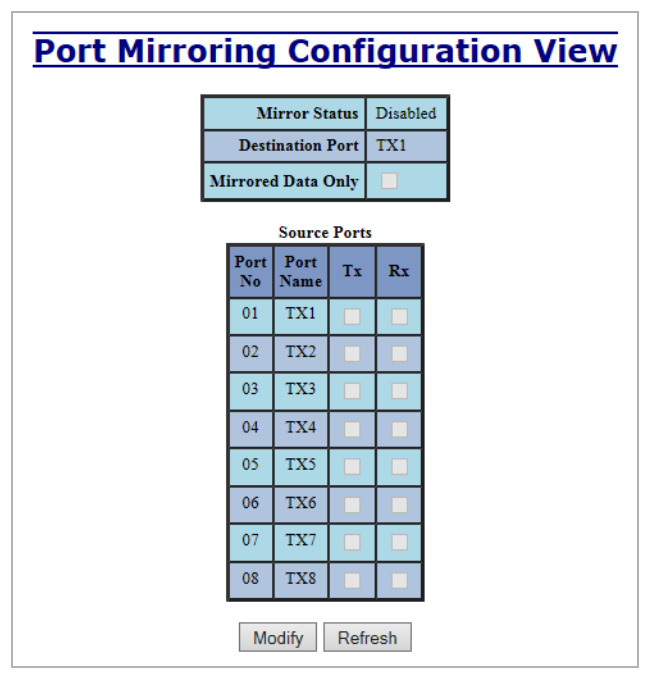

By selecting Modify, you can enable the status of port mirroring and select source ports and the destination port that the source ports will be mirrored to. The number and type of destination ports displayed depends on the 700/7000 model in use.

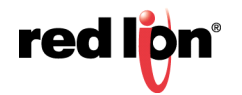

| Port M | lirror     | ing          | Со   | onfi     | gu  | ra | <u>tion</u> |
|--------|------------|--------------|------|----------|-----|----|-------------|
|        | Mir        | ror Stati    | ıs D | isable   | d 🗸 | 1  |             |
|        | Destin     | ation Po     | rt 📮 | X1<br>X2 |     |    |             |
|        | Mirrored   | Data On      | ly T | X3<br>X4 |     |    |             |
|        |            | Source       | Por  | X5<br>X6 | _   |    |             |
|        | Port<br>No | Port<br>Name | т    | X7<br>X8 |     |    |             |
|        |            | ALL          |      |          | 1   |    |             |
|        | 01         | TX1          |      |          | 1   |    |             |
|        | 02         | TX2          |      |          |     |    |             |
|        | 03         | TX3          |      |          |     |    |             |
|        | 04         | TX4          |      |          |     |    |             |
|        | 05         | TX5          |      |          |     |    |             |
|        | 06         | TX6          |      |          |     |    |             |
|        | 07         | TX7          |      |          |     |    |             |
|        | 08         | TX8          |      |          |     |    |             |
|        | U          | pdate        | Can  | icel     |     |    |             |

**PORTS > TRUNKING** The Trunking tab under the Ports category displays the following details:

#### Trunk Ports

This field displays the ports associated with the trunk.

#### **Trunk Status**

This configurable field displays the existing status of the trunk. It can be either Enabled/Disabled.

| Port Trunkii | ng Co          | nfigu           | ration View |
|--------------|----------------|-----------------|-------------|
|              | Trunk<br>Ports | Trunk<br>Status |             |
|              | FX1-FX2        | Disabled        |             |
|              | Modify         | Refresh         |             |

By selecting Modify, you can select a trunk group.

| Port Trunk      | ing (    | Config          | uration |
|-----------------|----------|-----------------|---------|
|                 | nk<br>ds | Trunk<br>Status |         |
| FX1-FZ<br>GB1-G |          | Disabled 🗸      |         |
| Uţ              | pdate    | Cancel          |         |

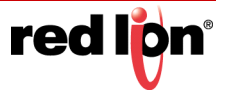

**i**)

**Note:** RSTP must be disabled in order to use the Trunking feature.

Two ports of the same speed can constitute a valid trunk.

Only 1 Trunk per switch can be created.

All trunk ports must be at the same speed and duplex mode. If a port is not linked, there could be difficulty as to similar speed and duplex mode. It is best to hard code speed and duplex mode for each trunking link, at both ends.

Do not use Trunking on an N-Ring manager. Do not connect the N-Ring to actively Trunking ports on an Auto Member.

**PORTS > QOS** The QOS algorithm prioritizes traffic into a Transmit Queue (TA) based on a priority assigned to all frames received on a port or fields found in the frames received by the switch. These mechanisms are:

#### DSCP (RFC 2472 DSCP TOS)

802.1p (IEEEE 802.1p COS)

#### **Port Priority**

The QOS tab under the Ports category displays the following details:

#### Port No (Number)

This is the port index.

#### Port Name

This field displays the name of the port.

#### Include DSCP

This field displays the status of whether or not to include the RFC 2474 DSCP TOS (Type of Service) in the TQ assignment. When enabled, the DSCP TOS is included when evaluating traffic priority.

#### Include 802.1p

This field displays the status of whether or not to include the IEEE 802.1p COS (Class of Service) in the TQ assignment. When enabled, the IEEE 802.1p COS is included when evaluating traffic priority.

#### **Force High Priority**

This field displays the Force High Priority status. When enabled, the port based priority is included in the TQ assignment for all ports and all frames received on a port will use the default QOS priority for that port in the TQ assignment.

#### **Port Priority**

This field displays the default QOS priority for that port. This is the IEEE 802.1p COS (Class of Service) assigned to all untagged ingress frames, or all ingress frames if Force High Priority is enabled. The range is 0-7.

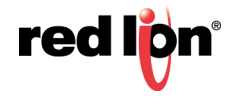

| Port<br>No | Port<br>Name | Include<br>DSCP | Include<br>802.1p | Force High<br>Priority | Port<br>Priority |
|------------|--------------|-----------------|-------------------|------------------------|------------------|
| 1          | TX1          | Enabled         | Enabled           | Disabled               | 1                |
| 2          | TX2          | Enabled         | Enabled           | Disabled               | 1                |
| 3          | TX3          | Enabled         | Enabled           | Disabled               | 1                |
| 4          | TX4          | Enabled         | Enabled           | Disabled               | 1                |
| 5          | TX5          | Enabled         | Enabled           | Disabled               | 1                |
| 6          | TX6          | Enabled         | Enabled           | Disabled               | 1                |
| 7          | TX7          | Enabled         | Enabled           | Disabled               | 1                |
| 8          | TX8          | Enabled         | Enabled           | Disabled               | 1                |
| 9          | FX1          | Enabled         | Enabled           | Disabled               | 1                |
| 10         | FX2          | Enabled         | Enabled           | Disabled               | 1                |
| 11         | GB1          | Enabled         | Enabled           | Disabled               | 1                |
| 12         | GB2          | Enabled         | Enabled           | Disabled               | 1                |

By selecting Modify, the user can configure the ports for different QOS functionality.

Once these fields are filled in to meet the needs of the user's network, the changes may be updated by clicking the Update button at the bottom of the page.

| Port<br>No | Port<br>Name | Include<br>DSCP | Include<br>802.1p | Force High<br>Priority | Port<br>Priority |
|------------|--------------|-----------------|-------------------|------------------------|------------------|
| 1          | TX1          | Enabled 🗸       | Enabled 🗸         | Disabled 🗸             | 1 🗸              |
| 2          | TX2          | Enabled 🗸       | Enabled 🗸         | Disabled 🗸             | 1 🗸              |
| 3          | TX3          | Enabled 🗸       | Enabled 🗸         | Disabled 🗸             | 1~               |
| 4          | TX4          | Enabled 🗸       | Enabled 🗸         | Disabled 🗸             | 1 🗸              |
| 5          | TX5          | Enabled 🗸       | Enabled 🗸         | Disabled 🗸             | 1 🗸              |
| 6          | TX6          | Enabled 🗸       | Enabled 🗸         | Disabled 🗸             | 1 🗸              |
| 7          | TX7          | Enabled 🗸       | Enabled 🗸         | Disabled 🗸             | 1 🗸              |
| 8          | TX8          | Enabled 🗸       | Enabled 🗸         | Disabled 🗸             | 1 🗸              |
| 9          | FX1          | Enabled 🗸       | Enabled 🗸         | Disabled 🗸             | 1                |
| 10         | FX2          | Enabled 🗸       | Enabled 🗸         | Disabled 🗸             |                  |
| 11         | GB1          | Enabled 🗸       | Enabled 🗸         | Disabled 🗸             |                  |
| 12         | GB2          | Enabled 🗸       | Enabled 🗸         | Disabled 🗸             | ∏5 [             |

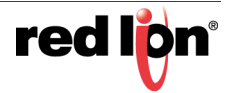

### **HELP > PORTS** Following the Ports link on the help page, the user or user can see some information regarding the configuration options in the Ports category on the left side of the web management interface.

|                                        |                                                       |                                                                  |                                                                   | [                                                   | - • •  |
|----------------------------------------|-------------------------------------------------------|------------------------------------------------------------------|-------------------------------------------------------------------|-----------------------------------------------------|--------|
| (-) @ http://192.168.1.201/main.ssi    | D-C                                                   | A 192.168.1.201 N-TR                                             | ON Swit ×                                                         |                                                     | 🟦 🛣 🛱  |
| File Edit View Favorites Tools Help    |                                                       |                                                                  |                                                                   |                                                     |        |
| N-IBON                                 |                                                       | 100                                                              |                                                                   |                                                     |        |
| THE ENDOSTRIAL NETWORK COMPANY         |                                                       |                                                                  |                                                                   |                                                     |        |
| Administration                         |                                                       |                                                                  |                                                                   |                                                     |        |
| E- OLLOP                               | Administration                                        | DHCP                                                             | LLDP                                                              | Ports                                               |        |
| Statistics                             | Statistics                                            | VLAN                                                             | Bridging                                                          | RSTP                                                |        |
|                                        | IGMP                                                  | N-View                                                           | N-Ring                                                            | N-Link                                              |        |
|                                        | CIP                                                   | Firmware/Config                                                  | Rate Limiting                                                     | User Management                                     |        |
| • N-View                               | Other                                                 |                                                                  |                                                                   |                                                     |        |
| ₽ ● N-Link                             |                                                       | Por                                                              | ts                                                                |                                                     | ^      |
| OFF     Orfig                          |                                                       |                                                                  |                                                                   |                                                     |        |
| Support     GRate Limiting             | Ports group is divided into fi<br>1. Confis           | ive categories:<br>zuration 2. MAC Security 3                    | 3. Mirroring 4. Trunking 5.                                       | . 005                                               |        |
| User Management     October Generation |                                                       | Configur                                                         | ation                                                             |                                                     |        |
| Home                                   | Port No:                                              | The number of the port.                                          |                                                                   |                                                     |        |
| e Help                                 | Admin Status:                                         | The descriptive name of the p<br>This configurable field displa  | port.<br>ays the existing status of the p                         | oort whether it is                                  |        |
|                                        | I inly Status                                         | Enabled/Disabled.                                                |                                                                   |                                                     |        |
| All rights reserved.                   | Auto Nego:                                            | This configurable field displa                                   | ays the current auto-negotiation                                  | on state whether it is                              |        |
| http://www.redlion.net                 | Port Speed:                                           | Enabled/Disabled.<br>This configurable field displa              | ays the speed of each port 10/                                    | 100 Mbps.                                           |        |
| Logged in as: admin                    | Duplex Mode:                                          | This configurable field displa<br>Dupley/Half Dupley             | ays the existing mode of the p                                    | oort whether it is Full                             |        |
|                                        | Cross Over:                                           | This configurable field displa                                   | ays the existing crossover mo                                     | de of the port.                                     |        |
|                                        | Flow Control:                                         | This configurable field displa<br>When enabled, the individual   | ays the existing flow control s<br>l port supports half-duplex ba | status of each port.<br>ack pressure and full-      |        |
|                                        | Port State:                                           | duplex flow control. The defi<br>The current status of a port. I | ault is Disabled.<br>t may contain: Disabled, Disc                | carding Learning                                    |        |
|                                        | Torr State.                                           | Forwarding, and Blocking.                                        | r may contain. Disaoleti, Dis                                     | caronig, Dearning,                                  |        |
|                                        | PVID:                                                 | This configurable field displa<br>VLAN ID assigned to ingress    | ivs the existing port VLAN II<br>sed untagged frames, or all in   | D setting. This is the<br>igressed frames if        |        |
|                                        | Usage Alarm Low [%]:                                  | "Replace VID with Default P<br>The bandwidth utilization per     | Port VID" is enabled. The allo<br>rcentage below which a fault    | wable range is 1-4094.<br>will be triggered if      |        |
|                                        |                                                       | enabled. For half duplex the<br>RX and TX bandwidth utiliza      | bandwidth utilization percent<br>ation, and for full duplex this  | age is the sum of both<br>is the higher of TX or    |        |
|                                        |                                                       | RX bandwidth utilization. Se<br>Fault Configuration View.        | e Port Utilization View and F                                     | Port Usage Fault on                                 |        |
|                                        | Usage Alarm High [%]:                                 | The bandwidth utilization per<br>enabled. For helf dupler the l  | rcentage above which a fault                                      | will be triggered if                                |        |
|                                        |                                                       | RX and TX bandwidth utilization. So                              | ation, and for full duplex this                                   | is the higher of TX or                              |        |
|                                        |                                                       | Fault Configuration View.                                        | e Port Cultzation View and P                                      | on Usage Fault on                                   |        |
|                                        | Clicking the hyperlink of ea<br>any other interfaces. | ch port allows configuration. I                                  | Refresh button shows updated                                      | d values (if any) through                           |        |
|                                        |                                                       | MAC Sec                                                          | curity                                                            |                                                     |        |
|                                        | The MAC Security group is                             | divided into three categories:<br>1. Learning 2. Authorization   | on List 3. Intruder Log                                           |                                                     |        |
|                                        |                                                       | Learning Pa                                                      | rameters                                                          |                                                     |        |
|                                        | Current Mode:                                         | This configurable field displa<br>Locked. Transitioning from 1   | ays the current mode of MAC<br>ocked to learning clears the A     | Security: Learning or<br>Address Resolution         |        |
|                                        |                                                       | Logic (ARL) table on all port<br>ARL represents the authorize    | ts. When transitioning from 1<br>d MAC addresses by port an       | earning to locked, the<br>d VLAN, with the          |        |
|                                        | Comment Provide                                       | addition of the manually ente                                    | red list (below), if any.                                         |                                                     |        |
|                                        | Secured Ports:                                        | The ports that are secured at j                                  | present.                                                          |                                                     |        |
|                                        | Entry:                                                | <u>Authorization Li</u><br>The entry number.                     | st Parameters                                                     | ]                                                   |        |
|                                        | MAC Address:                                          | These are the manually enter<br>total authorized entries, inclu  | ed authorized host MAC addi<br>ding learned and manually er       | resses. The limit of the<br>ntered, is 4000 entries | $\sim$ |

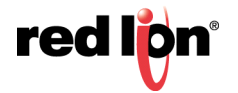

#### **STATISTICS**

**STATISTICS > PORTS >** The Ports Statistics tab under the Statistics category displays a list of MIB parameters. STATISTICS Each port has a separate counter for each parameter. This gives users the ability to see what kind of packets are going over which ports. At the bottom of the page for each port there are two buttons. Refresh will update the statistics for that port number and Clear will reset all the counters for that port number.

| Port Statistics         |                         |       |  |  |  |  |  |
|-------------------------|-------------------------|-------|--|--|--|--|--|
| Port TX8 V              |                         |       |  |  |  |  |  |
| Statistics For Port TX8 |                         |       |  |  |  |  |  |
| S.No                    | Counter Type            | Value |  |  |  |  |  |
| 1                       | Tx Octets               | 0     |  |  |  |  |  |
| 2                       | Tx Dropped Packets      | 0     |  |  |  |  |  |
| 3                       | Tx Broadcast Packets    | 0     |  |  |  |  |  |
| 4                       | Tx Multicast Packets    | 0     |  |  |  |  |  |
| 5                       | Tx Unicast Packets      | 0     |  |  |  |  |  |
| 6                       | Tx Collisions           | 0     |  |  |  |  |  |
| 7                       | Tx Single Collision     | 0     |  |  |  |  |  |
| 8                       | Tx Multiple Collision   | 0     |  |  |  |  |  |
| 9                       | Tx Deferred Transmit    | 0     |  |  |  |  |  |
| 10                      | Tx Late Collision       | 0     |  |  |  |  |  |
| 11                      | Tx Excessive Collision  | 0     |  |  |  |  |  |
| 12                      | Tπ Frame In Disc        | 0     |  |  |  |  |  |
| 13                      | Tx Pause Packets        | 0     |  |  |  |  |  |
| 14                      | Rx 64 Packets           | 0     |  |  |  |  |  |
| 15                      | Rx 65 to 127 Packets    | 0     |  |  |  |  |  |
| 16                      | Rx 128 to 255 Packets   | 0     |  |  |  |  |  |
| 17                      | Rx 256 to 511 Packets   | 0     |  |  |  |  |  |
| 18                      | Rx 512 to 1023 Packets  | 0     |  |  |  |  |  |
| 19                      | Rx 1024 to 1522 Packets | 0     |  |  |  |  |  |
| 20                      | Rx Octets               | 0     |  |  |  |  |  |
| 21                      | Rx Dropped Packets      | 0     |  |  |  |  |  |
| 22                      | Rx Broadcast Packets    | 0     |  |  |  |  |  |
| 23                      | Rx Multicast Packets    | 0     |  |  |  |  |  |
| 24                      | Rx Unicast Packets      | 0     |  |  |  |  |  |
| 25                      | Rx Undersize Packets    | 0     |  |  |  |  |  |
| 26                      | Rx Oversize Packets     | 0     |  |  |  |  |  |
| 27                      | Rx Jabbers              | 0     |  |  |  |  |  |
| 28                      | Rx Alignment Errors     | 0     |  |  |  |  |  |
| 29                      | Rx Good Octets          | 0     |  |  |  |  |  |
| 30                      | Rx SA Changes           | 0     |  |  |  |  |  |
| 31                      | Rx FCS Errors           | 0     |  |  |  |  |  |
| 32                      | Rx Pause Packets        | 0     |  |  |  |  |  |
| 33                      | Rx Fragments            | 0     |  |  |  |  |  |
| 34                      | Rx Excessive Disc Size  | 0     |  |  |  |  |  |
| 35                      | Rx Symbol Error         | 0     |  |  |  |  |  |
| Refre                   | sh Clear Clear A        | Ports |  |  |  |  |  |

2-49

### UTILIZATION

STATISTICS > PORTS > Ports Utilization shows all the ports on the switch and will display a bar graph showing the approximate percentage of bandwidth being used. The available Scale options are: 5, 10, 20, 50 or 100. Red Lion recommends the use of N-View in order to get a precise bandwidth usage figure.

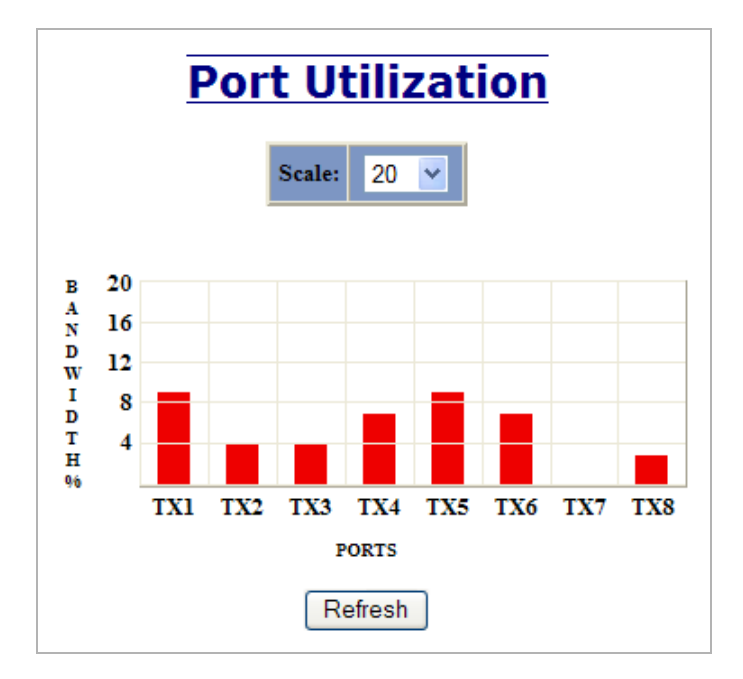

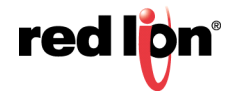

## **HELP > STATISTICS** Following the Statistics link on the help page, the user or user can see some information regarding the configuration options in the Statistics category on the left side of the web management interface.

| (-) (=) (=) http://192.168.1.20                        | 01/main.ssi | 5 + Q                                               | <i> 192.168.1.201</i> N-T        | RON Swit ×                       |                          | 🟠 🛠 🔅 |
|--------------------------------------------------------|-------------|-----------------------------------------------------|----------------------------------|----------------------------------|--------------------------|-------|
| File Edit View Favorites                               | Tools Help  |                                                     | ·                                |                                  |                          |       |
| N-TRON                                                 |             |                                                     | 2                                |                                  |                          |       |
| OAdministration     OHCP                               | _           |                                                     |                                  |                                  |                          |       |
| OLLDP                                                  |             | Administration                                      | DHCP                             | LLDP                             | Ports                    |       |
| Statistics                                             |             | Statistics                                          | VLAN                             | Bridging                         | RSTP                     | ]     |
| E- VLAN                                                |             | IGMP                                                | N-View                           | N-Ring                           | N-Link                   | 1     |
| E ORSTP                                                |             | CIP                                                 | Firmware/Config                  | Rate Limiting                    | User Management          | 1     |
| IGMP                                                   |             | Other                                               |                                  |                                  | İ                        | 1     |
| N-Ring     N-Link                                      |             |                                                     | •                                | •                                | •                        | ·     |
| E-OCIP                                                 |             |                                                     | Statis                           | stics                            |                          | ~     |
| Firmware/Config      Support                           |             |                                                     |                                  |                                  |                          |       |
| Rate Limiting                                          |             | Statistics group is divided                         | into two categories:             | Dente Heiligetien                |                          |       |
| Logical View                                           |             |                                                     | 1. Ports Statistics 2            | . Ports Utilization              |                          |       |
| Home                                                   |             |                                                     | Ports St                         | atistics                         |                          |       |
| Help                                                   |             | Displays the MIB counters                           | for the selected port, specified | by the Port pull-down menu.      | The Clear button will    |       |
| - Ogout                                                |             | reset all counters for the se<br>the selected port. | lected port. The Clear All Port  | s button will reset all counters | for all ports, including |       |
| © 2016 Red Lion Controls, Inc.<br>All rights reserved. |             | -                                                   | Ports Uti                        | lization                         |                          |       |
| http://www.redlion.net                                 |             | Shows a bandwidth percen                            | tage graph of all the ports. The | graph is scaled based on the     | Scale pull-down menu     |       |
| Logged in as: admin                                    |             | selection.                                          |                                  |                                  |                          | ~     |
|                                                        |             |                                                     |                                  |                                  |                          |       |

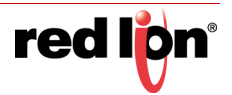

#### VLAN

VLAN > CONFIGURATION

#### **Replace VID Tag with Default Port VID**

Specifies whether or not to replace the ingress frames' VID tag with the port's designated VID (PVID).

#### **Perform Ingress Filtering**

Specifies whether or not to filter out ingress frames when a VID violation is detected.

#### **Discard Non-Tagged for Ports**

Specifies whether or not non-tagged ingress frames are dropped by the selected ports.

| VL/            | A                                                           | N Confi          | gurat            | tio        | n V           | 'iew          |
|----------------|-------------------------------------------------------------|------------------|------------------|------------|---------------|---------------|
|                | Re                                                          | place VID With I | Default Port     | VID        |               |               |
|                |                                                             | Perform          | Ingress Filt     | ering      |               |               |
|                | Discard Non-Tagged For Ports                                |                  |                  |            |               | e)            |
|                | Remove Ports From Default VLAN<br>When Added To Other VLANs |                  |                  |            |               |               |
| VLA<br>ID      | N                                                           | VLAN<br>Name     | Group<br>Members | Unta<br>Eg | ag On<br>ress | Allow<br>Mgmt |
| 0001           | L                                                           | Default VLAN     | TX1-TX8          | TX1-TX8    |               |               |
| Modify Refresh |                                                             |                  |                  |            |               |               |

For convenience:

- Ports are deleted from VLAN1 as each port is added to another group.
- · Ports are added to VLAN1 if a deletion leaves a port with no group.
- If it is desired to have a port in VLAN1 and also in other VLANs configure group1 last to achieve that.

j

**Note:** RSTP on overlapping VLANs is not supported and the system will automatically disable RSTP on all but the lowest VID VLANs that have overlapping ports.

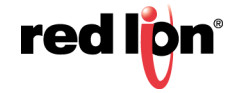

| Replac | e VID Tag            | With Default Po                      | rt VID           |                                                                                                    |               |        |  |
|--------|----------------------|--------------------------------------|------------------|----------------------------------------------------------------------------------------------------|---------------|--------|--|
|        | Pe                   | erform Ingress Fi                    | ltering 🗌        |                                                                                                    |               |        |  |
|        | Discard              | l Non-Tagged Fo                      | r Ports          | TX1         TX2         TX3         TX4           TX5         TX6         TX7         TX8           Select All         Select None         Select None |               |        |  |
| F      | Remove Por<br>When A | rts From Default<br>Added To Other V | VLAN<br>/LANs    |                                                                                                    |               |        |  |
|        |                      | Up                                   | date Ca          | ncel                                                                                                    |               |        |  |
|        |                      |                                      |                  |                                                                                                    |               |        |  |
|        |                      | V                                    | LAN Grou         | ıps                                                                                                    |               |        |  |
|        | VLAN<br>ID           | VLAN<br>Name                         | Group<br>Members | Untag On<br>Egress                                                                                                    | Allow<br>Mgmt | Delete |  |
|        | 0001                 | Default VLAN                         | TX1-TX8          | TX1-TX8                                                                                                    | <b>V</b>      |        |  |
|        |                      |                                      |                  |                                                                                                    |               |        |  |

#### VLAN > GROUP CONFIGURATION

#### ID

This field displays the VLAN ID. The range is 1-4094.

#### Name

This configurable field displays the name of the VLAN, which accepts alphanumeric and special characters (#, \_, -, .) only.

#### **Allow Management**

Specifies whether or not all ports in this VLAN are management ports.

#### **Change PVID of Member Ports**

Specifies whether or not the PVID of the member ports is set to this VLAN ID.

#### Port No

This is the port index.

#### Port Name

Descriptive name of the port

#### **Group Member**

Specifies whether or not the port is included in the group.

#### **Untag on Egress**

Specifies whether or not egress frames are tagged by the designated port.

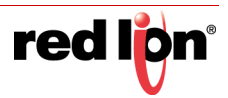

#### **Tagged VLAN Group Configuration**

|       |                | ID                 |                 |                    |  |
|-------|----------------|--------------------|-----------------|--------------------|--|
|       |                | Name               |                 |                    |  |
| Allow | ' Mana         | igemen             |                 |                    |  |
| Ch    | ange F<br>Memb | VID Of<br>er Ports |                 |                    |  |
|       |                | G                  | roup Ports      |                    |  |
|       | Port<br>No     | Port<br>Name       | Group<br>Member | Untag On<br>Egress |  |
|       | 01             | TX1                |                 |                    |  |
|       | 02             | TX2                |                 |                    |  |
|       | 03             | TX3                |                 |                    |  |
|       | 04             | TX4                |                 |                    |  |
|       | 05             | TX5                |                 |                    |  |
|       | 06             | TX6                |                 |                    |  |
|       | 07             | TX7                |                 |                    |  |
|       | 08             | TX8                |                 |                    |  |
|       | 09             | FX1                |                 |                    |  |
|       | 10             | FX2                |                 |                    |  |
|       | 11             | GB1                |                 |                    |  |
|       | 12             | GB2                |                 |                    |  |
|       |                | Upda               | te Car          | ncel               |  |

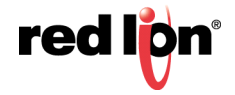

## **HELP > VLAN** Following the VLAN link on the help page, the user or user can see some information regarding the configuration options in the VLAN category on the left side of the web management interface.

|                                   |                     |                                            |                                                              | [                         | - • • |
|-----------------------------------|---------------------|--------------------------------------------|--------------------------------------------------------------|---------------------------|-------|
| Attp://192.168.1.201/main.ssi     | 5 - Q               | <i>e</i> 192.168.1.201 N-TR                | ON Swit ×                                                    |                           | 🔂 🛠 🔅 |
| File Edit View Favorites Tools He | lp                  |                                            |                                                              |                           |       |
| Nerson                            |                     | 100                                        |                                                              |                           |       |
|                                   |                     |                                            |                                                              |                           |       |
| Administration                    |                     |                                            |                                                              |                           |       |
| DHCP                              |                     |                                            |                                                              |                           | -     |
| De Ports                          | Administration      | DHCP                                       | LLDP                                                         | Ports                     |       |
| Statistics                        | Statistics          | VLAN                                       | Bridging                                                     | RSTP                      |       |
| VLAN     Bridging                 | IGMP                | N-View                                     | N-Ring                                                       | N-Link                    |       |
| I ORSTP                           | CIP                 | Firmware/Config                            | Rate Limiting                                                | User Management           |       |
|                                   | Other               | 1                                          |                                                              | 1                         |       |
| ON-Ring                           |                     |                                            |                                                              |                           | -     |
| P ON-Link                         |                     |                                            |                                                              | _                         |       |
| Firmware/Config                   | <u>VL</u>           | <u> AN - Virtual Loc</u>                   | al Area Netwo                                                | <u>rk</u>                 | ^     |
| Support                           |                     |                                            |                                                              |                           |       |
| User Management                   |                     | Configur                                   | ration                                                       |                           |       |
| Logical View                      | Replace VID with De | VID: designated VID.                       | r not to replace the incoming                                | y VID tag with the port's |       |
| Home<br>Config                    | Perform Ingress     | Filtering: Specifies whether o             | r not to filter out ingress fran                             | nes when a VID            |       |
| - Help                            |                     | violation is detected                      | L                                                            |                           |       |
| See Cogout                        | Discard Non-Tagged  | selected ports.                            | r not non-tagged ingress fran                                | nes are dropped by the    |       |
| © 2016 Red Lion Controls, Inc.    | Remove Ports Fro    | m Default                                  | r not to remove ports from D                                 | efault VI AN when they    |       |
| All rights reserved.              | When Added To Othe  | VLAN are added to another                  | r VLAN.                                                      | erault v Eret when they   |       |
| nttp://www.rediion.net            | Other               | 1 201213.                                  |                                                              |                           |       |
| Logged in as: admin               | · · · · · · · ·     | Group Conf                                 | iguration                                                    |                           |       |
|                                   | NT (                | LAN ID: This field displays t              | the VLAN ID. The range sho<br>field displays the name of the | VI AN which accounts      |       |
|                                   | 12                  | alphanumeric and s                         | pecial characters '#', '_', '-', a                           | nd '.' only.              |       |
|                                   | Allow Mar           | agement: Specifies whether o               | r not all ports in this VLAN                                 | are management ports.     |       |
|                                   | Change PVID of Mem  | ber Ports: Specifies whether o<br>VLAN ID. | r not the PVID of the membe                                  | er ports is set to this   |       |
|                                   |                     | Port No: The number of the p               | port.                                                        |                           |       |
|                                   | P                   | ort Name: The descriptive nan              | ne of the port.                                              |                           |       |
|                                   | Group               | Member: Specifies whether o                | r not the port is included in t                              | he group.                 | ~     |
|                                   |                     | on Eless: Jobecines witemer o              | r not egress frames are tagge                                | a oy me designated port.  |       |

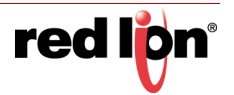

#### Bridging

**BRIDGING > AGING TIME** The Aging Time tab under the Bridging category will display the currently configured Aging Time. This page allows users to modify this variable to meet their needs.

| <u>Bridging</u> | <u>ı Aging</u> | <u>g Time View</u> |
|-----------------|----------------|--------------------|
|                 | Aging Time     | 20 secs            |
|                 | Modify F       | Refresh            |

After selecting Modify, the user will be presented with a page that allows the number to be entered and updated. The default aging time is 20 seconds.

|   |       |                        | Bridging Aging Time Configuration                                                            |                  |
|---|-------|------------------------|----------------------------------------------------------------------------------------------|------------------|
|   |       |                        | Aging Time 20                                                                                |                  |
|   |       |                        | Update Cancel                                                                                |                  |
| i | Note: | If the sw<br>Time will | itch is an active participant of an N-Ring, then be used instead of the Bridging Aging Time. | the N-Ring Aging |

**BRIDGING > UNICAST** The Unicast Addresses tab under the Bridging category will display a list of MAC ADDRESSES addresses that are associated with each respective port number. This can be used to statically assign a MAC address access to a single port on the switch.

| isplay Static Un | icast     | MAC           | Addresse |
|------------------|-----------|---------------|----------|
| Static Unicast   | MAC Ad    | dress Filters | 1        |
| MAC Address      | Port      | VLAN ID       | 1        |
|                  |           |               | ]        |
| Number of Static | Unicast M | AC Addresse   | s: 0     |
| Add              | l Refres  | sh            |          |

Following the Add button on the page above, the user must enter a valid MAC address and associate it with a port number on the switch. Once the user hits the Add button, the changes will take effect instantly.

| Add Unicast MAC Address Filter |             |                     |  |  |  |  |
|--------------------------------|-------------|---------------------|--|--|--|--|
|                                | Mac Address | 00:07:AF:00:00:0( × |  |  |  |  |
|                                | Port        | TX1 V               |  |  |  |  |
|                                | VLAN ID     | 1                   |  |  |  |  |
| ·                              | Add         | Cancel              |  |  |  |  |

Once a static MAC address has been added, it will be displayed in a list on the main page under Unicast MACs tab.

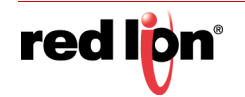

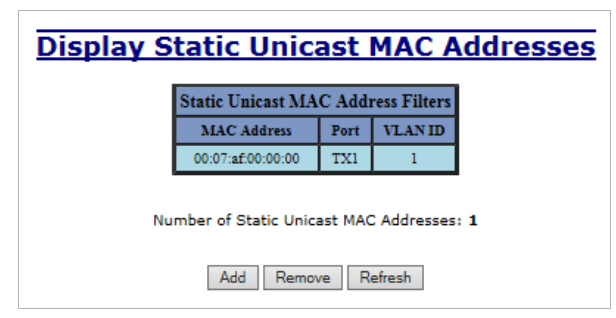

Following the Remove button on the example above, an user can select a static MAC address from the list using a pull-down menu. After selecting the MAC address, the user needs to press the Remove button on the page to remove the entry.

| Remove Unicast MAC Address Filter         |
|-------------------------------------------|
| Mac Address 00:07:af:00:00:00 V           |
| Number of Static Unicast MAC Addresses: 1 |
|                                           |
| Remove Cancel                             |

# BRIDGING > MULTICAST The Multicast Addresses tab under the Bridging category will display a list of Multicast ADDRESSES Group Addresses that are associated with respective port numbers. This may be used to statically assign a Multicast Group Address access to a group of ports on the switch.

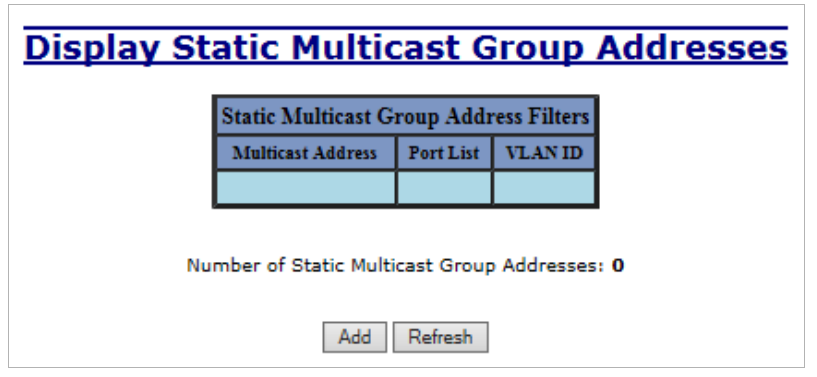

Following the Add button on the page above, the user must enter a valid Multicast Group Address and associate it with a port number or list on the switch. Once the user clicks on the Add button, the changes will take effect instantly.

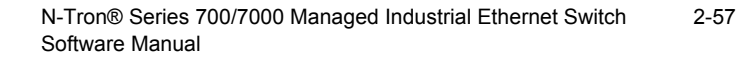

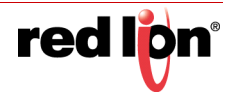

| м                  | ulticast Address | 01:07:AF:00:00:00                                                                    |         |
|--------------------|------------------|--------------------------------------------------------------------------------------|---------|
|                    | Port List        | ☑ TX1 ☑ TX2 ☑ TX3 ☑ TX4                                                              |         |
|                    |                  | TX5 TX6 TX7 TX8 Select All Select None                                               |         |
|                    | VLAN ID          | 1                                                                                    |         |
|                    |                  | Add Cancel                                                                           |         |
| Note: If there are | multiple ports   | s on different VLANs, the switch will app<br>to the lowest VLAN-ID that is associate | oly the |

static multicast address to the lowest VLAN-ID that is associated with one of the ports assigned to the static multicast address. So if the lowest VLAN-ID contains all the ports assigned to the static multicast address (an umbrella VLAN), it will function for all those ports with no problems. This can be achieved with overlapping VLANs.

After adding a Multicast Group Address, it will appear on the main list and will show the associated ports that go along with that address.

| Display Static Multicast Group Addresses      |  |  |  |  |  |  |  |  |
|-----------------------------------------------|--|--|--|--|--|--|--|--|
| Static Multicast Group Address Filters        |  |  |  |  |  |  |  |  |
| Multicast Address Port List VLAN ID           |  |  |  |  |  |  |  |  |
| 01:07:af:00:00:00 TX1-TX4 1                   |  |  |  |  |  |  |  |  |
| Number of Static Multicast Group Addresses: 1 |  |  |  |  |  |  |  |  |
| Add Remove Refresh                            |  |  |  |  |  |  |  |  |

Following the Remove button on the example above, the user will be presented with a list of Multicast Group Addresses that are configured on the switch. Using the pulldown menu, the user should select the desired address to be removed. Then click on the Remove button at the bottom of the page.

| <b>Remove Multicast Group Address Filter</b>  |  |  |  |  |  |
|-----------------------------------------------|--|--|--|--|--|
| Mac Address 01:07:af:00:00:00 V               |  |  |  |  |  |
| Number of Static Multicast Group Addresses: 1 |  |  |  |  |  |
| Remove Cancel                                 |  |  |  |  |  |

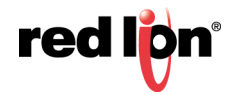

**Note:** If there are multiple ports on different VLANs, the switch will apply the static multicast address to the lowest VLAN-ID that is associated with one of the ports assigned to the static multicast address. So if the lowest VLAN-ID contains all the ports assigned to the static multicast address (an umbrella VLAN), it will function for all those ports with no problems. This can be achieved with overlapping VLANs.

BRIDGING > SHOW MAC BY This feature shows the MAC addresses of devices connected to each switch port and PORT the IP Addresses associated with the MACs. The browser page 'View MAC by Port' shows the MAC for the device found on each port, and the IP for the MAC presented if available. If more than one device is on that port, then the lowest alphanumeric of those MAC addresses is shown and underlined.

| View MAC By Port<br>Active IP Probe Disabled<br>Modify |         |                   |               |              |  |  |  |
|--------------------------------------------------------|---------|-------------------|---------------|--------------|--|--|--|
| Dent                                                   | Deat    | MACs I            | By Port       |              |  |  |  |
| No                                                     | Name    | MAC Address       | IP            | Manual Entry |  |  |  |
| 01                                                     | TX1     | 00:07:af:00:00:00 | 192.168.1.209 | Delete IP    |  |  |  |
| 02                                                     | TX2     |                   |               |              |  |  |  |
| 03                                                     | TX3     |                   |               |              |  |  |  |
| 04                                                     | TX4     |                   |               |              |  |  |  |
| 05                                                     | TX5     |                   |               |              |  |  |  |
| 06                                                     | TX6     |                   |               |              |  |  |  |
| 07                                                     | TX7     |                   |               |              |  |  |  |
| 08                                                     | TX8     | 34:e6:d7:14:20:ba | 192.168.1.214 |              |  |  |  |
| 09                                                     | FX1     |                   |               |              |  |  |  |
| 10                                                     | FX2     |                   |               |              |  |  |  |
| 11                                                     | GB1     |                   |               |              |  |  |  |
| 12                                                     | GB2     |                   |               |              |  |  |  |
|                                                        | Refresh |                   |               |              |  |  |  |

The 'Active IP Probe' field is configurable using the 'Modify' button, and also displays the existing Enabled or Disabled status of this feature. The default is disabled. When disabled the switch generates no Ethernet traffic for this purpose, but can still present some information gathered passively.

The 'IP' field shows an Auto-detected or manually entered IP address. If there is a MAC address for the port and an IP address was not discovered there is an 'Assign IP' button to allow the user to enter an IP address. If 'Active IP Probe' is enabled, manually entered IP values are underlined and validated. A validated IP for that MAC is presented in green and if validation fails the IP will be red and underlined.

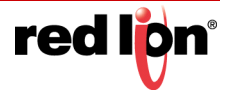

**Note:** Some devices do not have an IP Address, and that some devices that do have an IP Address may not respond to the methods used to detect their IP Address.

Invoking the 'Assign IP' button on the example above, the user will be presented with a form in which to enter a manually assigned IP, as below:

| Assign IP |                               |  |  |  |  |  |
|-----------|-------------------------------|--|--|--|--|--|
|           | MAC Address 00:07:af:00:00:00 |  |  |  |  |  |
|           | IP Address 192.168.1.209 ×    |  |  |  |  |  |
| '         | Update Cancel                 |  |  |  |  |  |

When an IP has been manually entered a button is provided to 'Delete IP', and invoking it will allow the user to delete the manual association of an IP to that MAC.

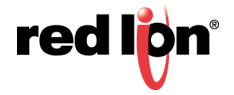

## **HELP > BRIDGING** Following the Bridging link on the help page, the user or user can see some information regarding the configuration options in the Bridging category on the left side of the web management interface.

| (-) (2) http://192.168.1         | .201/main.ssi                                                        | 5 <del>-</del> Q             | 192.168.1.201 N-TF                                              | ON Swit ×                                                          |                                                                                                    | 🟦 🛣 🛱 |
|----------------------------------|----------------------------------------------------------------------|------------------------------|-----------------------------------------------------------------|--------------------------------------------------------------------|----------------------------------------------------------------------------------------------------|-------|
| File Edit View Eavorites         | Tools Help                                                           |                              | <u> </u>                                                        |                                                                    |                                                                                                    |       |
|                                  |                                                                      |                              | 100                                                             |                                                                    |                                                                                                    |       |
| THE ENCLOSTREAL METHODIX COMPANY |                                                                      |                              |                                                                 |                                                                    |                                                                                                    |       |
| Administration                   |                                                                      |                              |                                                                 |                                                                    |                                                                                                    |       |
|                                  |                                                                      |                              | -                                                               |                                                                    |                                                                                                    | _     |
| Ports                            |                                                                      | Administration               | DHCP                                                            | LLDP                                                               | Ports                                                                                                    | _     |
| O Statistics     OVLAN           |                                                                      | Statistics                   | VLAN                                                            | Bridging                                                           | RSTP                                                                                                    | _     |
| Bridging                         |                                                                      | IGMP                         | IN-VIEW                                                         | N-King                                                             | N-Link                                                                                                    | _     |
|                                  |                                                                      | Other                        | Firmware/Config                                                 | Kate Limiting                                                      | Oser Management                                                                                                | -     |
| ON-View     ON-Ring              |                                                                      | Otter                        |                                                                 |                                                                    |                                                                                                    |       |
| D-Link                           |                                                                      |                              | Deida                                                           | ling                                                               |                                                                                                    |       |
| • CIP     • Firmware/Config      |                                                                      |                              | DIIUC                                                           |                                                                    |                                                                                                    |       |
| Osupport     ORate Limiting      |                                                                      | Bridging group is divided in | to four categories:                                             |                                                                    |                                                                                                    |       |
| User Management                  |                                                                      | 1. Aging Time                | 2. Unicast Addresses 3. Mt                                      | ilticast Addresses 4. Show N                                       | IAC by Port                                                                                                    |       |
| Home                             |                                                                      | Leine Time                   | Aging 1                                                         | <u>Cime</u>                                                        | ally homed MAC                                                                                                 |       |
| Config<br>Help                   |                                                                      | Aging Time.                  | addresses. The inactive mem                                     | bers will be removed from the                                      | e Hardware Address                                                                                             |       |
| Logout                           |                                                                      |                              | Entry Table after this time pe<br>seconds. The default aging ti | eriod. The aging time range sh<br>me is 20 seconds.                | iould be 5-1000000                                                                                             |       |
| © 2016 Red Lion Controls, Inc.   | Third Address                                                        |                              |                                                                 |                                                                    |                                                                                                    |       |
| All rights reserved.             |                                                                      | _                            | <u>Unitast At</u>                                               | luresses                                                           |                                                                                                    |       |
|                                  |                                                                      | MAC Address:                 | his page shows the existing st<br>The static MAC address to b   | atic Unicast MAC Addresses<br>e configured to the device.          |                                                                                                    |       |
| Logged in as: admin              | Port: Port which the static Unicast MAC address is to be configured. |                              |                                                                 |                                                                    |                                                                                                    |       |
|                                  |                                                                      | VLAN ID:                     | VLAN in which the MAC ad                                        | ldress is assigned. The range i                                    | s 1-4094.                                                                                                    |       |
|                                  | Multicast Addresses                                                  |                              |                                                                 |                                                                    |                                                                                                    |       |
|                                  |                                                                      | Thi                          | is page shows the existing stat                                 | ic Multicast Group Addresses                                       |                                                                                                    |       |
|                                  |                                                                      | Multicast Address:           | The static Multicast group ad                                   | ddress to be configured to the<br>this Multicast group address     | device.                                                                                                    |       |
|                                  |                                                                      | VLAN ID:                     | VLAN in which the Multica                                       | st group address is assigned. T                                    | The range is 1-4094.                                                                                           |       |
|                                  |                                                                      | 5                            | Show MAC                                                        | by Port                                                            |                                                                                                    |       |
|                                  |                                                                      | This feature shows the MA    | C address of a device connec                                    | ted to each switch port and th                                     | a ID Address associated                                                                                        |       |
|                                  |                                                                      |                              | with that                                                       | MAC.                                                               |                                                                                                    |       |
|                                  |                                                                      | Active IP Probe:             | This field is configurable usi<br>Enabled or Disabled status o  | ng the Modify button, and als<br>f this feature. The default is D  | o displays the existing<br>isabled. When disabled                                                              |       |
|                                  |                                                                      |                              | the switch generates no Ethe<br>gathered passively.             | met traffic, but can still prese                                   | nt some information                                                                                            |       |
|                                  |                                                                      |                              |                                                                 |                                                                    |                                                                                                    |       |
|                                  |                                                                      | Port No:                     | The number of the port.                                         |                                                                    |                                                                                                    |       |
|                                  |                                                                      | MAC Address:                 | The MAC Address of the de                                       | port.<br>vice on that port. If more than                           | one device is on that                                                                                          |       |
|                                  |                                                                      |                              | port, then the lowest alphanu<br>underlined. Note that the low  | meric of those MAC addresse<br>set MAC known at a port is n        | es is shown and                                                                                                |       |
|                                  |                                                                      |                              | nearest neighbor.                                               | in to anown at a port is i                                         | the second second second second second second second second second second second second second second second s |       |
|                                  |                                                                      | IP:                          | Auto-detected or manually e<br>entered IP values are underli    | ntered IP address. If the featur<br>ned and validated. A validated | re is enabled, manually<br>IP for that MAC will                                                                |       |
|                                  |                                                                      |                              | be presented in green and if                                    | validation fails (or the feature                                   | is disabled) the IP will                                                                                       |       |
|                                  |                                                                      |                              | some devices that do have ar                                    | a IP Address may not respond                                       | to the methods used to                                                                                         |       |
|                                  |                                                                      | Manual Entry:                | detect their IP Address.<br>When there is a MAC address         | is for the port, and an IP was                                     | not dynamically                                                                                                |       |
|                                  |                                                                      |                              | determined, a button is provi                                   | ded here to "Assign IP" manu                                       | ally. When an IP has                                                                                           |       |
|                                  |                                                                      |                              | will delete the manual associ                                   | iation of an IP to that MAC.                                       | rip, and invoking it                                                                                           |       |
|                                  |                                                                      |                              |                                                                 |                                                                    |                                                                                                    | v     |

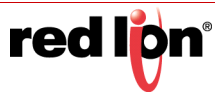
## RSTP

**RSTP > CONFIGURATION** The Configuration tab under the RSTP category will display the RSTP information for the first VLAN. Using the pull-down menu at the top of the page an user can choose which VLAN to configure RSTP on. Once the VLAN is selected, the user may configure the bridge by clicking on the 'This Bridge Configuration' link in the middle of the page.

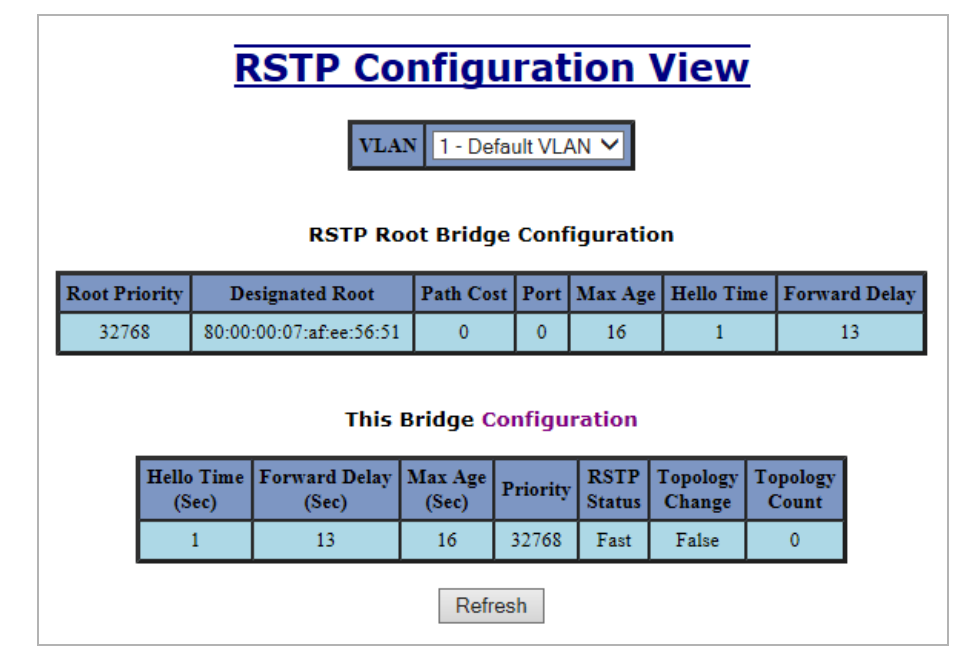

The configuration screen for the selected VLAN will look like the example below. Here the user can make changes such as the Hello Time, Forward Delay, Max Age, Priority, and the Status of RSTP on that VLAN. The user or user can see the current RSTP status of the ports on that VLAN by clicking on the 'here' link to view RSTP Port Configuration at VLAN#.

| RSTP Brid                                                | Ige Conf      | OOO1 - Default VI.AN | or VLAN 1 |  |  |  |
|----------------------------------------------------------|---------------|----------------------|-----------|--|--|--|
|                                                          | Hello Time    | 1                    |           |  |  |  |
|                                                          | Forward Delay | 13                   |           |  |  |  |
|                                                          | Max Age       | 16                   |           |  |  |  |
|                                                          | Priority      | 32768 🗸              |           |  |  |  |
|                                                          | Status        | Fast V               |           |  |  |  |
| Click here to view the RSTP port Configuration at VLAN 1 |               |                      |           |  |  |  |
| Update Cancel                                            |               |                      |           |  |  |  |

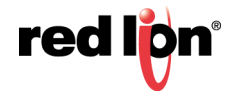

**i**)

Note: It is recommended that RSTP networks consist of RSTP capable switches. Trunking must be disabled in order to use RSTP. Do not create redundant links unless either RSTP or N-Ring is enabled. RSTP on overlapping VLANs is not supported and the system will automatically disable RSTP on all but the lowest VID VLANs that have overlapping ports.

Following the link for the view RSTP Port Configuration at VLAN#, the user or user can see the current RSTP status of the ports on that VLAN. This will show information such as the Path Cost and the Port State. If the switch sees a redundant path it will put the port with the highest Path Cost into Blocking mode where it will discard packets coming in on that port. In the example below, TX3 is a redundant port with port TX2, therefore TX2 is forwarding and TX3 is discarding.

| Bridge Port Configuration |              |               |              |          |             |              |               |                         |                    |
|---------------------------|--------------|---------------|--------------|----------|-------------|--------------|---------------|-------------------------|--------------------|
| Port<br>No                | Port<br>Name | Port<br>State | Path<br>Cost | Priority | STP<br>BPDU | Auto<br>Edge | Admin<br>Edge | Designated<br>Bridge    | Designated<br>Port |
| 01                        | TX1          | Disabled      | 200000       | 128      | No          | Enabled      | Disabled      | 00:00:00:00:00:00:00    | 00:01              |
| 02                        | TX2          | Disabled      | 200000       | 128      | No          | Enabled      | Disabled      | 00:00:00:00:00:00:00    | 00:02              |
| 03                        | TX3          | Disabled      | 200000       | 128      | No          | Enabled      | Disabled      | 00:00:00:00:00:00:00    | 00:03              |
| 04                        | TX4          | Disabled      | 200000       | 128      | No          | Enabled      | Disabled      | 00:00:00:00:00:00:00    | 00:04              |
| 05                        | TX5          | Disabled      | 200000       | 128      | No          | Enabled      | Disabled      | 00:00:00:00:00:00:00    | 00:05              |
| 06                        | TX6          | Disabled      | 200000       | 128      | No          | Enabled      | Disabled      | 00:00:00:00:00:00:00    | 00:06              |
| 07                        | TX7          | Disabled      | 200000       | 128      | No          | Enabled      | Disabled      | 00:00:00:00:00:00:00    | 00:07              |
| 08                        | TX8          | Forwarding    | 200000       | 128      | No          | Enabled      | Disabled      | 80:00:00:07:af:ef:78:e1 | 00:08              |
| 09                        | FX1          | Disabled      | 200000       | 128      | No          | Enabled      | Disabled      | 00:00:00:00:00:00:00    | 00:09              |
| 10                        | FX2          | Disabled      | 200000       | 128      | No          | Enabled      | Disabled      | 00:00:00:00:00:00:00    | 00:0a              |
| 11                        | GB1          | Disabled      | 20000        | 128      | No          | Enabled      | Disabled      | 00:00:00:00:00:00:00    | 00:0Ъ              |
| 12                        | GB2          | Disabled      | 20000        | 128      | No          | Enabled      | Disabled      | 00:00:00:00:00:00:00    | 00:0c              |

## **RSTP Configuration View For VLAN 1**

If the user selects one of the ports on the previous screen, he or she can change the Port's Path Cost, Priority, and the status of Admin Edge and Auto Edge.

| <b>RSTP Bridge Port Configuration</b> |            |                     |  |  |
|---------------------------------------|------------|---------------------|--|--|
|                                       | VLAN       | 0001 - Default VLAN |  |  |
|                                       | Port Name  | TXI                 |  |  |
|                                       | Path Cost  | 0                   |  |  |
|                                       | Priority   | 128 🗸               |  |  |
|                                       | Admin Edge | Disabled 🗸          |  |  |
|                                       | Auto Edge  | Enabled V           |  |  |
| Update Cancel                         |            |                     |  |  |

## **HELP > RSTP** Following the RSTP link on the help page, the user or user can see some information regarding the configuration options in the RSTP category on the left side of the web management interface.

|                                                                                                    |                         |                                                         |                                                                                                    |                                                                                                  | [                                                                       | - • • |
|----------------------------------------------------------------------------------------------------|-------------------------|---------------------------------------------------------|----------------------------------------------------------------------------------------------------|--------------------------------------------------------------------------------------------------|-------------------------------------------------------------------------|-------|
| (+) (=) (=) http://192.168.                                                                                                    | l <b>.201</b> /main.ssi | 5 <del>-</del> Q                                        | <i>(2)</i> 192.168.1.201 N-TR                                                                                 | ON Swit ×                                                                                        |                                                                         | 🔐 🖈 🐯 |
| File Edit View Favorites                                                                                                    | Tools Help              |                                                         |                                                                                                    |                                                                                                  |                                                                         |       |
| N-TRON                                                                                                    |                         |                                                         | 8                                                                                                    |                                                                                                  |                                                                         |       |
| Administration                                                                                                    |                         |                                                         |                                                                                                    |                                                                                                  |                                                                         |       |
| D OLLOP                                                                                                    | i r                     | Administration                                          | DHCP                                                                                                    | LLDP                                                                                             | Ports                                                                   |       |
| Orts     Ostatistics                                                                                                    |                         | Statistics                                              | VLAN                                                                                                    | Bridging                                                                                         | RSTP                                                                    |       |
|                                                                                                    |                         | IGMP                                                    | N-View                                                                                                    | N-Ring                                                                                           | N-Link                                                                  | 1     |
| - RSTP                                                                                                    |                         | CIP                                                     | Firmware/Config                                                                                               | Rate Limiting                                                                                    | User Management                                                         |       |
|                                                                                                    |                         | Other                                                   |                                                                                                    |                                                                                                  |                                                                         |       |
| ON-Ring     ON-Link     OLI     OLI     O |                         | RST                                                     | P - Rapid Spann                                                                                               | ing Tree Proto                                                                                   | <u>icol</u>                                                             | ^     |
| Support     Support     Arte Limiting                                                                                                    |                         | The VLAN pull-down menu                                 | is used to select which VLAN                                                                                  | V to configure.                                                                                  |                                                                         |       |
| User Management     Logical View     Home     Costing                                                                                                    |                         | Note: In order to accommod<br>Forward Delay 15, and Max | ate legacy devices, use these v<br>Age 20.                                                                    | values for RSTP: Auto Edge                                                                       | Disabled, Hello Time 2,                                                 |       |
| e Help                                                                                                    |                         | Root Priority:                                          | RSTP Root Bridge<br>Priority of the root bridge.                                                              | Configuration                                                                                    |                                                                         |       |
| Ogout                                                                                                    |                         | Designated Root:                                        | The unique Bridge Identifier                                                                                  | of the bridge recorded as the                                                                    | e root in the Root                                                      |       |
| © 2016 Red Lion Controls, Inc.                                                                                                    |                         |                                                         | Identifier parameter of Confi<br>Bridge for the LAN.                                                          | guration BPDUs transmitted                                                                       | by the Designated                                                       |       |
| http://www.redlion.net                                                                                                    |                         | Path Cost:                                              | The cost of the path to the ro                                                                                | ot offered by the Designated                                                                     | Port on the LAN.                                                        |       |
| Logged in as: admin                                                                                                    |                         | Port                                                    | LAN.                                                                                                    | dge Port believed to be the D                                                                    | Designated Port for the                                                 |       |
|                                                                                                    |                         | Max Age:                                                | The maximum age of receive                                                                                    | d protocol information befor                                                                     | re it is discarded.                                                     |       |
|                                                                                                    |                         | Hello Time:                                             | The time interval between the<br>that is attempting to become t                                               | e transmission of Configurat<br>the Root or is the Root.                                         | ion BPDUs by a bridge                                                   |       |
|                                                                                                    |                         | Forward Delay:                                          | The time spent in the Listenin<br>Learning State.                                                             | ag State while moving from                                                                       | the Blocking State to the                                               |       |
|                                                                                                    |                         |                                                         | This Bridge Co                                                                                                | nfiguration                                                                                      |                                                                         |       |
|                                                                                                    |                         | Hello Time:                                             | This configurable field shows<br>bridge is the Root or is attemp<br>1-10, but consult the user mai<br>second. | s the value of the Hello Time<br>pting to become the Root. The<br>nual for other constraints. Th | e parameter when the<br>he range is generally<br>he default value is 1  |       |
|                                                                                                    |                         | Forward Delay:                                          | The time spent in the Listenir<br>Learning State. The range is p<br>constraints. The default value            | ng State while moving from<br>generally 4-30, but consult th<br>a is 13 seconds.                 | the Blocking State to the<br>he user manual for other                   |       |
|                                                                                                    |                         | Max Age:                                                | The value of the Max Age pa<br>to become the Root. The rang<br>other constraints. The default                 | rameter when the bridge is t<br>ge is generally 6-40, but cons<br>value is 16 seconds.           | he Root or is attempting<br>sult the user manual for                    |       |
|                                                                                                    |                         | Priority:                                               | This configurable field shows<br>range should be 0-61440. The                                                 | s the existing priority of the :<br>e default value is 32768.                                    | selected VLAN. The                                                      |       |
|                                                                                                    |                         | RSTP Status:                                            | This configurable field shows<br>Fast/Force STP/Disable.                                                      | s the existing status of RSTP                                                                    | protocol, whether it is                                                 |       |
|                                                                                                    |                         | Topology Change:                                        | This will be true when topolo                                                                                 | gy change is detected.                                                                           |                                                                         |       |
|                                                                                                    |                         | Topology Count:                                         | Number of topology changes                                                                                    |                                                                                                  |                                                                         |       |
|                                                                                                    |                         | Dent No.                                                | Bridge Port Co                                                                                                | nfiguration                                                                                      |                                                                         |       |
|                                                                                                    |                         | Port No:<br>Port Name:                                  | The number of the port.<br>The descriptive name of the p                                                      | oort.                                                                                            |                                                                         |       |
|                                                                                                    |                         | Port State:                                             | This field shows the current I                                                                                | RSTP status for each port. It                                                                    | may be Disabled,                                                        |       |
|                                                                                                    |                         | Path Cost:                                              | This field shows existing path<br>be automatically calculated u                                               | h cost of a port. If configured<br>sing the actual speed of the p                                | d to 0, the path cost will<br>port; otherwise the<br>old be 0-200000000 |       |
|                                                                                                    |                         | Priority:                                               | This configurable field shows                                                                                 | s existing priority of a port. 1                                                                 | The range should be                                                     |       |
|                                                                                                    |                         | STP BPDU:                                               | This field shows that the older                                                                               | r slower STP timing is being                                                                     | g used as configured or                                                 |       |
|                                                                                                    |                         | Auto Edge:                                              | because an old STP BPDU has<br>This configurable field specif                                                 | as been received on this port<br>fies the use of faster timeout                                  | in awaiting BPDUs. It                                                   | ~     |
|                                                                                                    | 1                       |                                                         | may have to be disabled for a                                                                                 | very large network.                                                                              |                                                                         |       |

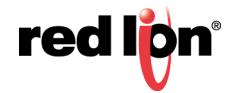

## IGMP

**IGMP > CONFIGURATION** The Configuration tab under the IGMP category will display the IGMP basic configuration settings. By default, IGMP is enabled.

1

| IGMP Status          | Enabled       |
|----------------------|---------------|
| Query Mode           | Auto          |
| Router Mode          | Auto          |
| Remove Unused Groups | <b>V</b>      |
| Manual Router Ports  | (None)        |
| N-Ring Router Ports  | (None)        |
| N-Link Router Port   | (None)        |
| Active Querier IP    | 192.168.1.201 |

By selecting Modify, the user will see a list of configurable fields for the IGMP configuration. Once these fields are filled in to meet the needs of the user's network, the changes may be updated by clicking the Update button at the bottom of the page.

| <b>IGMP Configuration</b> |                 |  |  |  |
|---------------------------|-----------------|--|--|--|
| IGMP Status               | Enabled 🔻       |  |  |  |
| Query Mode                | Auto 👻          |  |  |  |
| Router Mode               | Auto 👻          |  |  |  |
| Remove Unused Groups      |                 |  |  |  |
| Manual Router Ports       | TX1 TX2 TX3 TX4 |  |  |  |
|                           | TX5 TX6 FX1 FX2 |  |  |  |
| Select All Select None    |                 |  |  |  |
| Update Cancel             |                 |  |  |  |

The IGMP Status pull-down allows the user to enable or disable IGMP completely.

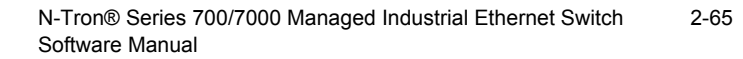

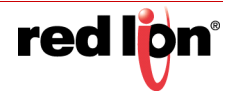

| IGMP Status          | Enabled -              |
|----------------------|------------------------|
| Query Mode           | Disabled<br>Enabled    |
| Router Mode          | Auto 👻                 |
| Remove Unused Groups |                        |
| Manual Router Ports  | TX1 TX2 TX3 TX4        |
|                      | TX5 TX6 FX1 FX2        |
|                      | Select All Select None |

The Query Mode pull-down allows the user to set query mode for Automatic (the default), On (always), or Off (never):

| IGMP Status            | Enabled 👻          |  |  |  |
|------------------------|--------------------|--|--|--|
| Query Mode             | Auto 🚽             |  |  |  |
| Router Mode            | Off<br>On <b>v</b> |  |  |  |
| Remove Unused Groups   | Auto               |  |  |  |
| Manual Router Ports    | TX1 TX2 TX3 TX4    |  |  |  |
|                        | TX5 TX6 FX1 FX2    |  |  |  |
| Select All Select None |                    |  |  |  |

The Router Mode pull-down allows the user to choose router mode. 'Auto' allows for dynamically detected and manually set router ports. 'Manual' allows only for manually set router ports. 'None' allows no router ports.

| <b>IGMP Configuration</b> |                         |  |  |  |
|---------------------------|-------------------------|--|--|--|
| IGMP Status               | Enabled -               |  |  |  |
| Query Mode                | Auto 👻                  |  |  |  |
| Router Mode               | Auto 💌                  |  |  |  |
| Remove Unused Groups      | None<br>Manual          |  |  |  |
| Manual Router Ports       | Auto<br>TX1 TX2 TX3 TX4 |  |  |  |
|                           | □TX5 ☑TX6 □FX1 ☑FX2     |  |  |  |
| Select All Select None    |                         |  |  |  |
| Update Cancel             |                         |  |  |  |

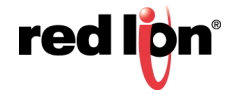

If **Remove Unused Groups** is checked then unused IGMP Groups will be removed and traffic with those multicast addresses will be treated as normal multicast. If unchecked, then unused IGMP Groups are not removed and traffic with those multicast addresses will be limited. The default is checked.

**Note:** IGMP Groups are not retained through a power cycle.

| IGMP Status            | Enabled 👻       |  |  |  |
|------------------------|-----------------|--|--|--|
| Query Mode             | Auto 🔻          |  |  |  |
| Router Mode            | Auto 👻          |  |  |  |
| Remove Unused Groups   |                 |  |  |  |
| Manual Router Ports    | TX1 TX2 TX3 TX4 |  |  |  |
|                        | TX5 TX6 FX1 FX2 |  |  |  |
| Select All Select None |                 |  |  |  |

The user can specify the manual router ports:

| <b>IGMP Configuration</b> |                         |  |  |  |  |
|---------------------------|-------------------------|--|--|--|--|
| IGMP Status               | Enabled 👻               |  |  |  |  |
| Query Mode                | Auto 🔻                  |  |  |  |  |
| Router Mode               | Manual 👻                |  |  |  |  |
| Remove Unused Groups      |                         |  |  |  |  |
| Manual Router Ports       | ☑ TX1 □ TX2 ☑ TX3 □ TX4 |  |  |  |  |
|                           | □ TX5 ☑ TX6 □ FX1 ☑ FX2 |  |  |  |  |
| Select All Select None    |                         |  |  |  |  |
| Update Cancel             |                         |  |  |  |  |

**IGMP > SHOW GROUPS** The Show Groups tab under the IGMP category will display a list of IGMP groups based on the Group IP and its associated port number.

| To | IGMP Group View           Total Number Of Active IP Group Memberships         2 |           |         |  |  |  |
|----|---------------------------------------------------------------------------------|-----------|---------|--|--|--|
|    | Group IP                                                                        | Port Name | VLAN ID |  |  |  |
|    | 224.0.0.252                                                                     | TX6       | 1       |  |  |  |
|    | 239.255.255.250                                                                 | TX6       | 1       |  |  |  |
|    | Refresh                                                                         |           |         |  |  |  |

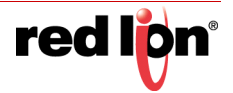

**IGMP > SHOW ROUTERS** The Show Routers tab under the IGMP category will display a list of Auto-detected Router IPs and the port numbers that they are associated with.

| F   | Router IP   | Port Name | VLAN ID |
|-----|-------------|-----------|---------|
| 1   | 192.9.9.3   | TX6       | 1       |
| 192 | 2.168.1.231 | TX8       | 1       |
| 192 | 2.168.1.242 | TX8       | 1       |
| 192 | 2.168.1.232 | TX8       | 1       |

IGMP > RFILTER PORTS The 'rfilter' (Router Multicast Data Filter) function allows you to choose whether or not DATA frames with KNOWN group multicast addresses are sent to the 'router' ports (links to other switches). Control packets (Join, Leave) will be sent to the router(s) regardless of this setting. "KNOWN" is known from dynamic IGMP Snooping operations.

The factory default is that the Router Multicast Data Filter is enabled for all ports, so any router ports do NOT get DATA frames with KNOWN multicast destination addresses unless a join to a specific multicast address has been received on that port. **Joins override an rfilter**.

If rfilter is disabled, router ports do get DATA frames with KNOWN multicast destination addresses.

Rfilter can be set for individual ports: any, all, or none. For each port, rfilter will have an impact only if that port is manually or dynamically chosen as a router port.

| GMP RFilter | r (       | Con          | figuı            | ation View |
|-------------|-----------|--------------|------------------|------------|
| Pe<br>N     | ort<br>io | Port<br>Name | Rfilter<br>State |            |
| 0           | 1         | TX1          | Enabled          |            |
| 0           | 2         | TX2          | Enabled          |            |
| 0           | 3         | TX3          | Enabled          |            |
| 0           | 14        | TX4          | Enabled          |            |
| 0           | 15        | TX5          | Enabled          |            |
| 0           | 6         | TX6          | Enabled          |            |
| 0           | 7         | TX7          | Enabled          |            |
| 0           | 8         | TX8          | Enabled          |            |
| 0           | 9         | FX1          | Enabled          |            |
| 1           | 0         | FX2          | Enabled          |            |
| 1           | 1         | GB1          | Enabled          |            |
| 1           | 2         | GB2          | Enabled          |            |
| 1           | Mod       | lify         | Refresh          |            |

DEFAULT CONFIGURATION

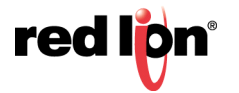

## MODIFYING RFILTER PORT SETTINGS

| IGMP RFilter Configuration |            |              |                     |  |
|----------------------------|------------|--------------|---------------------|--|
|                            | Port<br>No | Port<br>Name | Rfilter<br>Enabled? |  |
|                            | 01         | TX1          |                     |  |
|                            | 02         | TX2          | V                   |  |
|                            | 03         | TX3          | <b>V</b>            |  |
|                            | 04         | TX4          | <b>V</b>            |  |
|                            | 05         | TX5          | ✓                   |  |
|                            | 06         | TX6          | <b>V</b>            |  |
|                            | 07         | TX7          | ✓                   |  |
|                            | 08         | TX8          |                     |  |
|                            | 09         | FX1          |                     |  |
|                            | 10         | FX2          | <ul><li>✓</li></ul> |  |
|                            | 11         | GB1          |                     |  |
|                            | 12         | GB2          | V                   |  |
|                            | Up         | date         | Cancel              |  |

N-Tron® Series 700/7000 Managed Industrial Ethernet Switch 2-69 Software Manual

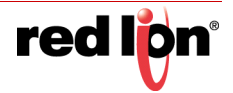

## **HELP > IGMP** Following the IGMP link on the help page, the user or user can see some information regarding the configuration options in the IGMP category on the left side of the web management interface.

| 🗲 🔿 🥔 http://192.168.1            | .201/main.ss                                  | i D-C                                  | <i>ể</i> 192.168.1.201 N-TH                                                                                                    | RON Swit ×                                                       |                                          | - □ <mark>×</mark> |
|-----------------------------------|-----------------------------------------------|----------------------------------------|----------------------------------------------------------------------------------------------------|------------------------------------------------------------------|------------------------------------------|--------------------|
| File Edit View Favorites          | Tools H                                       | lelp                                   |                                                                                                    |                                                                  |                                          |                    |
| NTRON                             |                                               |                                        | /104                                                                                                    |                                                                  |                                          |                    |
|                                   |                                               |                                        |                                                                                                    |                                                                  |                                          |                    |
| Administration                    |                                               |                                        |                                                                                                    |                                                                  |                                          |                    |
|                                   |                                               |                                        |                                                                                                    |                                                                  | -                                        | -                  |
| D Ports                           |                                               | Administration                         | DHCP                                                                                                    | LLDP                                                             | Ports                                    |                    |
| Otatistics     OVLAN              |                                               | Statistics                             | VLAN                                                                                                    | Bridging                                                         | RSTP                                     |                    |
| Bridging                          |                                               | IGMP                                   | N-View                                                                                                    | N-Ring                                                           | N-Link                                   |                    |
| ±- ● RSTP<br>±- ● IGMP            |                                               | CIP                                    | Firmware/Config                                                                                                    | Rate Limiting                                                    | User Management                          |                    |
| ON-View                           |                                               | Other                                  |                                                                                                    |                                                                  |                                          |                    |
|                                   |                                               | IGMP - I                               | nternet Group                                                                                                    | Management P                                                     | rotocol                                  | ^                  |
| Rate Limiting     User Management |                                               | IGMP group consists of four<br>1. Conf | categories:<br>iguration 2. Show Groups                                                                                                    | 3. Show Routers 4. RFilter P                                     | Ports                                    |                    |
| Glogical View     Glogical View   |                                               | ICMP Status                            | Configu                                                                                                    | ration                                                           |                                          |                    |
| Config                            |                                               | Query Mode                             | : Specifies the query mode t                                                                                                    | o be used. The default is Auto                                   | ).                                       |                    |
| e logout                          |                                               |                                        | Auto - Multiple switche                                                                                                    | s will ensure that only one sw                                   | itch is the active                       |                    |
| @ 2016 Red Lion Controls Inc      |                                               |                                        | On - This switch is al                                                                                                    | ways an active querier.                                          |                                          |                    |
| All rights reserved.              |                                               |                                        | Off - This switch neve                                                                                                    | r queries.                                                       |                                          |                    |
| http://www.redlion.net            |                                               | Router Mode                            | E: Specifies the router mode t<br>Auto - Allows for dynamics                                                                                                    | to be used. The default is Auto<br>nically detected and manually | o.<br>7 set router ports.                |                    |
| Logged in as: admin               |                                               |                                        | Manual - Allows only for                                                                                                    | manually set router ports.                                       |                                          |                    |
|                                   |                                               | Pamora Unused Crown                    | None - Allows no router                                                                                                    | ports.                                                           | nd traffic with those                    |                    |
|                                   |                                               | Kemove Unused Group                    | multicast addresses will be                                                                                                    | treated as normal multicast. I                                   | f unchecked, then                        |                    |
|                                   |                                               |                                        | unused IGMP Groups are not removed and traffic with those multicast addresses<br>will be limited. The default is checked. Note that IGMP Groups are not retained |                                                                  |                                          |                    |
|                                   |                                               |                                        | through a power cycle.                                                                                                    |                                                                  |                                          |                    |
|                                   |                                               | Manual Router Ports                    | Port or ports that are speci-                                                                                                    | fied as router ports manually.                                   | -hanne er nanter nante                   |                    |
|                                   |                                               | N-Link Router Ports                    | : On N-Link Master, Slave,                                                                                                    | and Coupler switches, the cou                                    | shown as router ports.                   |                    |
|                                   |                                               |                                        | informatively shown as a r                                                                                                    | outer port.                                                      |                                          |                    |
|                                   |                                               | Active Querier IF                      | IP of the Active Querier is                                                                                                    | informatively shown.                                             |                                          |                    |
|                                   |                                               |                                        | Show G                                                                                                    | roups                                                            |                                          |                    |
|                                   |                                               | Total Number of Ac<br>Group Member     | tive IP Total Number of Act                                                                                                    | ive Group IP Memberships ba<br>ch joined port                    | ased on the dotted quad                  |                    |
|                                   |                                               | Gro                                    | up IP: Dynamically created                                                                                                    | Multicast group IP address.                                      |                                          |                    |
|                                   |                                               | Port                                   | Name: The descriptive name                                                                                                    | e of the port.                                                   |                                          |                    |
|                                   |                                               | VLA                                    | AN ID: VLAN in which the (                                                                                                    | Group IP is assigned. The rang                                   | ge is 1-4094.                            |                    |
|                                   |                                               |                                        | Show Re                                                                                                    | outers                                                           |                                          |                    |
|                                   |                                               | Router IF                              | : Auto-detected router IP ad                                                                                                    | dress.                                                           |                                          |                    |
|                                   |                                               | VLAN ID                                | . The descriptive name of th<br>VLAN in which the Route                                                                                                    | e port.<br>r IP is assigned. The range is 1                      | 1-4094.                                  |                    |
|                                   |                                               |                                        |                                                                                                    |                                                                  |                                          |                    |
|                                   | RFilter Ports Port No: The number of the nort |                                        |                                                                                                    |                                                                  |                                          |                    |
|                                   |                                               | Port Name:                             | The descriptive name of the                                                                                                    | port.                                                            |                                          |                    |
|                                   |                                               | RFilter State:                         | Status of whether RFilter is                                                                                                    | enabled or disabled for a port.                                  | If IGMP is enabled and                   |                    |
|                                   |                                               |                                        | a port is a 'router port', then i<br>egressing on the port unless                                                                                                | CFIITET ENAbled stops IGMP g<br>a join to that specific IGMP g   | roup data from<br>roup has come into the |                    |
|                                   |                                               |                                        | port. IGMP controls (Join, L                                                                                                    | eave, Query) are still sent.                                     |                                          | ~                  |

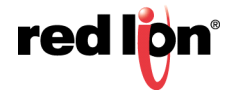

## N-VIEW<sup>™</sup>

**N-VIEW > CONFIGURATION** The Configuration tab under the N-View category will display two basic variables for N-View, the status and the interval between packets.

| <b>N-View Configuration View</b> |                       |   |  |  |
|----------------------------------|-----------------------|---|--|--|
|                                  | N-View Status Enabled |   |  |  |
|                                  | N-View Interval       | 5 |  |  |
| Modify Refresh                   |                       |   |  |  |

By selecting Modify on the above example, the user can modify the variable to change the frequency with which N-View reports information. Increasing the interval will slow the update rate. Decreasing the interval will allow N-View to report more frequently. Additionally, you may Disable or Enable N-View altogether.

| <u>Modify</u> | <b>N-View</b>   | Config    | uration |
|---------------|-----------------|-----------|---------|
|               | N-View Status   | Enabled 🗸 |         |
|               | N-View Interval | 5         |         |
| ·             | Update          | Cancel    |         |

**N-VIEW > PORTS** The Ports tab under the N-View category will display a list of all the switch ports along with the ports transmitting multicast packets and MIB stats respectively.

| N-View Ports View |                    |                 |  |
|-------------------|--------------------|-----------------|--|
| Port Name         | Multicast On Port? | Send MIB Stats? |  |
| TXI               | YES                | YES             |  |
| TX2               | YES                | YES             |  |
| TX3               | YES                | YES             |  |
| TX4               | YES                | YES             |  |
| TX5               | YES                | YES             |  |
| TX6               | YES                | YES             |  |
| TX7               | YES                | YES             |  |
| TX8               | YES                | YES             |  |
| FX1               | YES                | YES             |  |
| FX2               | YES                | YES             |  |
| GB1               | YES                | YES             |  |
| GB2               | YES                | YES             |  |
|                   | Modify Refres      | sh              |  |

By selecting Modify on the above example, the user can modify these two variables to enable or disable multicast out of a port and if MIB statistics are sent out for those ports.

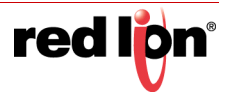

| Modify N-View Ports |                    |                 |  |
|---------------------|--------------------|-----------------|--|
| Port Name           | Multicast On Port? | Send MIB Stats? |  |
| TXI                 | V                  | V               |  |
| TX2                 | V                  |                 |  |
| TX3                 | V                  |                 |  |
| TX4                 | V                  |                 |  |
| TX5                 |                    | V               |  |
| TX6                 |                    | V               |  |
| TX7                 | Z                  | V               |  |
| TX8                 | V                  | V               |  |
| FX1                 | V                  | V               |  |
| FX2                 | V                  | V               |  |
| GB1                 | V                  |                 |  |
| GB2                 | V                  |                 |  |
| Update Cancel       |                    |                 |  |

**HELP > N-VIEW** Following the N-View link on the help page, the user or user can see some information regarding the configuration options in the N-View category on the left side of the web management interface.

|                                                                   | (                                                                           |                                   |                                                              |                                                                  |                          |   |
|-------------------------------------------------------------------|-----------------------------------------------------------------------------|-----------------------------------|--------------------------------------------------------------|------------------------------------------------------------------|--------------------------|---|
| File Edit View Favorite                                           | s Tools Help                                                                | 1                                 |                                                              |                                                                  |                          |   |
|                                                                   |                                                                             |                                   |                                                              |                                                                  |                          |   |
| Administration     OHCP                                           |                                                                             |                                   |                                                              |                                                                  |                          | _ |
| # Ports                                                           |                                                                             | Administration                    | DHCP                                                         | LLDP                                                             | Ports                    |   |
| Statistics                                                        |                                                                             | Statistics                        | VLAN                                                         | Bridging                                                         | RSTP                     |   |
|                                                                   |                                                                             | IGMP                              | N-View                                                       | N-Ring                                                           | N-Link                   |   |
| - ORSTP                                                           |                                                                             | CIP                               | Firmware/Config                                              | Rate Limiting                                                    | User Management          |   |
| GMP     GMP                                                       |                                                                             | Other                             |                                                              |                                                                  | İ                        | 1 |
| ON-Ring                                                           |                                                                             |                                   |                                                              |                                                                  |                          |   |
| E ON-Link                                                         |                                                                             |                                   |                                                              |                                                                  |                          |   |
| Firmware/Config     Support     Sate Limiting     User Management | /Config                                                                     |                                   |                                                              |                                                                  |                          |   |
| Config                                                            | N-View group consists of two categories:<br>1. Configuration 2. Ports       |                                   |                                                              |                                                                  |                          |   |
| Help                                                              | Configuration<br>N-View Status: Global N-View status of enabled or disabled |                                   |                                                              |                                                                  |                          |   |
| Uogout                                                            | N-View Interval: Global interval in seconds for autocasting MIB counters.   |                                   |                                                              |                                                                  |                          |   |
| © 2016 Red Lion Controls,<br>Inc.                                 | Ports                                                                       |                                   |                                                              |                                                                  |                          |   |
| All rights reserved.                                              |                                                                             | Port Name:<br>Multicast on Port?: | The descriptive name of the<br>Specifies whether or not to a | port.<br>and autocast packats on this i                          | ort                      |   |
| nttp://www.rediion.net                                            |                                                                             | Send MIB Stats?                   | Specifies whether or not to s                                | end autocast packets on this p<br>end this port's MIB counters : | inside autocast nackets. |   |
| Logged in as: admin                                               |                                                                             | Constants Stats.                  |                                                              | and any pore sinds counters                                      | and autocast paratets.   | ~ |

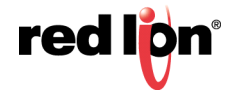

## N-Ring<sup>™</sup>

**N-RING > CONFIGURATION** This tab displays the N-Ring basic configuration settings. By default, N-Ring is in Auto Member mode and the N-Ring Aging Time is 20 seconds.

| <b>N-Ring Mode Configuration View</b>                     |  |  |  |  |  |
|-----------------------------------------------------------|--|--|--|--|--|
| N-Ring Mode Auto Member                                   |  |  |  |  |  |
|                                                           |  |  |  |  |  |
| Aging Time 20                                             |  |  |  |  |  |
| * Switch is currently using Bridging Aging Time = 20 secs |  |  |  |  |  |
| Modify Refresh                                            |  |  |  |  |  |

By selecting Modify on the above example, the user will see a list of configurable fields for the N-Ring configuration, as below.

| Modify N- | Ring M      | ode Configuration |
|-----------|-------------|-------------------|
| ļ         | N-Ring Mode | Auto Member       |
|           | Aging Time  | 20                |
|           | Update      | Cancel            |

### **N-RING AGING TIME**

The N-Ring Aging Time has a default of 20 seconds and is separate from the Bridging Aging Time. N-Ring Aging Time overrides the Bridging Aging Time when the switch is an N-Ring Manager or becomes an active N-Ring Member.

### **CONFIGURATION NOTES**

- N-Ring Manager cannot have RSTP or Trunking enabled.
- RSTP & N-Ring are different modes and cannot share links or segments along those lines.
- See the examples in the RSTP configuration section.
- Do not use Trunking on an N-Ring manager. Do not connect the N-Ring to actively Trunking ports on an Auto Member.
- Do not create redundant links unless either RSTP or N-Ring is enabled.
- Any one 700/7000 can only participate in one N-Ring.
- N-Ring copper ports must be run at 100Mb full duplex, including the default 'autonegotiate' as long as all switches in the ring support 100Mb full duplex.

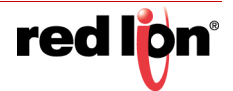

### **N-RING MODE**

The "N-Ring Mode" is one of three: Auto Member, Manager or Disabled.

| Modify N-Ring M | ode Configuration                  |
|-----------------|------------------------------------|
| N-Ring Mode     | Disabled<br>Auto Member<br>Manager |
| Aging Time      | 20                                 |
| Update          | Cancel                             |

If N-Ring Mode is "Manager", then a pull-down allows selection of ports available for use as N-Ring ports. The port sets vary depending on the switch model.

| Modify N- | Ring M       | ode Configuration |
|-----------|--------------|-------------------|
| [         | N-Ring Mode  | Manager 🗸         |
|           |              |                   |
|           | Aging Time   | 20                |
|           | N-Ring Ports |                   |
|           | VLAN ID      | 3333              |
|           | Tagging      | Tagged 🗸          |
|           | Update       | Cancel            |

(Model 708FX2 shown below)

(Model 7012FX2 shown below)

| Modify N-Ring M | lode Configuration |
|-----------------|--------------------|
| N-Ring Mode     | Manager 🗸          |
| Aging Time      | TX1/TX2            |
| N-Ring Ports    | FX1/FX2<br>GB1/GB2 |
| VLAN ID         | 3333               |
| Tagging         | Tagged V           |
| Update          | Cancel             |

If N-Ring Mode is "Manager", then VLAN ID can be set to a unique VLAN id  $(1 \sim 4094)$ . Default is 3333.

If N-Ring Mode is "Manager", then a pull-down allows selection as to whether the N-Ring ports are members of the VLAN's Tagged or Untagged ports. Default is Tagged.

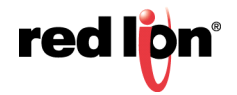

red lpn<sup>®</sup>

|                   |                                                                                                    | Modify N-Ring Mode Configuration                                                                                                    |  |  |  |  |  |
|-------------------|----------------------------------------------------------------------------------------------------|----------------------------------------------------------------------------------------------------|--|--|--|--|--|
|                   |                                                                                                    | N-Ring Mode Manager                                                                                                    |  |  |  |  |  |
|                   |                                                                                                    | Aging Time 20                                                                                                    |  |  |  |  |  |
|                   |                                                                                                    | N-Ring Ports TX1 / TX2 V                                                                                                    |  |  |  |  |  |
|                   |                                                                                                    | Tagging Tagged                                                                                                    |  |  |  |  |  |
|                   |                                                                                                    | Update Cancel                                                                                                    |  |  |  |  |  |
| i                 | Note:                                                                                                    | Since VLANs are implemented for security reasons as well as traffic flow,<br>N-Ring only makes minimal changes. It is up to the user to ensure that<br>VLANs are configured correctly on the N-Ring manager and all N-Ring<br>members.                                                                                                    |  |  |  |  |  |
|                   |                                                                                                    |                                                                                                    |  |  |  |  |  |
| i                 | Note: When the N-Ring manager and all N-Ring Members are in defaults, changing the N-Ring manager to use a Tagged VLAN requires no user interaction to allow non-ring traffic to pass through the ring. This works because changing to a Tagged VLAN does not remove the ring ports from |                                                                                                    |  |  |  |  |  |
|                   |                                                                                                    | the default VLAN.                                                                                                    |  |  |  |  |  |
| i                 | Note:                                                                                                    | When the N-Ring manager and all N-Ring Members are in defaults, changing the N-Ring manager to use an Untagged VLAN other than VID 1, requires the user to add non-ring ports to the N-Ring VLAN to allow non-ring traffic to pass through the ring. This occurs because the N-Ring ports must be removed from VID 1 because an untagged port may only be a member of one VLAN. |  |  |  |  |  |
| N-RING > ADVANCED | If switch is                                                                                                    | an N-Ring Member, the following settings will be shown:                                                                                                    |  |  |  |  |  |
| CONFIGURATION     |                                                                                                    |                                                                                                    |  |  |  |  |  |
|                   | Current N-                                                                                                    | Ring mode of switch.                                                                                                    |  |  |  |  |  |
|                   | KEEP-ALIVE                                                                                                    | Тімеоцт                                                                                                    |  |  |  |  |  |
|                   | Keep-Alive timeout is used when switch is active in an N-Ring. The range is <b>5-1000000</b> seconds.                                                                                                    |                                                                                                    |  |  |  |  |  |
|                   |                                                                                                    | N-Ring Advanced Configuration View                                                                                                    |  |  |  |  |  |
|                   |                                                                                                    | N-Ring Mode Auto Member                                                                                                    |  |  |  |  |  |
|                   |                                                                                                    | Keep-Alive Timeout (Secs) 31                                                                                                    |  |  |  |  |  |
|                   |                                                                                                    | Modify Refresh                                                                                                    |  |  |  |  |  |

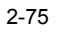

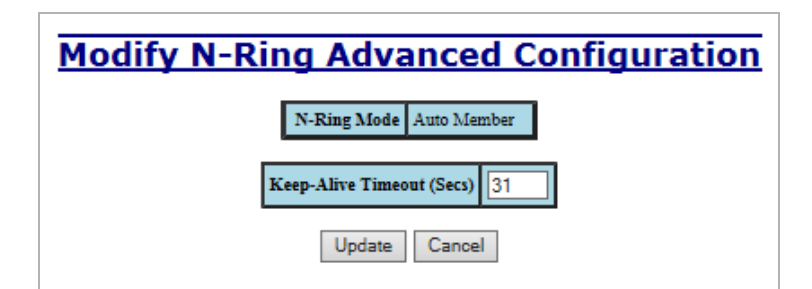

If switch is an N-Ring Manager, the following advanced configuration data will be shown:

### N-RING MODE

Current N-Ring mode of switch.

### SELF HEALTH PACKET INTERVAL:

The amount of time to wait in milliseconds before sending Self-Health packets. The default is 10.

### MAXIMUM MISSED PACKETS

The number of missed Self-Health packets that constitute a fault. The default is 2.

### SIGN-ON DELAY

The amount of time to wait in milliseconds before requesting initial sign-on information from ring members. The default is 1000.

### SIGN-ON MATCH PACKETS

The number of times the switch count must match before starting the sign-on process. The default is 3.

### SIGN-ON INTERVAL

The interval of time to wait in milliseconds before requesting subsequent sign-on information from ring members when the ring is broken. The default is 3000.

### SIGN-ON INFO SPACING MULTIPLIER

The amount of time to wait in milliseconds, scaled by switch number, before sending information to the ring manager. The default is 5.

### SIGN-ON INFO RETRY TIMEOUT

The amount of time the ring member will wait in milliseconds for the ring manager to acknowledge receipt of the member's information before the member tries to re-send the information. The default is 1500.

### DELAY BEFORE RE-ENTERING BROKEN STATE

The amount of time, in milliseconds, that must elapse before the ring is allowed to go back into the broken state. The default is 3000.

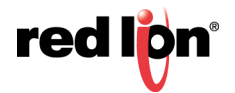

|               | N-Ring OK                                                                                                    |                                                   |         |
|---------------|----------------------------------------------------------------------------------------------------|---------------------------------------------------|---------|
|               |                                                                                                    |                                                   |         |
| <u>N-Ring</u> | <u>j Advanced Configu</u>                                                                                                    | ratio                                             | n View  |
|               | N-Ring Mode Manager                                                                                                    |                                                   |         |
|               |                                                                                                    |                                                   |         |
|               | Self Health Packet Interval (Mse                                                                                                    | ecs) 10                                           |         |
|               | Maximum Missed Pack                                                                                                    | cets 2                                            |         |
|               | Sign-On Delay (Mse                                                                                                    | ecs) 1000                                         |         |
|               | Sign-On Match Pack                                                                                                    | cets 3                                            |         |
|               | Sign-On Interval (Mse                                                                                                    | ecs) 3000                                         |         |
|               | Sign-On Info Spacing Multiplier (Mse                                                                                                    | ecs) 5                                            |         |
|               | Sign-On Info Retry Timeout (Mse                                                                                                    | ecs) 1500                                         |         |
|               | Delay Before Re-Entering Broken State (Mse                                                                                                    | ecs) 3000                                         |         |
|               |                                                                                                    |                                                   |         |
|               | N-Ring OK                                                                                                    |                                                   |         |
| Modify        | N-Ding Advanced C                                                                                                    | onfig                                             | uratior |
|               | N-Ring Mode Manager                                                                                                    | _                                                 |         |
|               | N-Ring Mode Manager                                                                                                    |                                                   | -1      |
|               | N-Ring Mode Manager<br>Self Health Packet Interval (Msecs)                                                                                                    | 10                                                |         |
|               | N-Ring Mode Manager<br>Self Health Packet Interval (Msecs)<br>Maximum Missed Packets                                                                                                    | 10                                                | ]       |
|               | N-Ring Mode Manager<br>Self Health Packet Interval (Msecs)<br>Maximum Missed Packets<br>Sign-On Delay (Msecs)                                                                                                    | 10<br>2<br>1000                                   |         |
|               | N-Ring Mode Manager<br>Self Health Packet Interval (Msecs)<br>Maximum Missed Packets<br>Sign-On Delay (Msecs)<br>Sign-On Match Packets                                                                                                    | 10<br>2<br>1000<br>3                              |         |
|               | N-Ring Mode Manager<br>Self Health Packet Interval (Msecs)<br>Maximum Missed Packets<br>Sign-On Delay (Msecs)<br>Sign-On Match Packets<br>Sign-On Interval (Msecs)                                                                                                    | 10<br>2<br>1000<br>3<br>3000                      |         |
|               | N-Ring Mode Manager<br>Self Health Packet Interval (Msecs)<br>Maximum Missed Packets<br>Sign-On Delay (Msecs)<br>Sign-On Match Packets<br>Sign-On Interval (Msecs)<br>Sign-On Interval (Msecs)                                                                                        | 10<br>2<br>1000<br>3<br>3000<br>5                 |         |
|               | N-Ring Mode Manager<br>Self Health Packet Interval (Msecs)<br>Maximum Missed Packets<br>Sign-On Delay (Msecs)<br>Sign-On Interval (Msecs)<br>Sign-On Interval (Msecs)<br>Sign-On Info Spacing Multiplier (Msecs)                                                                      | 10<br>2<br>1000<br>3<br>3000<br>5<br>1500         |         |
|               | N-Ring Mode Manager<br>Self Health Packet Interval (Msecs)<br>Maximum Missed Packets<br>Sign-On Delay (Msecs)<br>Sign-On Match Packets<br>Sign-On Interval (Msecs)<br>Sign-On Interval (Msecs)<br>Sign-On Info Retry Timeout (Msecs)<br>Delay Before Re-Entering Broken State (Msecs) | 10<br>2<br>1000<br>3<br>3000<br>5<br>1500<br>3000 |         |

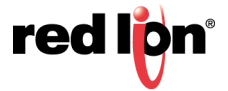

**N-RING > STATUS** The Status tab under the N-Ring category will display the N-Ring status:

Below is an example of N-Ring Status from a switch in defaults (N-Ring Auto Member) that is not an N-Ring Manager and has not become an "Active" N-Ring Member:

| <u>N-</u> | Ring St       | atus Vi       | ew     |
|-----------|---------------|---------------|--------|
|           | N-Ring Mode   | Auto Member   |        |
| Switch    | is in Auto Me | mber Detectio | n Mode |

Below is an example of N-Ring Status from an "Active" N-Ring Member:

| N-Ring Mode               | e Auto Member |
|---------------------------|---------------|
| Switch is an<br>N-Ring Ma | N-Ring Memb   |
| 00.07                     |               |
| Active N                  | -Ring Ports   |
| TX1                       | TX2           |

Below is an example of N-Ring Status from an N-Ring Manager with a healthy N-Ring:

|    |                   |                                                                                             | N-Ring                                                                                                    | OK                                                                              |                                                                                           |                                                                             |
|----|-------------------|---------------------------------------------------------------------------------------------|----------------------------------------------------------------------------------------------------|---------------------------------------------------------------------------------|-------------------------------------------------------------------------------------------|-----------------------------------------------------------------------------|
|    |                   |                                                                                             |                                                                                                    |                                                                                 |                                                                                           |                                                                             |
|    |                   | N-Ri                                                                                        | na Sta                                                                                                    | tus Vi                                                                          | ew                                                                                        |                                                                             |
|    |                   | <u></u>                                                                                     | <u></u>                                                                                                    |                                                                                 |                                                                                           |                                                                             |
| SI | witch is a        | n N-Ring Man                                                                                | ager, using                                                                                                | N-Ring Aging                                                                    | g Time = 20 S                                                                             | econd                                                                       |
| Re | efresh eve        | ery 6 s                                                                                     | ecs. Up                                                                                                    | date F                                                                          | Pause                                                                                     | Print                                                                       |
|    |                   |                                                                                             |                                                                                                    |                                                                                 |                                                                                           |                                                                             |
|    |                   |                                                                                             |                                                                                                    |                                                                                 |                                                                                           |                                                                             |
|    | 14 Acti           | ve Members D                                                                                | etected In                                                                                                 | Current N-Ri                                                                    |                                                                                           |                                                                             |
|    | Switch No         |                                                                                             |                                                                                                    |                                                                                 | ng (14 report                                                                             | ing)                                                                        |
|    |                   | MAC Address                                                                                 | IP Address                                                                                                 | Subnet Mask                                                                     | ng (14 report<br>Name                                                                     | ing)<br>Ports                                                               |
|    | RM                | MAC Address 00:07:af:ff:8a:80                                                               | IP Address<br>192.168.1.108                                                                                | Subnet Mask<br>255.255.255.0                                                    | ng (14 report<br>Name<br>N-Tron Switch                                                    | ing)<br>Ports<br>TX2<br>TX1                                                 |
|    | RM<br>1           | MAC Address 00:07:af:ff:8a:80 00:07:af:ff:c9:20                                             | <b>IP Address</b><br>192.168.1.108<br>192.168.1.245                                                        | Subnet Mask<br>255.255.255.0<br>255.255.255.0                                   | ng (14 report<br>Name<br>N-Tron Switch<br>N-Tron Switch                                   | Ports<br>TX2<br>TX1<br>TX2<br>TX1<br>TX2<br>TX1                             |
|    | RM<br>1<br>2      | MAC Address<br>00:07:af:ff:8a:80<br>00:07:af:ff:c9:20<br>00:07:af:ff:c8:80                  | IP Address<br>192.168.1.108<br>192.168.1.245<br>192.168.1.226                                              | Subnet Mask<br>255.255.255.0<br>255.255.255.0<br>255.255.255.0                  | ng (14 report<br>Name<br>N-Tron Switch<br>N-Tron Switch<br>N-Tron Switch                  | Ports<br>TX2<br>TX1<br>TX2<br>TX1<br>TX2<br>TX1<br>TX2<br>TX1               |
|    | RM<br>1<br>2<br>3 | MAC Address<br>00:07:afff:8a:80<br>00:07:afff:c9:20<br>00:07:afff:68:80<br>00:07:afff:8a:60 | IP Address           192.168.1.108           192.168.1.245           192.168.1.226           192.168.1.104 | Subnet Mask<br>255.255.255.0<br>255.255.255.0<br>255.255.255.0<br>255.255.255.0 | ng (14 report<br>Name<br>N-Tron Switch<br>N-Tron Switch<br>N-Tron Switch<br>N-Tron Switch | Ports<br>TX2<br>TX1<br>TX2<br>TX1<br>TX2<br>TX1<br>TX2<br>TX1<br>TX2<br>TX1 |

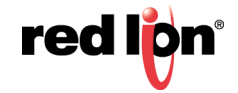

Below is an example of N-Ring Status from an N-Ring Manager with a faulted N-Ring. The red fields on the N-Ring Map show problems. Ports that are red indicate that the port is not linked. MAC addresses that are red indicate that there is no communication to that switch. The red "Ring Broken" line shows where the N-Ring is broken.

|             |                          | N-Ring H              | ault             |                              |            |
|-------------|--------------------------|-----------------------|------------------|------------------------------|------------|
|             |                          |                       |                  |                              |            |
|             | N-Riı                    | n <mark>g St</mark> a | tus Vi           | ew                           |            |
| witch is a  | n N-Ring Man             | ager, using           | N-Ring Aging     | g Time = 20 S                | econ       |
| - 6         |                          | Un                    | date             | Pause                        | Print      |
| erresn eve  | ary o s                  | ecs.                  |                  |                              |            |
|             |                          |                       |                  |                              |            |
| ie total nu | mber of Activ            | e N-Ring Me           | embers is un     | known. (13 re                | eporti     |
| Swi         | tch order may be         | incorrect and a       | all switches may | <mark>y not be shown.</mark> | -          |
| Switch No   | MAC Address              | IP Address            | Subnet Mask      | Name                         | Ports      |
| RM          | 00:07:af:ff:8a:c0        | 192.168.1.101         | 255.255.255.0    | N-Tron Switch                | FX1        |
| 1           | 00:07:af:ff:c8:60        | 192.168.1.249         | 255.255.255.0    | N-Tron Switch                | FX2<br>FX1 |
| 2           | 00:07:af:ff:c9:20        | 192.168.1.245         | 255.255.255.0    | N-Tron Switch                | FX2<br>FX1 |
| 3           | 00:07:af:ff:8a:80        | 192.168.1.108         | 255.255.255.0    | N-Tron Switch                | FX2<br>FX1 |
| 4           | 00:07:af:ff:6d:00        | 192.168.1.211         | 255.255.255.0    | N-Tron Switch                | FX2<br>FX1 |
| 5           | 00:07:af:ff:75:80        | 192.168.1.207         | 255.255.255.0    | N-Tron Switch                | FX2<br>FX1 |
| 6           | 00:07:af:ff:75:60        | 192.168.1.205         | 255.255.255.0    | N-Tron Switch                | FX2<br>FX1 |
| 7           | 00:07:af:ff:75:e0        | 192.168.1.203         | 255.255.255.0    | N-Tron Switch                | FX2<br>FX1 |
| 8           | <u>00:07:af:ff:76:00</u> | 192.168.1.234         | 255.255.255.0    | N-Tron Switch                | FX2<br>FX1 |
| 9           | 00:07:af:ff:6c:e0        | 192.168.1.210         | 255.255.255.0    | N-Tron Switch                | FX2        |
| 10          | 00:07:af:ff:75:c0        | 192.168.1.237         | 255.255.255.0    | N-Tron Switch                | FX1<br>FX1 |
| 11          | 00:07:af:ff:75:a0        | 192.168.1.206         | 255.255.255.0    | N-Tron Switch                | FX2<br>FX1 |
| 12          | 00:07:af:ff:c8:80        | 192.168.1.213         | 255.255.255.0    | N-Tron Switch                | FX2<br>FX1 |
| 13          | 00:07:af:ff:8f:c0        | 192.168.1.246         | 255.255.255.0    | N-Tron Switch                | FX2<br>FX1 |
| 14          | 00:07:af:ff:8a:20        | 192.168.1.102         | 255.255.255.0    | N-Tron Switch                | FX2<br>FX1 |

In rare cases an N-Ring can have a "Partial Fault". An example of this is to have a break in just one fiber in a duplex channel fiber pair. The screenshot below shows N-Ring Manager Status when a 'Higher' N-Ring Port (TX2, TX8/FX2) on a 708 model or (TX2, TX8/FX2, or GB2) on a 7018 model is not receiving self health frames all the way around the N-Ring, though the other (low TX1, TX7/FX1) N-Ring port on a 708 model or (low TX1, TX7/FX1, or GB1) on a 7018 model is:

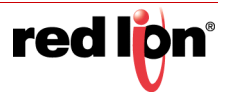

|    | N-1        | Ring Partial Fault | t (TX2 is not re | ceiving self he | alth from TX1) |            |
|----|------------|--------------------|------------------|-----------------|----------------|------------|
|    |            | N-Rii              | ng Sta           | tus Vi          | ew             |            |
| s  | witch is a | n N-Ring Man       | ager, using      | N-Ring Aging    | g Time = 20 S  | econds     |
| Re | efresh eve | ery 6 s            | ecs. Up          | date F          | Pause          | Print      |
|    |            |                    |                  |                 |                |            |
|    | 1 Activ    | ve Members D       | etected In       | Current N-Ri    | ng (1 reportir | ng)        |
|    | Switch No  | MAC Address        | IP Address       | Subnet Mask     | Name           | Ports      |
|    | RM         | 00:07:af:ff:af:00  | 192.168.1.238    | 255.255.255.0   | N-Tron Switch  | TX2<br>TX1 |
|    | 1          | 00:07:af:ff:ae:e0  | 192.168.1.228    | 255.255.255.0   | N-Tron Switch  | TX1<br>TX2 |

The screenshot below shows N-Ring Manager Status when a 'Lower' N-Ring Port (TX1 or TX7/FX1) on a 708 model or Port (TX1, TX7/FX1, or GB1) on a 7018 model is not receiving self health frames all the way around the N-Ring, though the other (high TX2 of TX8/FX2) on a 708 model or (high TX2, TX8/FX2, or GB2) on a 7018 model N-Ring port is:

|                                          | N-]      | Ring Partial Fault | t (TX1 is not re | ceiving self hea | alth from TX2)       |            |
|------------------------------------------|----------|--------------------|------------------|------------------|----------------------|------------|
|                                          |          | N. Di              |                  |                  |                      |            |
|                                          |          | <u>N-KI</u>        | ng Sta           | tus vi           | <u>ew</u>            |            |
| Swi                                      | tch is a | n N-Ring Man       | ager, using      | N-Ring Aging     | g Time = 20 S        | econds     |
| Refresh every 6 secs. Update Pause Print |          |                    |                  |                  |                      |            |
|                                          |          |                    |                  |                  |                      |            |
|                                          |          |                    |                  |                  | <i>(i</i> ) <i>i</i> |            |
| 6                                        | I ACTIV  | e Members D        |                  | Current N-R      | ng (1 reportir       | ng)        |
| 51                                       | witch No | MAC Address        | IP Address       | Subnet Mask      | Ivame                | TV2        |
|                                          | RM       | 00:07:af:ff:af:00  | 192.168.1.238    | 255.255.255.0    | N-Tron Switch        | TX1        |
|                                          | 1        | 00:07:af:ff:ae:e0  | 192.168.1.228    | 255.255.255.0    | N-Tron Switch        | TX1<br>TX2 |

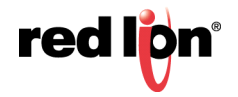

# **HELP > N-RING** Following the N-Ring link on the help page, the user or user can see some information regarding the configuration options in the N-Ring category on the left side of the web management interface.

|                                                                                                    |               |                                                                                                    |                                                                                                    |                                                                                                    |                                                                                                    | [                                                                   | - • • |
|----------------------------------------------------------------------------------------------------|---------------|----------------------------------------------------------------------------------------------------|----------------------------------------------------------------------------------------------------|----------------------------------------------------------------------------------------------------|----------------------------------------------------------------------------------------------------|---------------------------------------------------------------------|-------|
| (-) (=) (=) http://192.168.1                                                                                                    | .201/main.ssi | 5 <del>-</del> Q                                                                                          | 6 192.168                                                                                                    | .1.201 N-TF                                                                                                    | RON Swit ×                                                                                             |                                                                     | 🔓 🖈 🚯 |
| File Edit View Favorites                                                                                                    | Tools Hel     | p                                                                                                    |                                                                                                    |                                                                                                    |                                                                                                    |                                                                     |       |
| N-TRON                                                                                                    | 1.12          |                                                                                                    | 8                                                                                                    |                                                                                                    |                                                                                                    |                                                                     |       |
| Administration                                                                                                    |               |                                                                                                    |                                                                                                    |                                                                                                    |                                                                                                    |                                                                     |       |
|                                                                                                    |               | Administration                                                                                            | DH                                                                                                    | СР                                                                                                    | LLDP                                                                                                   | Ports                                                               |       |
| Statistics                                                                                                    |               | Statistics                                                                                                | VL                                                                                                    | AN                                                                                                    | Bridging                                                                                               | RSTP                                                                |       |
|                                                                                                    |               | IGMP                                                                                                    | N-V                                                                                                    | ïew                                                                                                    | N-Ring                                                                                                 | N-Link                                                              |       |
| E ORSTP                                                                                                    |               | CIP                                                                                                    | Firmwar                                                                                                    | e/Config                                                                                                    | Rate Limiting                                                                                          | User Management                                                     |       |
| - N-View                                                                                                    |               | Other                                                                                                    |                                                                                                    |                                                                                                    |                                                                                                    |                                                                     |       |
| • N-King     • CIP     • CIP     • Firmware/Config     • Support     • Rate Limiting     • User Management     • Logical View     • Home     • Config |               | N-Ring is divided into two o<br>N-Ring Configuration is div                                               | categories:<br>rided into two c                                                                                                    | N-Ri<br>1. Configuratio<br>ategories:<br>1. Mode 2.                                                                                 | ng<br>2. Status<br>Advanced                                                                            |                                                                     | ^     |
| Help<br>Logout                                                                                                    |               |                                                                                                    |                                                                                                    | Configuratio                                                                                                    | on - Mode                                                                                              |                                                                     |       |
| © 2016 Red Lion Controls Inc                                                                                                    |               | If N-Ring mode is Manager                                                                                 | , the following                                                                                                    | data will be sh                                                                                                    | own:                                                                                                   |                                                                     |       |
| All rights reserved.                                                                                                    |               | N-Ring Mode:<br>Aging Time:                                                                               | : "Manager" - S<br>Aging time us                                                                                                    | witch is curren<br>ed when switc                                                                                                    | itly operating as an N-Ring M<br>h is active in an N-Ring. The                                         | ianager.<br>range is 5-1000000                                      |       |
| http://www.redlion.net                                                                                                    |               |                                                                                                    | seconds.                                                                                                    |                                                                                                    | in success in the second second                                                                        | ingen of received                                                   |       |
| Logged in as: admin                                                                                                    |               | N-Ring Ports:                                                                                             | : Port set used :<br>set.                                                                                                    | is N-Ring port                                                                                                    | s on this switch. The user can                                                                         | select an existing port                                             |       |
|                                                                                                    |               | VLAN ID: VLAN in which N-Ring ports are assigned. The VLAN ID is configurable and the<br>range is 1-4094. |                                                                                                    |                                                                                                    |                                                                                                    |                                                                     |       |
|                                                                                                    |               | Tagging:                                                                                                  | : Selection as to<br>Untagged por                                                                                                    | whether the N<br>ts. NOTE: It is                                                                                                    | I-Ring ports are members of t<br>recommended to use Tagged                                             | he VLAN's Tagged or<br>on N-Ring ports.                             |       |
|                                                                                                    |               | If N-Ring mode is Auto Me                                                                                 | mber, the follo                                                                                                    | ving data will                                                                                                    | be shown:                                                                                              |                                                                     |       |
|                                                                                                    |               | N-Ring Mode:                                                                                              | le: "Auto Member" - Switch is currently operating as an N-Ring Auto Member. as A ging time used when switch is active in an N-Ring. The range is 5-1000000. |                                                                                                    |                                                                                                    |                                                                     |       |
|                                                                                                    |               | Aging Time.                                                                                               | seconds.                                                                                                    | eu wiieli swite                                                                                                    | n is active in an iv-reing. The                                                                        | ange is 5-1000000                                                   |       |
|                                                                                                    |               |                                                                                                    | 9                                                                                                    | Configuration                                                                                                    | - Advanced                                                                                             |                                                                     |       |
|                                                                                                    |               | If N-Ring mode is Manager                                                                                 | , the following<br>N-Ring Mode:                                                                                                    | advanced conf<br>"Manager" - S                                                                                                    | iguration data will be shown:<br>witch is currently operating a                                        | s an N-Ring Manager.                                                |       |
|                                                                                                    |               | Self Health Pa                                                                                            | acket Interval:                                                                                                    | The amount o<br>Health packet                                                                                                    | f time to wait in milliseconds<br>s. The default is 10.                                                | before sending Self-                                                |       |
|                                                                                                    |               | Maximum M                                                                                                 | lissed Packets:                                                                                                    | The number o<br>constitute a fa                                                                                                    | f consecutive missed Self-He<br>ult. The default is 2.                                                 | alth packets that                                                   |       |
|                                                                                                    |               | Sign-On Delay                                                                                             |                                                                                                    | The amount of time to wait in milliseconds before requesting initial<br>sign-on information from ring members. The default is 1000. |                                                                                                    |                                                                     |       |
|                                                                                                    |               | Sign-On M                                                                                                 | fatch Packets:                                                                                                    | The number o<br>the sign-on pr                                                                                                    | f times the switch count must<br>ocess. The default is 3.                                              | match before starting                                               |       |
|                                                                                                    |               | Sign                                                                                                    | n-On Interval:                                                                                                    | The interval o<br>subsequent sig<br>is broken. The                                                                                  | f time to wait in milliseconds<br>gn-on information from ring n<br>e default is 3000.                  | before requesting<br>nembers when the ring                          |       |
|                                                                                                    |               | Sign-On Info Spaci                                                                                        | ing Multiplier:                                                                                                    | The amount o<br>number, befor<br>default is 5.                                                                                      | f time to wait in milliseconds,<br>re sending information to the r                                     | scaled by switch<br>ing manager. The                                |       |
|                                                                                                    |               | Sign-On Info R                                                                                            | tetry Timeout:                                                                                                    | The amount o<br>the ring mana<br>information b<br>default is 150                                                                    | f time the ring member will w<br>ger to acknowledge receipt of<br>efore the member tries to re-s<br>0. | ait in milliseconds for<br>the member's<br>end the information. The |       |
|                                                                                                    |               | Delay Before Re-En                                                                                        | tering Broken<br>State:                                                                                                    | The amount o<br>ring is allowe                                                                                                    | f time, in milliseconds, that m<br>d to go back into the broken s                                      | ust elapse before the<br>tate. The default is 3000.                 | ~     |

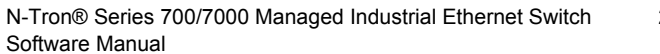

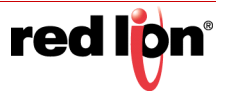

### N-LINK<sup>™</sup>

**N-LINK > CONFIGURATION** The purpose of N-Link is to provide a way to redundantly couple an N-Ring topology to one or more other topologies, usually other N-Ring topologies. Each N-Link configuration requires 4 switches: N-Link Master, N-Link Slave, N-Link Primary Coupler, and N-Link Standby Coupler.

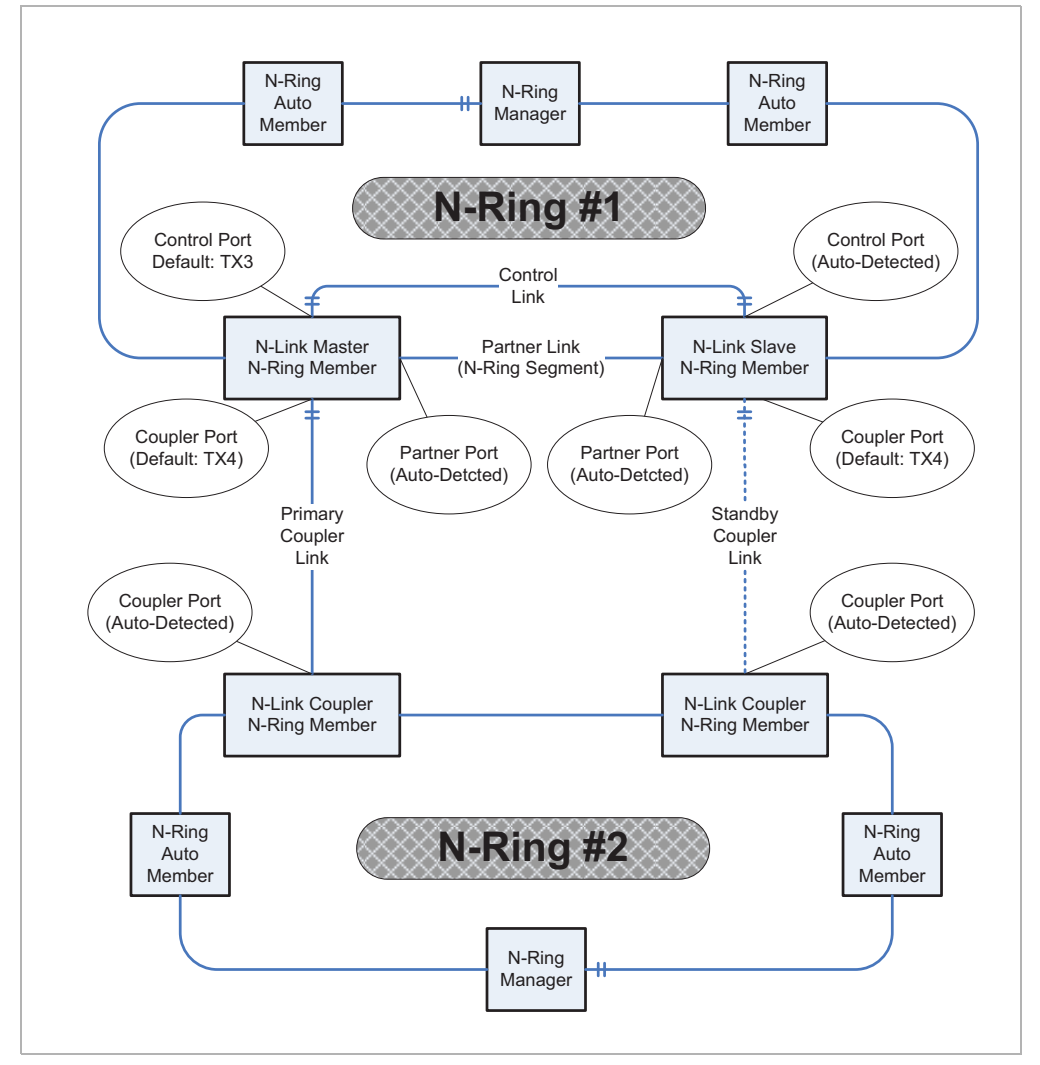

### STANDARD N-LINK CONFIGURATION (EXAMPLE)

For convenience, a diagram similar to the above is provided in the switch's browser help for N-Link.

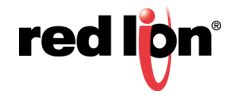

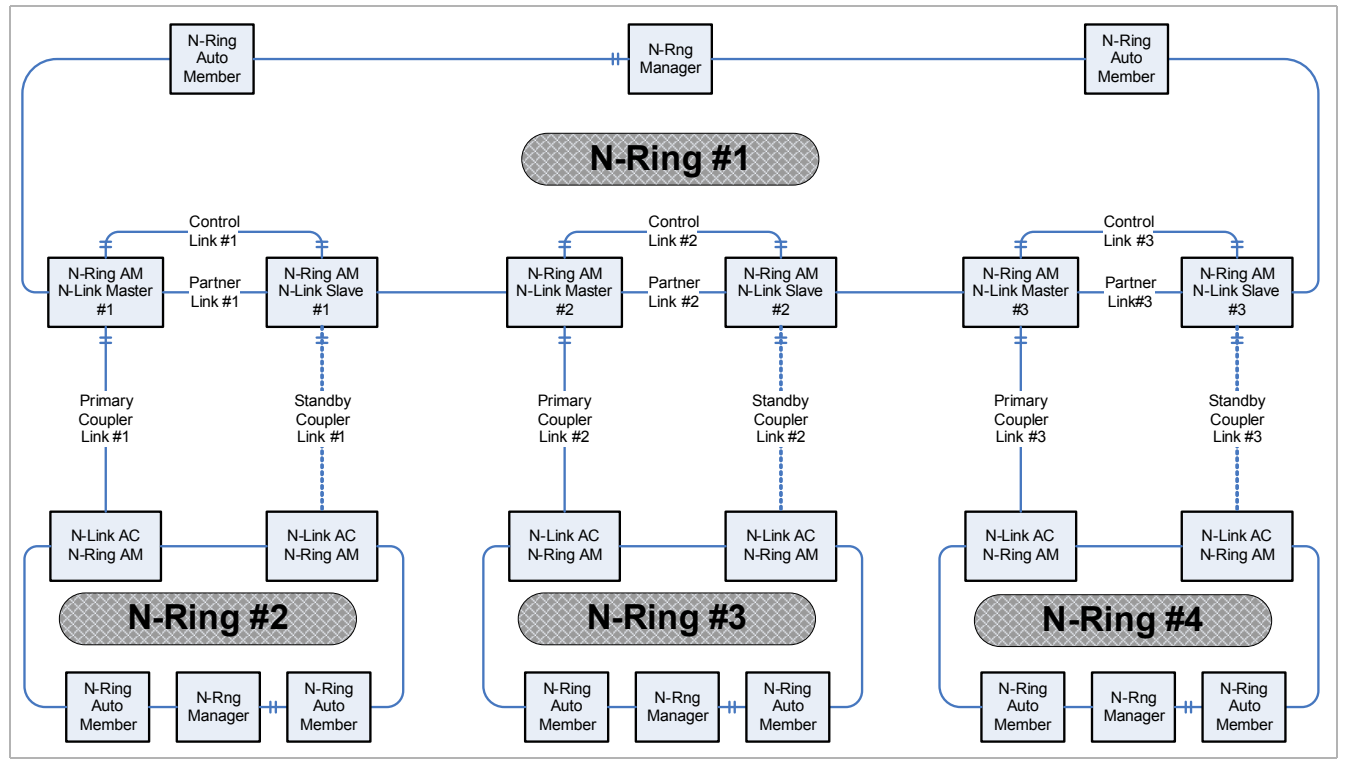

### COMPLEX N-LINK CONFIGURATION (EXAMPLE)

### **CONFIGURATION NOTES**

- The Master and Slave must be part of the N-Ring topology.
- If using default configuration choices, the user only needs to configure the N-Link Master. The N-Link Slave and both Coupler switches will auto-detect any needed configuration.
- If not using default configuration choices, the user may also need to configure the Default Coupler port on the N-Link Slave.
- There must be a direct link between the Master and Slave Control ports. Use of media converters or other switches is not supported.
- There must be a direct link between the Master and Slave Partner ports. Use of media converters or other switches is not supported.
- There must be at least one other switch, besides the Master and Slave, that supports N-Link on the N-Ring.
- N-Link will only support a single point of failure. Multiple points of failure and misconfiguration are not supported and may cause a network storm under some circumstances.

### CONFIGURATION STEPS TO REDUNDANTLY COUPLE 2 N-RING NETWORKS

- 1. Ensure the Coupler and Control cables are disconnected at this point.
- 2. Get Both N-Rings working with a status of OK.
- 3. Configure N-Link Slave: Ensure that the N-Link Slave is set to Auto Configure and select a Default Coupler Port. Save Configuration.

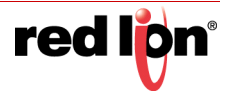

- 4. Configure N-Link Master: Select the Control and Coupler ports. Save the Configuration.
- 5. Connect the Control Link cable. Ensure that the Slave switch status now shows a state of "Slave"
- 6. Connect the Coupler Link cables.
- 7. Check N-Link status by selecting the N-Link Status View page.

### **MODIFYING N-LINK CONFIGURATION**

- 1. The Configuration tab under the N-Link category will display the configuration settings. By default, N-Link is in Auto Configure mode and will use TX4 as the Default Coupler port.
- 2. By selecting Modify on the above example, the user will see a list of configurable fields for the N-Link configuration, as below.

| Modify N-Link Configuration  |
|------------------------------|
| N-Link Mode Auto Configure V |
| Default Coupler Port         |
| Update Cancel                |

- The port configured as the Default Coupler Port will be used as the Standby Coupler port if the switch detects an N-Link Master and becomes an N-Link Slave.
- 4. Once these fields are filled in to meet the needs of the user's network, the changes may be saved by clicking the Update button at the bottom of the page.
- 5. The "N-Link Mode" is one of two choices, as below:

| Modify N-Link Configuration          |
|--------------------------------------|
| N-Link Mode Auto Configure<br>Master |
| Default Coupler Port                 |
| Update Cancel                        |

6. If N-Link mode is "Master", then the user must configure the Control Port (default: TX3) and the Primary Coupler Port (default: TX4).

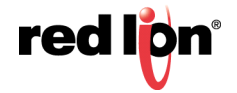

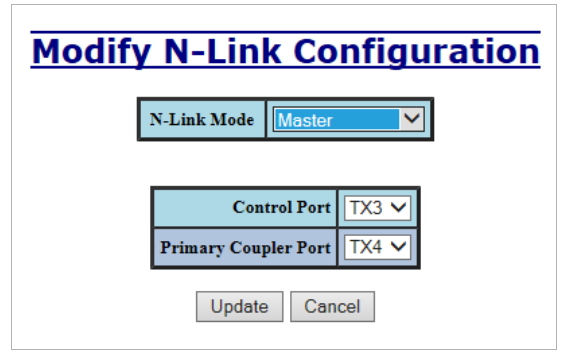

- 7. Once these fields are filled in to meet the needs of the user's network, the changes may be saved by clicking the Update button at the bottom of the page.
- **N-LINK > STATUS** The Status tab under the N-Link category will display the N-Link status.

If the switch is an N-Link Master or Slave, the following switch status and partner status information will be shown. Fields with a red background designate a fault condition.

| Status Field        | Description                                                                                                    |
|---------------------|----------------------------------------------------------------------------------------------------|
| State:              | Current N-Link mode of switch.                                                                                                    |
| Control Port:       | The port being used to convey control information. There must be a direct link between the Master and Slave Control ports. Use of media converters or other switches is not supported.                                                                                                 |
| Partner Port:       | The port being used for normal communication between the N-Link<br>Master and N-Link Slave switch. There must be a direct link between<br>the Master and Slave Partner ports. Use of media converters or other<br>switches is not supported. This port will be detected automatically. |
| Coupler Port:       | The port being used to establish a redundant path for Ethernet data transmission.                                                                                                    |
| Coupler Port State: | Blocking, Forwarding.                                                                                                    |
| Status:             | No errors will show "OK", otherwise a description of the Faults detected.                                                                                                    |

### Table 2-1 Switch N-Link Status

| Status Field        | Description                                                               |
|---------------------|---------------------------------------------------------------------------|
| State:              | Current N-Link mode of switch.                                            |
| MAC:                | The MAC Address of the N-Link Partner switch.                             |
| Coupler Port State: | Blocking, Forwarding.                                                     |
| Status:             | No errors will show "OK", otherwise a description of the Faults detected. |

If switch is an N-Link Auto Configure and not a Slave, the Coupler port, if known, will be shown.

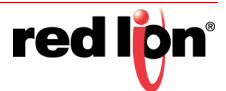

| Status Field  | Description                                                                                                    |
|---------------|----------------------------------------------------------------------------------------------------|
| N-Link State: | Current N-Link mode of switch.                                                                                        |
| Coupler Port: | The port used to establish a redundant path for Ethernet data transmission. This port will be detected automatically. |

### Table 2-3 Switch N-Link Auto Configure Information

Below is an example of N-Link Status from a switch in defaults (N-Link Auto Configure) that is not an N-Link Master and has not become an N-Link Slave or an N-Link Coupler.

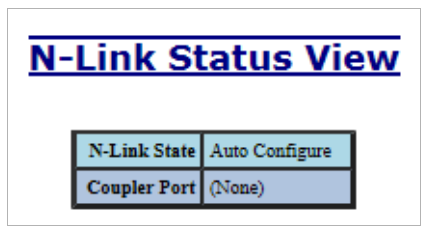

Below is an example of N-Link Status from an N-Link Coupler switch:

| N-Link Status View |              |                |  |  |
|--------------------|--------------|----------------|--|--|
|                    | N-Link State | Auto Configure |  |  |
|                    | Coupler Port | TX4            |  |  |

Below is an example of N-Link Status from an N-Link Master switch:

| N | -Link Sta          | t    | us Vie           | w |
|---|--------------------|------|------------------|---|
|   | Stat               | e    | Master           |   |
|   | Control Por        | rt   | TX3              |   |
|   | Partner Por        | rt   | TX1              |   |
|   | Coupler Por        | rt   | TX4              |   |
|   | Coupler Port Stat  | e    | Forwarding       |   |
|   | Statu              | s    | OK               |   |
|   | N-Link Partner     | r In | Iformation       |   |
|   | State              | S1   | ave              |   |
|   | MAC                | 00   | ):07:af:fe:af:c0 |   |
|   | Coupler Port State | Bl   | locking          |   |
|   | Status             | 0    | к                |   |
|   |                    |      |                  |   |

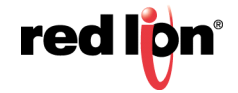

Below is an example of N-Link Status from an N-Link Slave switch:

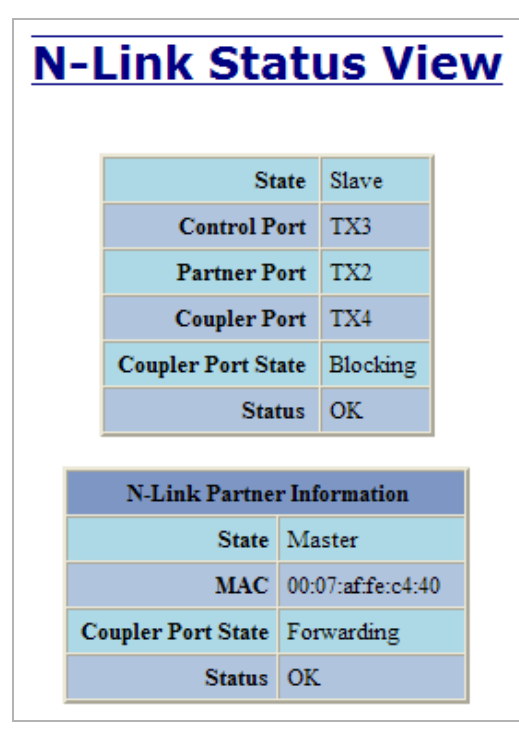

Below is an example of N-Link Status from an N-Link Master and Slave where the Primary Coupler link is broken:

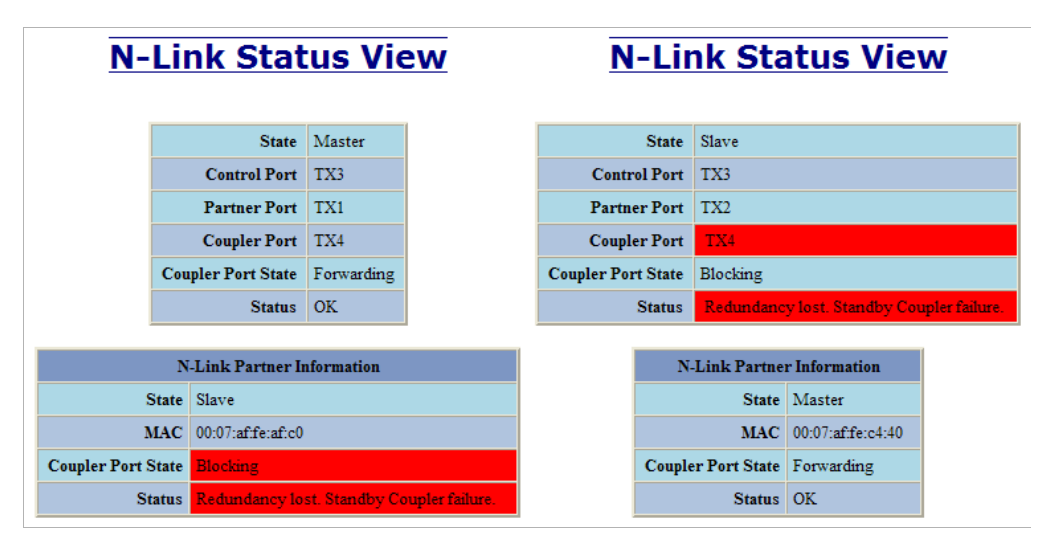

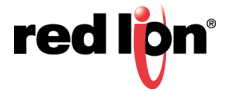

Below is an example of N-Link Status from an N-Link Master and Slave where the Standby Coupler link is broken:

| N-Link S           | tatus View                | <u>N-Link S</u>           | status Viev                |
|--------------------|---------------------------|---------------------------|----------------------------|
| State              | Master                    | State                     | Slave                      |
| Control Port       | TX3                       | Control Port              | TX3                        |
| Partner Port       | (None)                    | Partner Port              | (None)                     |
| Coupler Port       | TX4                       | Coupler Port              | TX4                        |
| Coupler Port State | Eastwording               | <b>Coupler Port State</b> | Blocking                   |
| Coupier Fort State | Forwarding                | Status                    | Partner port is not known  |
| Status             | Рашегрон в поскноми.      | N-Link Pa                 | artner Information         |
| N-Link Pa          | rtner Information         | State                     | Master                     |
| State              | Slave                     | MAC                       | 00:07:afff:38:a0           |
| MAC                | 00:07:afff:9c:e0          | <b>Coupler Port State</b> | Forwarding                 |
| Coupler Port State | Blocking                  | Status                    | Partner port is not known. |
| Status             | Partner port is not known |                           |                            |

Below is an example of N-Link Status from an N-Link Master and Slave where the Control link is broken:

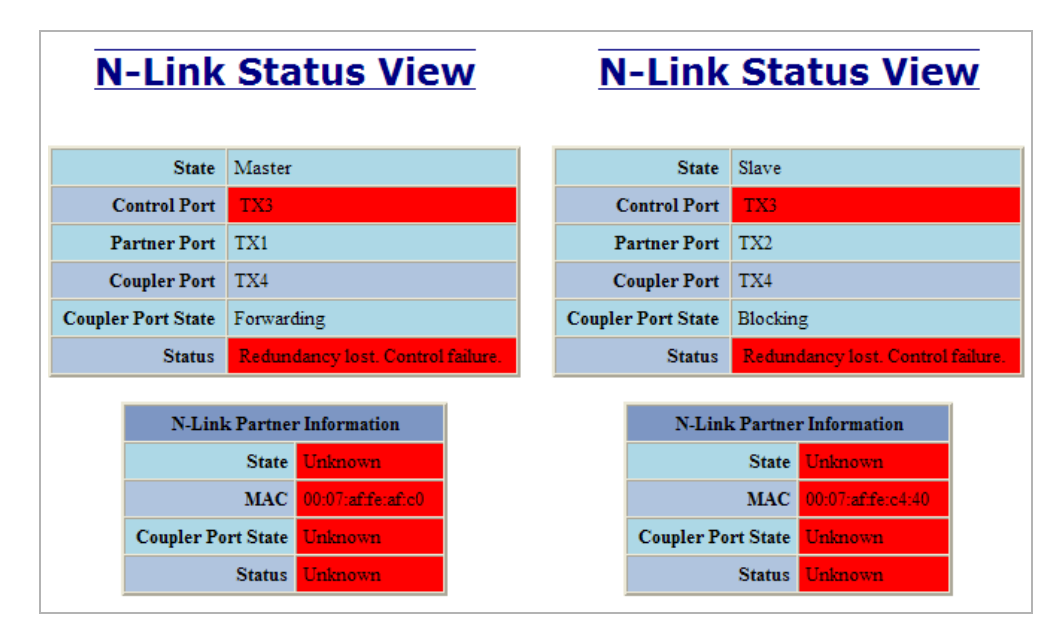

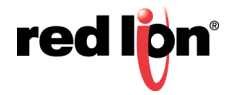

Below is an example of N-Link Status from an N-Link Master and Slave where the Partner link is broken:

| N-Link S           | tatus View                 | N-Link S           | tatus Viev                |
|--------------------|----------------------------|--------------------|---------------------------|
| State              | Master                     | State              | Slave                     |
| Control Port       | TX3                        | Control Port       | TX3                       |
| Partner Port       | (None)                     | Partner Port       | (None)                    |
|                    |                            | Coupler Port       | TX4                       |
| Coupler Port       | TX4                        | Coupler Port State | Blocking                  |
| Coupler Port State | Forwarding                 | Status             | Partner port is not known |
| Status             | Partner port is not known. |                    |                           |
|                    |                            | N-Link Pa          | rtner Information         |
| N-Link Pa          | artner Information         | State              | Master                    |
| State              | Slave                      | MAC                | 00:07:afff:38:a0          |
| MAC                | 00:07:afiff:9c:e0          | Coupler Port State | Forwarding                |
| Coupler Port State | Blocking                   | Status             | Partner port is not known |
| Status             | Partner port is not known. |                    |                           |

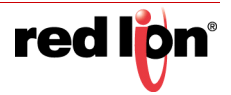

**HELP > N-LINK** Following the N-Link link on the help page, the user or user can see some information regarding the configuration options in the N-Link category on the left side of the web management interface.

|                                                                                                    |                                                                                                    |                                                                      |                                                                                                    |                                                                                                    | _                                                                      |          |
|----------------------------------------------------------------------------------------------------|----------------------------------------------------------------------------------------------------|----------------------------------------------------------------------|----------------------------------------------------------------------------------------------------|----------------------------------------------------------------------------------------------------|------------------------------------------------------------------------|----------|
| (-) @ http://192.168.1                                                                                                    | .201/main.ssi                                                                                                    | 5 <del>-</del> Q                                                     | <i>ể</i> 192.168.1.201 N-TR                                                                                                    | RON Swit ×                                                                                           |                                                                        | ☆☆       |
| File Edit View Favorites                                                                                                    | Tools He                                                                                                    | lp                                                                   |                                                                                                    |                                                                                                    |                                                                        |          |
| N-TRON                                                                                                    |                                                                                                    |                                                                      | ~                                                                                                    |                                                                                                    |                                                                        |          |
| Administration                                                                                                    |                                                                                                    |                                                                      |                                                                                                    |                                                                                                    |                                                                        |          |
| OHCP     OLLDP                                                                                                    |                                                                                                    | Administration                                                       | DHCD                                                                                                    | LLDD                                                                                                 | Dorts                                                                  | <b>-</b> |
| Ports     Statistics                                                                                                    |                                                                                                    | Statistics                                                           | VI AN                                                                                                    | Bridging                                                                                             | POILS                                                                  |          |
| D Statistics                                                                                                    |                                                                                                    | TCMD                                                                 | N View                                                                                                    | M Ping                                                                                               | MIink                                                                  |          |
| Bridging     Bridging                                                                                                    |                                                                                                    | CID                                                                  | Firmware/Config                                                                                                    | Pata Limiting                                                                                        | Liser Menagement                                                       |          |
| ⊕ OIGMP                                                                                                    |                                                                                                    | Other                                                                | Filmware Config                                                                                                    | Rate Limiting                                                                                        | Oser Management                                                        |          |
| ON-View     ON-Ring                                                                                                    |                                                                                                    | Ottler                                                               |                                                                                                    |                                                                                                    |                                                                        |          |
| O'-Link     OIP     OFIrmware/Config     Osupport     Osupport     Osuport     Osupor |                                                                                                    | N-Link is divided into two categories:<br>1. Configuration 2. Status |                                                                                                    |                                                                                                    |                                                                        |          |
| Genfig                                                                                                    |                                                                                                    | If switch is an N-Link Maste                                         | r the following data will be sh                                                                                                   | 101171                                                                                               |                                                                        |          |
| Help                                                                                                    |                                                                                                    | N-Link Mode:                                                         | The N-Link mode of switch.                                                                                                    | iowii.                                                                                               |                                                                        |          |
| <ul> <li>Logout</li> <li>2016 Red Lion Controls, Inc.<br/>All rights reserved.<br/>http://www.redlion.net</li> </ul>                                                                                                    | Control Port:         The Control Port is used to convey N-Link control information. There must be direct link between the Master and Slave Control ports. Use of media converte other switches is not supported. The default is TX3.           Primary Coupler Port:         The Coupler Port is used to establish a redundant path for Ethernet data transmission. If the Role of the switch is Master the port will be a Primary Coupler Port. The default is TX4. |                                                                      |                                                                                                    |                                                                                                    | tion. There must be a<br>e of media converters or                      |          |
|                                                                                                    |                                                                                                    |                                                                      |                                                                                                    |                                                                                                    | thernet data<br>ll be a Primary Coupler.                               |          |
|                                                                                                    | If switch is an N-Link Auto Configure, the following data will be shown:<br>N-Link Mode: The N-Link mode of switch.                                                                                                    |                                                                      |                                                                                                    |                                                                                                    |                                                                        |          |
|                                                                                                    | Default Coupler Port: The Coupler Port is used to establish a redundant path for Ethernet data transmission. If the Role of the switch is Slave the port will be a Standby Coupler. The default is TV4                                                                                                    |                                                                      |                                                                                                    |                                                                                                    |                                                                        |          |
|                                                                                                    |                                                                                                    |                                                                      | Stat                                                                                                    | <u>us</u>                                                                                            |                                                                        |          |
|                                                                                                    |                                                                                                    | If switch is an N-Link Maste<br>designates a fault condition.)       | r or Slave, the switch Status ar                                                                                                  | nd Partner information will be                                                                       | shown. (Red background                                                 |          |
|                                                                                                    |                                                                                                    | State:                                                               | Current N-Link mode of swite                                                                                                    | ch.                                                                                                  |                                                                        |          |
|                                                                                                    |                                                                                                    | Control Port:                                                        | The port being used to convey<br>between the Master and Slave<br>switches is not supported.                                       | y control information. There n<br>e Control ports. Use of media of                                   | nust be a direct link<br>converters or other                           |          |
|                                                                                                    |                                                                                                    | Partner Port:                                                        | The port being used for norm:<br>N-Link Slave switch. There n<br>Partner ports. Use of media co<br>will be detected automatically | al communication between the<br>nust be a direct link between th<br>onverters or other switches is n | e N-Link Master and<br>he Master and Slave<br>not supported. This port |          |
|                                                                                                    |                                                                                                    | Coupler Port:                                                        | The port being used to establi                                                                                                    | sh a redundant path for Ethern                                                                       | iet data transmission.                                                 |          |
|                                                                                                    |                                                                                                    | Coupler Port State:                                                  | Blocking, Forwarding.                                                                                                    |                                                                                                    |                                                                        |          |
|                                                                                                    |                                                                                                    | Status:                                                              | No errors will show "OK", ot                                                                                                    | herwise a description of the Fa                                                                      | auits detected.                                                        |          |
|                                                                                                    |                                                                                                    | N-Link Partner Information<br>State                                  | Current N-Link mode of switt                                                                                                    | rh                                                                                                   |                                                                        |          |
|                                                                                                    |                                                                                                    | MAC:                                                                 | The MAC Address of the N-L                                                                                                    | ink Partner switch.                                                                                  |                                                                        |          |
|                                                                                                    |                                                                                                    | Coupler Port State:                                                  | Blocking, Forwarding.                                                                                                    |                                                                                                    |                                                                        |          |
|                                                                                                    |                                                                                                    | Status:                                                              | No errors will show "OK", ot                                                                                                    | herwise a description of the Fa                                                                      | aults detected.                                                        |          |
|                                                                                                    |                                                                                                    | If switch is an N-Link Auto (                                        | Configure and not a Slave, the                                                                                                    | Coupler port will be shown.                                                                          |                                                                        |          |
|                                                                                                    |                                                                                                    | N-Link State:                                                        | Current N-Link mode of swite                                                                                                    | ch.                                                                                                  |                                                                        |          |
|                                                                                                    |                                                                                                    | Coupler Port:                                                        | The port used to establish a re<br>will be detected automatically                                                                 | dundant path for Ethernet dat:<br>7.                                                                 | a transmission. This port                                              | ~        |

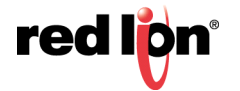

## CIP™

CIP > CONFIGURATION The Configuration tab under the CIP category displays basic variables for CIP, and the status:

### **CIP STATUS**

Enables or Disables CIP on the Switch. Default: Enabled.

#### **MINIMUM MULTICAST RPI:**

The minimum Requested Packet Interval for Class 1 (multicast) connections, in milliseconds. Requests for less than this value will be rejected. Default = 1 second.

#### **MINIMUM UNICAST RPI:**

The minimum Requested Packet Interval for Class 3 (unicast) connections, in milliseconds. Requests for less than this value will be rejected. Default = 1 second.

| CIP | Configurati           | ion V    | 'iew |
|-----|-----------------------|----------|------|
|     | CIP Status            | Enabled  |      |
|     | Minimum Multicast RPI | 300 (ms) |      |
|     | Minimum Unicast RPI   | 300 (ms) |      |
| ·   | Modify Refree         | sh       |      |

By selecting Modify on the above example, the user can modify the variables. Additionally, you may Disable or Enable CIP altogether.

| Mo | dify CIP Cor          | nfiguratio | n |
|----|-----------------------|------------|---|
|    | CIP Status            | Enabled 🗸  |   |
|    | Minimum Multicast RPI | 300 (ms)   |   |
|    | Minimum Unicast RPI   | 300 (ms)   |   |
|    | Update                | ancel      |   |

**CIP > STATUS** The Status tab under the CIP category will display the CIP status.

The following switch status and partner status information will be shown:

| Table 2-4 Switch CIP Identity Information |                                                              |  |  |  |
|-------------------------------------------|--------------------------------------------------------------|--|--|--|
| Status Field                              | Description                                                  |  |  |  |
| Product Name:                             | Switch Model Number.                                         |  |  |  |
| Vendor:                                   | This is N-Tron's ODVA Ethernet/IP Vendor ID (1006).          |  |  |  |
| Device Type:                              | The ODVA Device Type is Communications Adapter (= 0x0C hex). |  |  |  |
| Major Revision:                           | The Major Revision of the CIP implementation.                |  |  |  |

rec

#### Table 2.4 Switch CID Identity Inf ...

| Status Field         | Description                                                                                                |  |  |
|----------------------|----------------------------------------------------------------------------------------------------|--|--|
| Minor Revision:      | The Minor Revision of the CIP implementation.                                                              |  |  |
| Serial Number (hex): | CIP Serial number, unique across all N-Tron CIP devices. This is the last 4 octets of the base switch MAC. |  |  |

### Table 2-5 Switch CIP Connection Partner Information

| Status Field                        | Description                                                        |
|-------------------------------------|--------------------------------------------------------------------|
| Number of Multicast<br>Connections: | Current number of CIP Ethernet/IP class 1 (multicast) connections. |
| Number of Unicast<br>Connections:   | Current number of CIP Ethernet/IP class 3 (unicast) connections.   |

| <b>CIP Status View</b>            |                                        |  |  |  |  |
|-----------------------------------|----------------------------------------|--|--|--|--|
| CIP Status Enabled                |                                        |  |  |  |  |
| Identity Information              |                                        |  |  |  |  |
| Product Name                      | N-Tron 708TX                           |  |  |  |  |
| Vendor                            | 1006 (N-TRON)                          |  |  |  |  |
| Device Type                       | 0x0C (hex)<br>(Communications Adapter) |  |  |  |  |
| Major Revision                    | Major Revision 1                       |  |  |  |  |
| Minor Revision                    | Minor Revision 7                       |  |  |  |  |
| Serial Number                     | Number 0xAFEE5650 (hex)                |  |  |  |  |
| Connection Information            |                                        |  |  |  |  |
| Number of Multicast Connections 0 |                                        |  |  |  |  |
| Number of Unicast Connections 0   |                                        |  |  |  |  |
| Refresh                           |                                        |  |  |  |  |

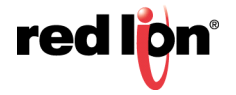

**HELP > CIP** Following the CIP link on the help page, the user or user can see some information regarding the configuration options in the CIP category on the left side of the web management interface.

| A http://1021681                                     | 201 /main.cci                                                                                                    | 0- ¢                                                                                                    | 6 102 100 1 201 N T                      |                                  |                                                                                                    |          |
|------------------------------------------------------|----------------------------------------------------------------------------------------------------|----------------------------------------------------------------------------------------------------|------------------------------------------|----------------------------------|----------------------------------------------------------------------------------------------------|----------|
| C nttp://192.108.1                                   | 201/mdin.ssi                                                                                                    | 2+0                                                                                                    | E 192.168.1.201 N-11                     | CON Swit ×                       |                                                                                                    | 10 12 23 |
| File Edit View Favorites                             | Tools He                                                                                                    | p                                                                                                    |                                          |                                  |                                                                                                    |          |
| N-TRON                                               | 127                                                                                                    |                                                                                                    | 8                                        |                                  |                                                                                                    |          |
| OAdministration     OHCP                             |                                                                                                    |                                                                                                    |                                          |                                  |                                                                                                    | .        |
| OPorts                                               |                                                                                                    | Administration                                                                                                    | DHCP                                     | LLDP                             | Ports                                                                                                    |          |
| Statistics                                           |                                                                                                    | Statistics                                                                                                    | VLAN                                     | Bridging                         | RSTP                                                                                                    |          |
|                                                      |                                                                                                    | IGMP                                                                                                    | N-View                                   | N-Ring                           | N-Link                                                                                                    |          |
| - ORSTP                                              |                                                                                                    | CIP                                                                                                    | Firmware/Config                          | Rate Limiting                    | User Management                                                                                                 |          |
| E ON-View                                            |                                                                                                    | Other                                                                                                    |                                          |                                  |                                                                                                    |          |
| ON-Ring                                              |                                                                                                    |                                                                                                    |                                          |                                  | •                                                                                                    | -        |
| CIP - Common Industrial Protocol     Firmware/Config |                                                                                                    |                                                                                                    |                                          | ^                                |                                                                                                    |          |
| Support     Gate Limiting     Guser Management       | CIP is divided into two categories:<br>1. Configuration 2. Status                                                                                                  |                                                                                                    |                                          |                                  |                                                                                                    |          |
| Ogical View     Ope                                  |                                                                                                    |                                                                                                    | Configu                                  | ration_                          |                                                                                                    |          |
| Config                                               |                                                                                                    | CIP Status:                                                                                                    | Indicates whether CIP is ena             | bled or disabled.                | den de la compañía de la compañía de la compañía de la compañía de la compañía de la compañía de la compañía de |          |
| e Logout                                             |                                                                                                    | Minimum Multicast KP1                                                                                                    | milliseconds. Requests for le            | ess than this value will be reje | cted.                                                                                                    |          |
| © 2016 Red Lion Controls, Inc.                       | Minimum Unicast RPI: The minimum Requested Packet Interval for Class 3 (unicast) connections, in milliseconds. Requests for less than this value will be rejected. |                                                                                                    |                                          |                                  |                                                                                                    |          |
| All rights reserved.<br>http://www.redlion.net       |                                                                                                    |                                                                                                    | Stat                                     | us                               |                                                                                                    |          |
| Annual in some darity                                |                                                                                                    | CIP Status:                                                                                                    | Indicates whether CIP is ena             | bled or disabled.                |                                                                                                    |          |
| Logged in as: admin                                  |                                                                                                    | Identity Information:                                                                                                    |                                          |                                  |                                                                                                    |          |
|                                                      |                                                                                                    | Product Name:                                                                                                    | Switch Model Number.                     |                                  |                                                                                                    |          |
|                                                      |                                                                                                    | Vendor:                                                                                                    | This is N-Tron's ODVA Eth                | erNet/IP Vendor ID (1006).       |                                                                                                    |          |
|                                                      |                                                                                                    | Device Type: The ODVA Device Type is Communications Adapter (= 0x0C hex).                                                    |                                          |                                  |                                                                                                    |          |
|                                                      |                                                                                                    | Major Kevision: The Major Kevision of the CIP implementation.                                                                |                                          |                                  |                                                                                                    |          |
|                                                      |                                                                                                    | Serial Number: CIP Serial number, unique across all N-Tron CIP devices. This is the last 4 octets<br>of the base switch MAC. |                                          |                                  |                                                                                                    |          |
|                                                      |                                                                                                    | Connection Information:                                                                                                    |                                          |                                  |                                                                                                    |          |
|                                                      |                                                                                                    | Number of I<br>Con                                                                                                    | Multicast<br>nections: Current number of | CIP Ethernet/IP class 1 (mult    | icast) connections.                                                                                             |          |
|                                                      |                                                                                                    | Number of Unicast Con                                                                                                    | nections: Current number of              | CIP Ethernet/IP class 3 (unic    | ast) connections.                                                                                               | ~        |

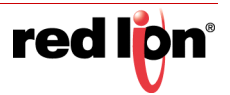

## FIRMWARE/CONFIG

FIRMWARE/CONFIG > TFTP The TFTP tab under the Firmware/Config category gives an administrator the ability to upload or download a settings configuration file for a 700/7000 model switch. This allows an user to backup their configurations in case they need to reload their custom configurations at a later time. An administrator can also download an Image or Boot Image file to the switch via TFTP, allowing them to update the firmware without losing their current configurations and without having to send the unit back to Red Lion for updates. It is important not to cycle power on the switch or interrupt the data connection between the TFTP server and the switch while downloading or uploading a file. The switch will not stop working if this does occur, but the user will have to retransfer the file.

| <u> TFTP - Firmware/Config</u> |                              |  |  |  |
|--------------------------------|------------------------------|--|--|--|
| Server IP Address              | 192.168.1.205                |  |  |  |
| File Name                      | 700Series.Image              |  |  |  |
| Transfer Type                  | Download image from server 🗸 |  |  |  |
|                                | Action Cancel                |  |  |  |

| TFTP - Firmware/Config |                                                                |  |  |  |
|------------------------|----------------------------------------------------------------|--|--|--|
| Server IP Address      | 192.168.1.205                                                  |  |  |  |
| File Name              | Download saved config to server<br>Download config from server |  |  |  |
| Transfer Type          | Download XML coning from server<br>Download image from server  |  |  |  |
| [                      | Action Cancel                                                  |  |  |  |

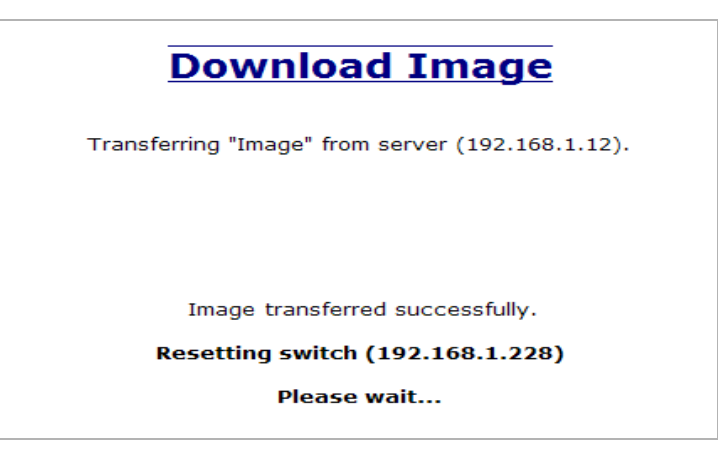

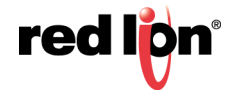

**HELP > FIRMWARE/CONFIG** Following the Firmware/Config link on the help page, the user or user can see some information regarding the configuration options in the Firmware/Config category on the left side of the web management interface.

| Attp://192.168.1.201/main                              | n.ssi 🏾 🔎 🗝 🖒             | <i>e</i> 192.168.1.201 N-TF                                                                                                    | RON Swit ×                                                             |                                                 | 航 🛣 🐯  |  |
|--------------------------------------------------------|---------------------------|----------------------------------------------------------------------------------------------------|------------------------------------------------------------------------|-------------------------------------------------|--------|--|
| File Edit View Favorites Tools                         | Help                      |                                                                                                    | · · ·                                                                  |                                                 |        |  |
| N-TRON                                                 |                           | 8                                                                                                    |                                                                        |                                                 |        |  |
| Administration     ODHCP                               |                           |                                                                                                    |                                                                        |                                                 |        |  |
|                                                        | Administration            | DHCP                                                                                                    | LLDP                                                                   | Ports                                           |        |  |
| Statistics                                             | Statistics                | VLAN                                                                                                    | Bridging                                                               | RSTP                                            |        |  |
|                                                        | IGMP                      | N-View                                                                                                    | N-Ring                                                                 | N-Link                                          |        |  |
| B- ORSTP                                               | CIP                       | Firmware/Config                                                                                                    | Rate Limiting                                                          | User Management                                 |        |  |
| E ON-View                                              | Other                     |                                                                                                    |                                                                        |                                                 |        |  |
| ON-Ring     ON-Link                                    |                           |                                                                                                    |                                                                        |                                                 |        |  |
| ⊕- ● CIP                                               | CIP Firmware/Config       |                                                                                                    |                                                                        |                                                 |        |  |
| Support                                                |                           |                                                                                                    | _                                                                      |                                                 |        |  |
| Rate Limiting                                          | Server IP Address         | IP address of the TFTP serve                                                                                                    | <u>P</u><br>er to which the connection is t                            | o be established.                               |        |  |
| Ogical View                                            | File Name:                | File Name: Name of the file to be stored or retrieved.                                                                                        |                                                                        |                                                 |        |  |
| Home<br>Config                                         | Transfer Type:            | Type of transfer to be perform<br>config from server. Downlog                                                                                 | med. Choices are: Upload con<br>ad XML config from server. I           | nfig to server, Download<br>Download image from |        |  |
| Help                                                   |                           | server, and Download boot i                                                                                                    | mage from server.                                                      | <u> </u>                                        |        |  |
| Logout                                                 | If Upload or Download Con | fig from server was selected,                                                                                                    | these choices present themsel                                          | ves as described:                               |        |  |
| © 2016 Red Lion Controls, Inc.<br>All rights reserved. | Main Conf                 | Main Configuration Settings Other than SNMP, DHCP, and MAC Security, the other                                                                |                                                                        |                                                 |        |  |
| http://www.redlion.net                                 |                           | downloade                                                                                                    | e settings are saved together, :<br>ed or neither.                     | and can be uploaded or                          |        |  |
| Logged in as: admin                                    | Keep Current IP, Ga       | teway and Subnet                                                                                                    | iguration download the existin                                         | ng IP, Gateway, and                             |        |  |
|                                                        | Checkbox:                 |                                                                                                    |                                                                        |                                                 |        |  |
|                                                        | SNI                       | SNMP Configuration SNMP related settings are saved separately, and can be<br>Checkbox: unloaded or downloaded separately                      |                                                                        |                                                 |        |  |
|                                                        | DHCP Ser                  | DHCP Server Configuration DHCP related settings are saved separately, and can be                                                              |                                                                        | tely, and can be                                |        |  |
|                                                        | MAC Security Conf         | Checkbox: uploaded or downloaded separately.<br>MAC Security Configuration Settings/Depending on the checkbox below, both manually entered as |                                                                        | h manually entered and                          |        |  |
|                                                        | ,                         | Checkbox: dynamical                                                                                                    | : dynamically learned authorizations will be uploaded or<br>downloaded |                                                 |        |  |
|                                                        | Manually                  | Configured Only This check                                                                                                    | cbox is functional if the 'MAC                                         | C Security Configuration                        |        |  |
|                                                        |                           | Checkbox: Settings C<br>Configure                                                                                                    | heckbox' is checked. If select<br>d Only' means that the dynam         | ed, 'Manually<br>ically learned list of         |        |  |
|                                                        |                           | authorized                                                                                                    | MAC Addresses will not be                                              | uploaded or downloaded                          |        |  |
|                                                        |                           | (in contex)<br>be.                                                                                                    | t), and only the manually ente                                         | ered authorizations will                        | $\sim$ |  |
|                                                        | ·                         | •                                                                                                    |                                                                        |                                                 |        |  |

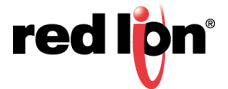

## **RATE LIMITING**

 RATE LIMITING >
 The Rate Limiting link will display the Broadcast Packet Count Limiting (BPCL)

 BROADCAST
 Configuration for all installed ports. Rate Limiting defaults to 3%.

| dcast     | Rate Limit              |
|-----------|-------------------------|
| Port Name | Broadcast Pass Rate [%] |
| TX1       | 3                       |
| TX2       | 3                       |
| TX3       | 3                       |
| TX4       | 3                       |
| TX5       | 3                       |
| TX6       | 3                       |
| TX7       | 3                       |
| TX8       | 3                       |
| Mo        | odify Refresh           |

By selecting Modify on the above example, the user can modify the BPCL Percentage for each port.

| Broadcast           | : Rate Limit            | Configuration     |
|---------------------|-------------------------|-------------------|
|                     | Port Name               | TX1<br>TX2        |
|                     | Broadcast Pass Rate [%] |                   |
|                     | Update Canc             | TX5<br>TX6<br>TX7 |
| ; have been made th | at have not been save   | d All             |

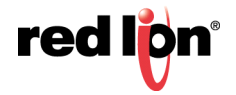

**RATE LIMITING > MULTICAST** The Rate Limiting link will display the Multicast Packet Count Limiting (MPCL) Configuration for all installed ports. Rate Limiting defaults to 3%.

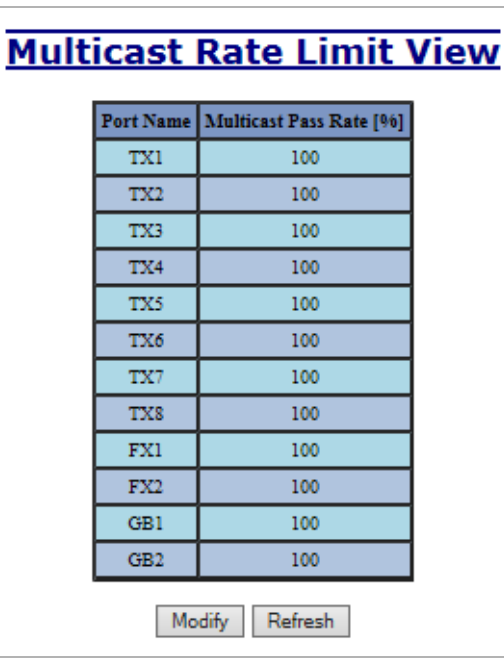

By selecting Modify on the above example, the user can modify the MPCL Percentage for each port.

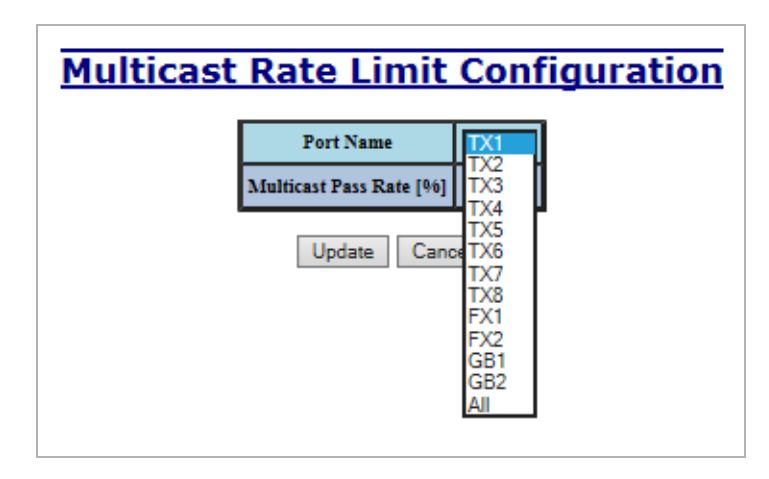

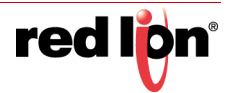
**HELP > RATE LIMITING** Following the Rate Limiting link on the help page, the user or user can see some information regarding the configuration options in the Broadcast and Multicast rate limiting category on the left side of the web management interface.

| $( \leftarrow )$                                                                                                    | ← 🕞 🤗 http://192.168.1.201/main.ssi 🖉 ▾ ở                                                                         |           |           |                                                                                                | .ssi D - C                                                         | <i>e</i> 192.168.1.201 N-TF                                                                | RON Swit ×                                                                                        |                                                                              | ☆ 🛠 |  |
|----------------------------------------------------------------------------------------------------|----------------------------------------------------------------------------------------------------|-----------|-----------|------------------------------------------------------------------------------------------------|--------------------------------------------------------------------|--------------------------------------------------------------------------------------------|---------------------------------------------------------------------------------------------------|------------------------------------------------------------------------------|-----|--|
| File                                                                                                    | Edit                                                                                                    | View      | Favorites | Tools                                                                                          | Help                                                               |                                                                                            |                                                                                                   |                                                                              |     |  |
| <b>N-7</b>                                                                                                    | RC                                                                                                    | N         |           | -                                                                                              |                                                                    | 8                                                                                          |                                                                                                   |                                                                              |     |  |
| D OD                                                                                                    | ministr<br>ICP                                                                                                    | ation     |           |                                                                                                |                                                                    |                                                                                            |                                                                                                   | -                                                                            |     |  |
| E OPo                                                                                                    | rts                                                                                                    |           |           |                                                                                                | Administration                                                     | DHCP                                                                                       | LLDP                                                                                              | Ports                                                                        |     |  |
| E OSt                                                                                                    | atistics                                                                                                    |           |           |                                                                                                | Statistics                                                         | VLAN                                                                                       | Bridging                                                                                          | RSTP                                                                         |     |  |
| E OBr                                                                                                    | idging                                                                                                    |           |           |                                                                                                | IGMP                                                               | N-View                                                                                     | N-Ring                                                                                            | N-Link                                                                       |     |  |
| E ORS                                                                                                    | TP                                                                                                    |           |           |                                                                                                | CIP                                                                | Firmware/Config                                                                            | Rate Limiting                                                                                     | User Management                                                              |     |  |
| E ON-                                                                                                    | View                                                                                                    |           |           |                                                                                                | Other                                                              |                                                                                            |                                                                                                   |                                                                              |     |  |
| 1 ON-                                                                                                    | Ring                                                                                                    |           | Ļ         |                                                                                                |                                                                    |                                                                                            |                                                                                                   |                                                                              |     |  |
| CI     Fir     Su     CI     Su     CI     Su     CI     Su     CL     CL | ON-Link     OIP     OFirmware/Config     Support     ORate Limiting     User Management     Logical View     Home |           |           | Rate Limiting is divided into two categories:<br>1. Broadcast 2. Multicast<br><u>Broadcast</u> |                                                                    |                                                                                            |                                                                                                   |                                                                              | ^   |  |
| He                                                                                                    | ntig<br>Ip                                                                                                    |           |           |                                                                                                | Port Name                                                          | The descriptive name of the                                                                | port.                                                                                             |                                                                              |     |  |
| - O Lo                                                                                                    | gout                                                                                                    |           |           |                                                                                                | Broadcast Pass Rate [%]                                            | This configurable field displ                                                              | ays the broadcast traffic rate.<br>for 100 Mbns maximum canal                                     | The allowed range is<br>hility ports and 1% for                              |     |  |
| © 201                                                                                                    | © 2016 Red Lion Controls, Inc.<br>All rights reserved.<br>http://www.redlion.net                                  |           |           |                                                                                                | 1000 Mbps maximum capability ports (if any). 100% is not limiting. |                                                                                            |                                                                                                   |                                                                              |     |  |
| htt                                                                                                    |                                                                                                    |           |           |                                                                                                | Multicast                                                          |                                                                                            |                                                                                                   |                                                                              |     |  |
| Lo                                                                                                    | igged in                                                                                                    | n as: adı | min       |                                                                                                | Port Name                                                          | The descriptive name of the                                                                | port.                                                                                             |                                                                              |     |  |
|                                                                                                    |                                                                                                    |           |           |                                                                                                | Multicast Pass Rate [%]                                            | This configurable field displ<br>0-100 and the default is 1009<br>for 1000 Mbps maximum ca | ays the multicast traffic rate. 7<br>% for 100 Mbps maximum ca<br>pability ports (if any). 100% i | e. The allowed range is<br>. capability ports and 100%<br>% is not limiting. |     |  |
|                                                                                                    |                                                                                                    |           |           |                                                                                                |                                                                    | Note: This also causes Unica<br>be rate limited rather than all                            | est packets with destinations n<br>l being flooded.                                               | ot in the ARL table to                                                       | ~   |  |

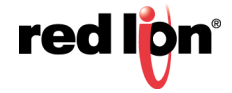

## **USER MANAGEMENT**

USER MANAGEMENT > The User Management link will display a list of all the users who have access to the management features of the switch and their access permissions.

| Au | the | oriz         | ed Us                | ers |
|----|-----|--------------|----------------------|-----|
|    | No. | User<br>Name | Access<br>Permission |     |
|    | 01  | admin        | admin                |     |
| A  | dd  | Remov        | ve Refres            | sh  |

**USER MANAGEMENT > ADD** Following the Add button on the above example, the user can add another user and assign the user a username, a password, and the user's permissions (user/user).

| Add New User      |        |  |  |  |
|-------------------|--------|--|--|--|
| User Name         | User26 |  |  |  |
| Password          | •••••  |  |  |  |
| Access Permission | User 🗸 |  |  |  |
| Add               | Cancel |  |  |  |

The new user will be added to the table of Authorized Users.

| Authorized Users |     |              |                      |   |  |  |
|------------------|-----|--------------|----------------------|---|--|--|
|                  | No. | User<br>Name | Access<br>Permission |   |  |  |
|                  | 01  | admin        | admin                |   |  |  |
|                  | 02  | User26       | user                 |   |  |  |
| A                | dd  | Remov        | e Refres             | h |  |  |

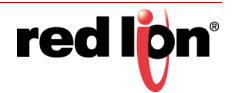

USER MANAGEMENT > In order to remove a user, simply click on the Remove button at the bottom of the REMOVE USER page.

| Au | th  | orize        | ed Use               | ers |
|----|-----|--------------|----------------------|-----|
|    | No. | User<br>Name | Access<br>Permission |     |
|    | 01  | admin        | admin                |     |
|    | 02  | User26       | user                 |     |
| A  | dd  | Remov        | e Refres             | h   |

Following the Remove button on the above example, the user can remove a user by entering in the user's name and clicking the Remove button.

| <u>Ren</u> | 10ve A           | n Existing  | <u>j User</u> |
|------------|------------------|-------------|---------------|
|            | User Name User26 |             | ×             |
|            | Ren              | nove Cancel |               |

The user will be removed from the table of Authorized Users.

| Au | the | oriz         | ed Us                | ers |
|----|-----|--------------|----------------------|-----|
|    | No. | User<br>Name | Access<br>Permission |     |
|    | 01  | admin        | admin                |     |
| A  | dd  | Remov        | ve Refres            | sh  |

**i**)

**Note:** There are a maximum number of 5 users per switch. User access permissions grants the right to view switch configurations and to view port settings, but not to make changes to these settings. Admin access permissions grants the right to change and view switch configurations and to change and view port settings.

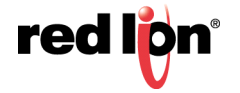

HELP > USER MANAGEMENT Following the User Management link on the help page, the user or user can see some

information regarding the configuration options in the User Management category on the left side of the web management interface.

| ← → <u>@ http://192.168.1</u>                                 | <b>.201</b> /main.s                                                                                      | si 🏾 🎝 🕶 C                                                 | <i>(2)</i> 192.168.1.201 N-TR                                 | RON Swit ×                                                     | -                                         | □ ×<br>☆ ☆ |
|---------------------------------------------------------------|----------------------------------------------------------------------------------------------------|------------------------------------------------------------|---------------------------------------------------------------|----------------------------------------------------------------|-------------------------------------------|------------|
| File Edit View Favorites                                      | Tools                                                                                                    | Help                                                       |                                                               |                                                                |                                           |            |
|                                                               |                                                                                                    |                                                            | 8                                                             |                                                                |                                           |            |
| Administration     OHCP                                       |                                                                                                    |                                                            |                                                               |                                                                |                                           |            |
| T Ports                                                       |                                                                                                    | Administration                                             | DHCP                                                          | LLDP                                                           | Ports                                     |            |
| Statistics                                                    |                                                                                                    | Statistics                                                 | VLAN                                                          | Bridging                                                       | RSTP                                      |            |
| - VLAN                                                        |                                                                                                    | IGMP                                                       | N-View                                                        | N-Ring                                                         | N-Link                                    |            |
| P- RSTP                                                       |                                                                                                    | CIP                                                        | Firmware/Config                                               | Rate Limiting                                                  | User Management                           |            |
| E-OIGMP                                                       |                                                                                                    | Other                                                      |                                                               |                                                                | ĺ                                         |            |
| ON-Ring     ON-Link     OIP     OFFirmware/Config     Support |                                                                                                    |                                                            |                                                               |                                                                |                                           |            |
| Rate Limiting     User Management     Logical View     Home   | User Management<br>The User Management screen allows users to view, add and remove system user accounts. |                                                            |                                                               |                                                                |                                           | ^          |
| Config                                                        | Tiser Managament                                                                                         |                                                            |                                                               |                                                                |                                           |            |
| Logout                                                        |                                                                                                    | No.:                                                       | User table index                                              |                                                                |                                           |            |
|                                                               |                                                                                                    | User Name:                                                 | User name string                                              |                                                                |                                           |            |
| © 2016 Ked Lion Controls, Inc.<br>All rights reserved.        |                                                                                                    | Access Permission:                                         | A user can have Admin (rea                                    | d/write) or User (read-only) p                                 | rivileges.                                |            |
| http://www.redlion.net<br>Logged in as: admin                 |                                                                                                    | - Usernames may include all<br>- Passwords may include all | alphanumerical characters, "<br>printable characters except " | " and "-" and must be 3 to 1:<br>" and spaces and must be 3 to | 5 characters long.<br>15 characters long. | ~          |

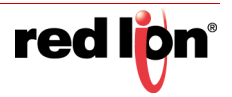

## LOGICAL VIEW

The Web Management interface offers a logical view of the switch. Here a user or user can see a graphical depiction of the switch. Ports that are linked will appear in green, while ports that are not linked will appear in black.

**700 MODEL** The example below of an N-Tron Series 708TX model shows ports 1, 2, and 8 linked. The other ports are currently in the down state (not linked).

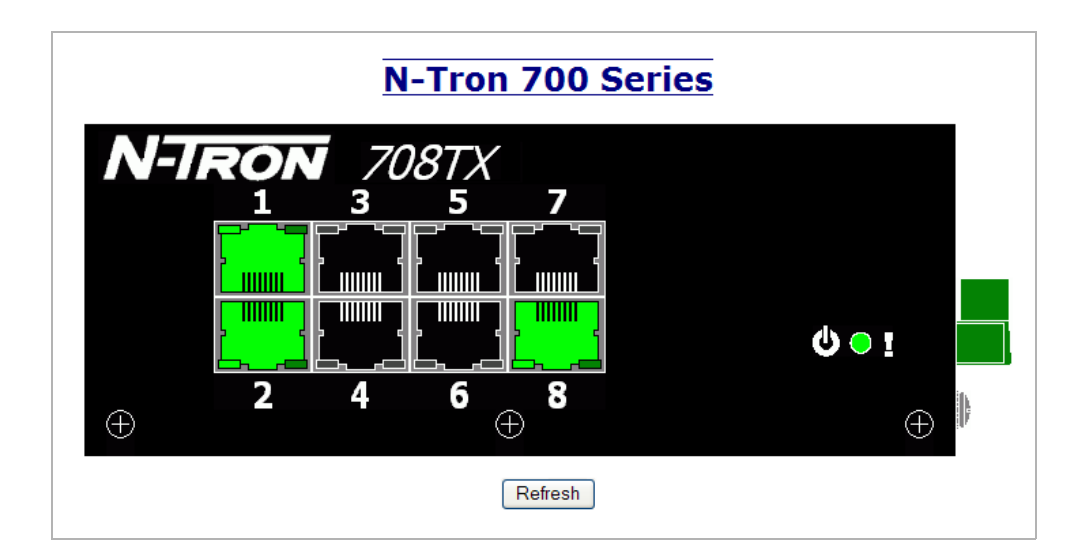

**7018 MODEL** The example below of an N-Tron Series 7018FX2 model shows ports 1, 2, and 8 linked. The other ports are currently in the down state (not linked).

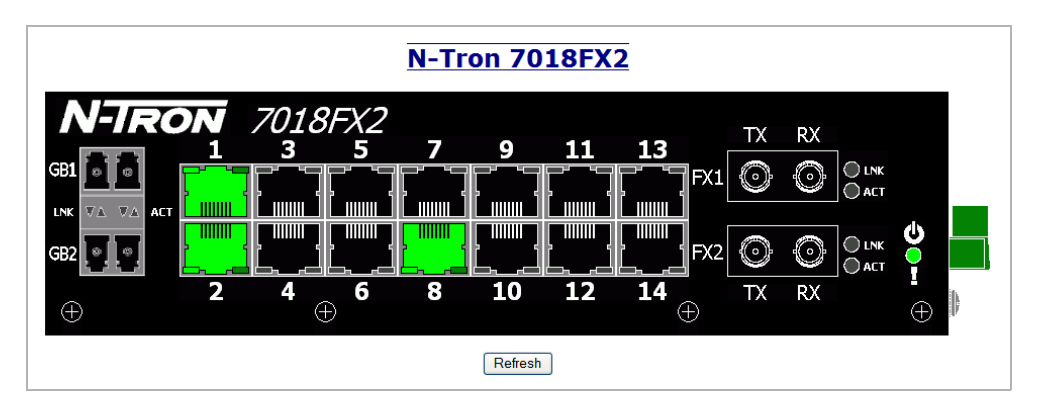

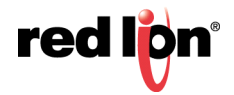

## CONFIGURATION

The Configuration section of the web management interface gives an user the ability to save a running configuration into the NVRAM. This allows the switch to remember any changes after a power cycle.

- **CONFIGURATION > SAVE** The "Save" button will save all current changes made to the configuration for use after the next power cycle.
- **CONFIGURATION > RESET** The "Reset" button will discard all unsaved changes, reset the switch and load the most recently saved configuration settings.
- **CONFIGURATION > FACTORY** The "Factory" button will reload the factory default configuration settings. In many cases it is desirable to restore factory defaults but retain certain settings. Check boxes are provided to select the desired behavior.

| Configuration Save Or Reset                                                              |
|------------------------------------------------------------------------------------------|
| Click "Save" button to save changes to the configuration.                                |
| Save                                                                                     |
| Click "Reset" button to reset the switch and load the most recently saved configuration. |
| Reset                                                                                    |
| Click "Factory" button to reset switch to factory defaults.                              |
| Keep current IP address, subnet mask, and gateway.                                       |
| Keep current user names and passwords.                                                   |
| Keep currently stored SNMP settings.                                                     |
| Keep currently stored DHCP Server settings.                                              |
| Keep currently stored MAC Security settings.                                             |
| Factory                                                                                  |

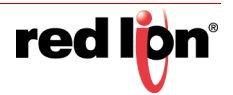

## Help

**HELP > OVERVIEW** When the Help link is clicked on, you will see the Overview page containing some basic definitions and more specific choices in the table at the top of the screen. Although this screen page is not as detailed as information contained in the manual, it provides a basic feel for the different switch features. The Help screen displayed with each menu tree item, when selected from the Help Overview page, is provided within the manual pages documenting each menu tree item.

|                                     |                                                                                                    |                                   |                              | _               | , • 💌 |  |  |
|-------------------------------------|----------------------------------------------------------------------------------------------------|-----------------------------------|------------------------------|-----------------|-------|--|--|
|                                     | 5 <del>-</del> Q                                                                                                    | <i>@</i> 192.168.1.201 N-TRON Swi | it ×                         |                 | 🟠 🛣   |  |  |
| File Edit View Favorites Tools Help |                                                                                                    |                                   |                              |                 |       |  |  |
| N-TRON                              |                                                                                                    | 1. V. 10                          |                              |                 |       |  |  |
| THE INDUSTRIAL NETWORK COMPANY      |                                                                                                    |                                   |                              |                 |       |  |  |
| Administration                      |                                                                                                    |                                   |                              |                 |       |  |  |
|                                     | Administration                                                                                                    | DHCP                              | LLDP                         | Ports           |       |  |  |
| Ports     A Statistics              | Statistics                                                                                                    | VI AN                             | Bridging                     | RSTP            | -     |  |  |
| P OVLAN                             | IGMP                                                                                                    | N-View                            | N_Ring                       | N-L ink         | -     |  |  |
|                                     | CIP                                                                                                    | Firmware/Config                   | Rate Limiting                | User Management | - /   |  |  |
| ₽ • KSTP<br>₽ • IGMP                | Other                                                                                                    | r minware/comig                   | Kate Emitting                | User Management | - /   |  |  |
|                                     | Other                                                                                                    |                                   |                              |                 | -     |  |  |
| ⊕ ●N-Link                           |                                                                                                    |                                   | · · · · ·                    |                 |       |  |  |
|                                     | Overview                                                                                                    |                                   |                              |                 |       |  |  |
| - OTFTP                             | This Help provides information on configuring and monitoring the manageable parameters of the device. The                                             |                                   |                              |                 |       |  |  |
|                                     | major software functions provided by N-TRON WebConsole are:                                                                                           |                                   |                              |                 |       |  |  |
| Broadcast                           | Services to user's requests: This function of the software is responsible for servicing the user                                                      |                                   |                              |                 |       |  |  |
| User Management                     | requests remotely by using HTTP protocol.                                                                                                    |                                   |                              |                 |       |  |  |
| Logical View                        | Graphical Kepresentation: I his function of the software shows the graphical representation of the<br>parameters of each port on the device.          |                                   |                              |                 |       |  |  |
| - Ocnfig                            | Controls in WebConsole                                                                                                    |                                   |                              |                 |       |  |  |
| - Help                              | Button Field: A field that the user can click to perform operations.                                                                                  |                                   |                              |                 |       |  |  |
| Cogour                              | Radio Button: This field provides a list of choices.                                                                                                  |                                   |                              |                 |       |  |  |
| © 2016 Red Lion Controls, Inc.      | Label rield: A field that displays strings. This is a read-only field.<br>List Field: This field provides a list with scrolling capability (a table). |                                   |                              |                 |       |  |  |
| http://www.redlion.net              | Text Field: A field to enter keyboard input.                                                                                                    |                                   |                              |                 |       |  |  |
| Logged in as: admin                 | Buttons in WebConsole                                                                                                    |                                   |                              |                 |       |  |  |
| 33                                  | Modify: Click to change the existing configuration. This will lead to the modification of                                                             |                                   |                              |                 |       |  |  |
|                                     | Refresh: Click to get the latest configuration from the device.                                                                                       |                                   |                              |                 |       |  |  |
|                                     | Update: Click to apply the new configuration changes.                                                                                                 |                                   |                              |                 |       |  |  |
|                                     | Cancel: Click to                                                                                                    | skip the configuration changes    | and return to the previous p | age.            |       |  |  |
|                                     | Done: Return                                                                                                    | to the previous page.             |                              |                 | ~     |  |  |

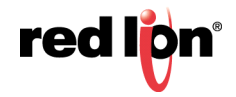

# **HELP > OTHER** Following the Other link on the help page, the user or administrator can see some information regarding other links or categories on the left hand side of the web manager.

| 🗲 🔿 🌈 http://192.168.1                                              | <b>.201</b> /main.ssi                                                                                                    | 5 <del>-</del> Q | <i>ể</i> 192.168.1.201 N-TR | RON Swit ×                       |                 | • ×<br>☆ ☆ |
|---------------------------------------------------------------------|----------------------------------------------------------------------------------------------------|------------------|-----------------------------|----------------------------------|-----------------|------------|
| File Edit View Favorites                                            | Tools Help                                                                                                    |                  |                             |                                  |                 |            |
| N-TRON                                                              |                                                                                                    |                  | 8                           |                                  |                 |            |
| OAdministration     OHCP                                            | _                                                                                                    |                  |                             |                                  |                 |            |
| E Ports                                                             |                                                                                                    | Administration   | DHCP                        | LLDP                             | Ports           |            |
| Statistics                                                          |                                                                                                    | Statistics       | VLAN                        | Bridging                         | RSTP            |            |
| U OVLAN                                                             |                                                                                                    | IGMP             | N-View                      | N-Ring                           | N-Link          |            |
| Bridging     Bridging                                               |                                                                                                    | CIP              | Firmware/Config             | Rate Limiting                    | User Management |            |
| IGMP                                                                |                                                                                                    | Other            |                             |                                  |                 |            |
|                                                                     | L                                                                                                    | Oller            |                             |                                  |                 |            |
| Grimware/Config     Support     Grate Limiting     Guser Management | Support Web Site: This link leads to the http://www.n-tron.com/html/support_serv.html<br>web site, which is the official web site of N-TRON Corp., the<br>developer of the switch software. |                  |                             |                                  |                 |            |
| Logical View                                                        | Support E-Mail: To send any queries or suggestions to the support team at N-TRON                                                                                                    |                  |                             |                                  |                 |            |
| ● Home<br>● Config<br>● Help<br>● Help                              | Logical View: Shows a graphical depiction of the switch. Linked ports are<br>displayed in green. The page automatically refreshes approximately<br>every 30 seconds.                        |                  |                             |                                  |                 |            |
|                                                                     | Home: The default home page of the switch. Shows some basic                                                                                                    |                  |                             |                                  |                 |            |
| © 2016 Red Lion Controls, Inc.                                      | information, such as the switch model and firmware revision.                                                                                                    |                  |                             |                                  |                 |            |
| http://www.redlion.net                                              |                                                                                                    |                  | configuration               | of the device to the flash for f | uture use.      |            |
|                                                                     |                                                                                                    |                  | Help: Switch Help.          |                                  |                 |            |
| Logged in as: admin                                                 |                                                                                                    |                  | Logout: Logout from t       | he WebConsole.                   |                 | ~          |

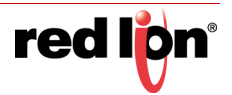

## SERVICE AND SUPPORT

**SERVICE > INFORMATION** We sincerely hope that you never experience a problem with any of our products. If you do need service, call Red Lion at 1-877-432-9908 for Technical Support. A trained specialist will help you determine the source of the problem. Many problems are easily resolved with a single phone call. If it is necessary to return a unit to us, an RMA (Return Materials Authorization) can be obtained on the <u>Red Lion website</u>.

Red Lion tracks the flow of returned material with our RO system to ensure speedy service. You must include this RO number on the outside of the box so that your return can be processed immediately.

Be sure to have your original purchase order number and date purchased available.

We suggest that you give us a repair purchase order number in case the repair is not covered under our warranty. You will not be billed if the repair is covered under warranty.

Please supply us with as many details about the problem as you can. The information you supply will be written on the RO form and supplied to the repair department before your unit arrives. This helps us to provide you with the best service, in the fastest manner. Repairs are completed as soon as possible. If you need a quicker turnaround, ship the unit to us by air freight. We give priority service to equipment that arrives by overnight delivery.

We apologize for any inconvenience that the need for repair may cause you. We hope that our rapid service meets your needs. If you have any suggestions to help us improve our service, please give us a call. We appreciate your ideas and will respond to them.

#### For Your Convenience:

Please fill in the following and keep this manual with your Red Lion system for future reference:

| P.O. #: | Date Purchased: |  |
|---------|-----------------|--|
|         |                 |  |

Purchased From:\_\_\_\_\_

Serial Number:

## **PRODUCT > SUPPORT**

Inside US: +1 877 432-9908 Outside US: +1 717 767-6511 Fax: +1 (717) 764-0839 E-mail: <u>support@redlion.net</u> Hours: 8:00 am to 6:00 pm EST Red Lion Controls 20 Willow Springs Circle York, PA 17406 Website: <u>www.redlion.net</u>

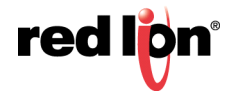

## **COMMAND LINE INTERFACE**

This section provides a detailed description of the Command Line Interface, along with examples for the commands.

This section includes these chapters:

"Using the Command Line Interface" on page 109

"CLI General Commands" on page 113

- "CLI System Management Commands" on page 117
- "CLI Configuration Commands" on page 121

## CHAPTER 3 USING THE COMMAND LINE INTERFACE

This chapter describes how to access and use the Command Line Interface (CLI).

The switch can be managed by entering command keywords and parameters at the switch's command-line interface (CLI). The CLI can is accessible over a direct connection to the switch's serial port or over a network connection using Telnet or Secure Shell (SSH).

**CONSOLE CONNECTION** To access the switch console through the serial port, perform these steps:

- At the console prompt, enter the user name and password. (The default user name is "admin" and corresponding passwords of "admin". When the user user name and password is entered, the CLI displays the console prompt N-TRON/ Admin> and enters user access mode.
- 2. Enter the necessary commands to complete your desired tasks.
- 3. When finished, exit the session with the "logout" command.
- **TELNET CONNECTION** Telnet operates over the IP transport protocol. In this environment, your management station and any network device you want to manage over the network must have a valid IP address. Valid IP addresses consist of four numbers, 0 to 255, separated by periods. Each address consists of a network portion and host portion. For example, the IP address assigned to this switch, 10.1.0.1, consists of a network portion (10.1.0) and a host portion (1).

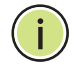

Note: The IP address for this switch is obtained via DHCP by default.

To access the switch through a Telnet session, you must first set the IP address and gateway of the switch using the SysIP command as described in Chapter 5 CLI System Management Commands.

If your network is connected to another network outside your location or to the Internet, you need to apply for a registered IP address. However, if you are attached to an isolated network, then you can use any IP address that matches the network segment to which you are attached.

After you configure the switch with an IP address, you can open a Telnet session by performing these steps:

- 1. From the remote host, enter the Telnet command and the IP address of the device you want to access.
- At the prompt, enter the user name and system password. The CLI will display the "Vty-n#" prompt for the user to show that you are using admin access mode where n indicates the number of the current Telnet session.
- 3. Enter the necessary commands to complete your desired tasks.
- 4. When finished, exit the session with the "logout" command.

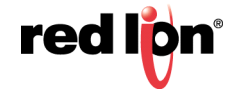

| ENTERING COMMANDS         |                                                                                                    |
|---------------------------|----------------------------------------------------------------------------------------------------|
|                           | This section describes how to enter CLI commands.                                                                                                    |
| Keywords and<br>Arguments | A CLI command is a series of keywords and arguments. Keywords identify a command, and arguments specify configuration parameters. For example, in the command "cip -show," <b>cip</b> is a keyword, <b>-show</b> is an argument that specifies the desired action to show the CIP <sup>™</sup> configuration. |
|                           | You can enter commands as follows:                                                                                                    |
|                           | To enter a simple command, enter the command keyword.                                                                                                    |
|                           | <ul> <li>To enter multiple commands, enter each command in the required order. For<br/>example, to enable the CIP configuration, and display the configuration, enter:</li> </ul>                                                                                                    |
|                           | N-TRON/Admin> <b>cip enable</b><br>N-TRON/Admin> <b>cip -show</b>                                                                                                    |
|                           | <ul> <li>To enter commands that require parameters, enter the required parameters<br/>after the command keyword. For example, to change the current static IP con-<br/>figuration, subnet mask, and gateway enter:</li> </ul>                                                                                 |
|                           | N-TRON/Admin> sysip -i 192.168.2.119 -s 255.255.252.0 -g 192.168.1.1                                                                                                    |
| MINIMUM ABBREVIATION      | The CLI will accept a minimum number of characters that uniquely identify a command. For example, the command "configure" can be entered as <b>con</b> . If an entry is ambiguous, the system will prompt for further input.                                                                                  |
| SHOWING COMMANDS          | If you enter a "?" at the command prompt, the system will display the first level of keywords or command groups. You can also display a list of valid keywords for a specific command. For example, the command " <b>igmp ?</b> " displays a list of possible igmp commands:                                  |
|                           | N-TRON/Admin> igmp ?                                                                                                    |
| Configuration<br>Commands | Configuration commands are used to modify switch settings. These commands modify the running configuration only and are not saved when the switch is rebooted. To store the running configuration in non-volatile storage, use the <b>config save</b> command.                                                |

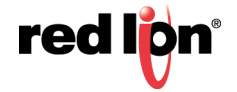

## PROCESSING

COMMAND LINE Commands are not case sensitive. You can abbreviate commands and parameters as long as they contain enough letters to differentiate them from any other currently available commands or parameters. You can use the Tab key to complete partial commands, or enter a partial command followed by the "?" character to display a list of possible matches. You can also use the following editing keystrokes for command-line processing:

| Keystroke                      | Function                                                       |
|--------------------------------|----------------------------------------------------------------|
| Ctrl-A                         | Shifts cursor to start of command line.                        |
| Ctrl-B                         | Shifts cursor to the left one character.                       |
| Ctrl-C                         | Terminates the current task and displays the command prompt.   |
| Ctrl-E                         | Shifts cursor to end of command line.                          |
| Ctrl-F                         | Shifts cursor to the right one character.                      |
| Ctrl-K                         | Deletes all characters from the cursor to the end of the line. |
| Ctrl-L                         | Repeats current command line on a new line.                    |
| Ctrl-N                         | Enters the next command line in the history buffer.            |
| Ctrl-P                         | Enters the last command.                                       |
| Ctrl-R                         | Repeats current command line on a new line.                    |
| Ctrl-U                         | Deletes from the cursor to the beginning of the line.          |
| Ctrl-W                         | Deletes the last word typed.                                   |
| Esc-B                          | Moves the cursor back one word.                                |
| Esc-D                          | Deletes from the cursor to the end of the word.                |
| Esc-F                          | Moves the cursor forward one word.                             |
| Delete key or<br>backspace key | Erases a mistake when entering a command.                      |

CLI COMMAND GROUPS The system CLI commands most frequently used with these switches can be broken down into the functional groups shown below.

| Command Group                 | Description                                                                                                    | Page     |
|-------------------------------|----------------------------------------------------------------------------------------------------|----------|
| General                       | Basic commands for entering access mode using login, restarting the system, or quitting the CLI - logout                                                                                                    | page 113 |
| System<br>Management          | These commands are used to set the system IP configuration mode, system configuration, and monitor system errors.                                                                                                   | page 117 |
| CLI Configuration<br>Commands | Show or set the Mirror, SNMP, IGMP, N-Ring <sup>™</sup> , N-<br>View <sup>™</sup> or<br>CIP Configuration. Show, add or delete ARL entries.<br>Save or reset configuration settings. Show or clear<br>system errors | page 121 |

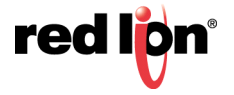

## CHAPTER 4 CLI GENERAL COMMANDS

These commands are used to control the command access mode, configuration mode, and other basic functions.

| Command  | Function                                                           |
|----------|--------------------------------------------------------------------|
| ? (Help) | Shows a list of all commands or to get help on a specific command. |
| Logout   | Logout of console interface.                                       |
| Ping     | Confirms connectivity with a Host.                                 |
| Reset    | Restarts (reboot) the switch.                                      |
| Sysinfo  | Shows the switch system information.                               |

? (Help) Show a list of all commands or get help on a specific command.

Without cmd, this command will list all the available commands.

If *cmd* is specified and if it matches a specific command, the **usage** of the command will be displayed; otherwise, if *cmd* matches the prefix of a command, the name of the command will be listed.

If **?** is preceded by another **?**, the usage and description of this command will be displayed.

SYNTAX

? [cmd]

#### PARAMETERS

cmd

The command for which to get help.

#### DEFAULT SETTING

None

#### EXAMPLE

N-TRON/Admin> ?

The above command displays all the available commands.

N-TRON/Admin> abcd ? Unknown Command: "abcd"

Type "?" for a list of available commands.

N-TRON/Admin> logout ? Logout Log out of console interface.

SYNTAX: Logout

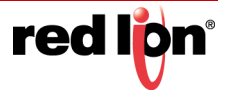

```
N-TRON/Admin> ? pi

Ping

Ping a host.

...

N-TRON/Admin> ? ?

?

Show a list of all commands or get help on a specific command.

SYNTAX:

? [cmd]

OPTIONS:

cmd : The command for which to get help.
```

**Logout** Used to log out of the console interface and end a command session.

| Syntax          |  |
|-----------------|--|
| logout          |  |
| Parameters      |  |
| None            |  |
| Default Setting |  |
| None            |  |
| Example         |  |

N-TRON/Admin> logout

**Ping** Use to ping a host to confirm connectivity.

#### SYNTAX

## ping [-t] [-n count] [-w timeout] target\_name

## PARAMETERS

## target name

IP address or host name

-t

Ping the specified host until stopped.

To see statistics and continue - type Space;

To stop - type Control-C.

## -n count

Number of echo requests to send.

## -w timeout

Timeout in milliseconds to wait for each reply.

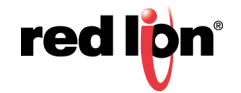

#### DEFAULT SETTING

None

## EXAMPLE

F

| N-TRON/Admin> ping 192.168.1.119                                                                                                    |
|----------------------------------------------------------------------------------------------------|
| N-TRON/Admin> ping –n 6 192.168.1.119                                                                                                    |
| <br>N-TRON/Admin> ping –t 192.168.1.119                                                                                                    |
| <br>N-TRON/Admin> ping –w 2000 192.168.1.119                                                                                                    |
| Reply from 192.168.1.119: time=970ms<br>Reply from 192.168.1.119: time<10ms<br>Reply from 192.168.1.119: time<10ms                                                                             |
| Ping statistics for 192.168.1.119:<br>Packets: Sent = 4, Received = 3, Lost = 1 (25% loss)<br>Approximate round trip times in milliseconds:<br>Minimum = 0ms, Maximum = 970ms, Average = 320ms |

## **Reset** Used to reset (reboot) the switch.

#### SYNTAX

reset

PARAMETERS

None

#### DEFAULT SETTING

None

## EXAMPLE

N-TRON/Admin> reset

Preparing for reset. Cleaning up... Browser will be redirected to 192.168.1.250. Disabling SNMP... Disabling DHCP... Disabling CIP... Locking out other processes... Disable preemption... Resetting device...

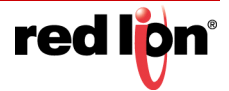

1

| Show System | Used to display the system information of the switch. |                                                                 |  |  |  |  |  |
|-------------|-------------------------------------------------------|-----------------------------------------------------------------|--|--|--|--|--|
| internation | Syntax                                                |                                                                 |  |  |  |  |  |
|             | sysinfo                                               |                                                                 |  |  |  |  |  |
|             | Parameters                                            |                                                                 |  |  |  |  |  |
|             | None                                                  |                                                                 |  |  |  |  |  |
|             | DEFAULT SETTING                                       |                                                                 |  |  |  |  |  |
|             |                                                       |                                                                 |  |  |  |  |  |
|             |                                                       |                                                                 |  |  |  |  |  |
|             | EXAMPLE (7081X N                                      | IODEL SHOWN)                                                    |  |  |  |  |  |
|             | N-TRON/Admin> sysinfo                                 |                                                                 |  |  |  |  |  |
|             | +++++++++++++++++++++++++++++++++++++++               | +++++++++++++++++++++++++++++++++++++++                         |  |  |  |  |  |
|             | +                                                     |                                                                 |  |  |  |  |  |
|             | + N-Tron 700/70                                       | 18 Series                                                       |  |  |  |  |  |
|             | +                                                     |                                                                 |  |  |  |  |  |
|             | +++++++++++++++++++++++++++++++++++++++               | *********                                                       |  |  |  |  |  |
|             | +                                                     |                                                                 |  |  |  |  |  |
|             | + Model:                                              | 708TX                                                           |  |  |  |  |  |
|             | + Boot Loader:                                        | BL 2.0.5.1 (0x02000501)                                         |  |  |  |  |  |
|             | + OS Version:                                         | 2.0.5                                                           |  |  |  |  |  |
|             | + Build Date:                                         | Mar 16 2009 at 11:19:27                                         |  |  |  |  |  |
|             | + Copyright:                                          | Copyright (c) 2008-2009 N-Tron Corporation All rights reserved. |  |  |  |  |  |
|             | + Processor:                                          | 66 MHz (6600000)                                                |  |  |  |  |  |
|             | + SDRAM Size.                                         | 16 MB                                                           |  |  |  |  |  |
|             | + Flash Size:                                         | 8 MB                                                            |  |  |  |  |  |
|             | + File System:                                        | 6422528 Bytes, 1432576 Free, 4989952 Used, 0 Bad                |  |  |  |  |  |
|             | + MAC Address:                                        | 00:07:af:fe:af:c0                                               |  |  |  |  |  |
|             | + IP Address:                                         | 192.168.1.201                                                   |  |  |  |  |  |
|             | + Subnet Mask:                                        | 255.255.255.0                                                   |  |  |  |  |  |
|             | + Gateway:                                            | 192.168.1.1                                                     |  |  |  |  |  |
|             | +                                                     |                                                                 |  |  |  |  |  |
|             | +++++++++++++++++++++++++++++++++++++++               | ***************************************                         |  |  |  |  |  |
|             |                                                       |                                                                 |  |  |  |  |  |

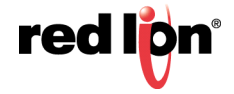

## CHAPTER 5 CLI SYSTEM MANAGEMENT COMMANDS

These commands are used to set the system IP configuration mode, system configuration, and monitor system errors.

| Command | Function                                                                                      |
|---------|-----------------------------------------------------------------------------------------------|
| Syserr  | Show or clear the last system error.                                                          |
| Sysip   | Set or show system IP configuration mode, IP address, subnet mask and gateway of this switch. |
| System  | Show or set System configuration                                                              |

## **Network System** This command is used to show or clear the last System Error.

## Error

If the clear parameter is not specified, this command will display the last system error.

## **Syntax**

syserr [clear]

## PARAMETERS

Clear

Clear the last system error.

## **DEFAULT SETTING**

None

## EXAMPLE

N-TRON/Admin> **syserr** Last System Error: None.

N-TRON/Admin> **syserr clear** Last System Error: Cleared.

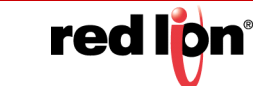

**Sysip** This command is used to show or set the system IP configuration mode, IP address, subnet mask, and gateway.

If no parameters are specified, this command will show the system IP addresses. A static IP, subnet mask, or gateway can be set while in either DHCP or static configuration mode as they will be used as the IP fallback when in DHCP mode. If the Static IP is set to the default system IP address, IP fallback will not occur. All system addresses must be formatted as: xxx.xxx.xxx.

#### **SYNTAX**

sysip [-c config\_mode] [-i static\_ip] [-s static\_subnet\_mask] [-g static\_gateway]

#### PARAMETERS

#### -c config\_mode

s(tatic) or d(hcp).

#### -i static\_ip

Static IP address (for static config mode and IP fallback).

#### -s static\_subnet\_mask

Static sub net mask (for static config mode and IP fallback).

#### -g static\_gateway

Static gateway address (for static config mode and IP fallback).

#### DEFAULT SETTING None

#### EXAMPLE

N-TRON/Admin> sysip

IP Configuration Mode : Static Static IP Address : 192.168.1.225 Static subnet Mask : 255.255.255.0 Static gateway : 192.168.1.1

N-TRON/Admin> sysip -c dhcp

IP Configuration Mode : DHCP (has been changed) Fallback IP Address : 192.168.1.225 Fallback Subnet Mask : 255.255.255.0 Fallback Gateway : 192.168.1.1

Press <ENTER> to Save Changes and Restart the System Now

N-TRON/Admin> sysip -i 192.168.2.119 -s 255.255.252.0 -g 192.168.1.1

IP Configuration Mode : Static Static IP Address : 192.168.2.119 (has been changed) Static Subnet Mask : 255.255.252.0 (has been changed) Static Gateway : 192.168.1.1 (has been changed)

Press <ENTER> to Save Changes and Restart the System Now

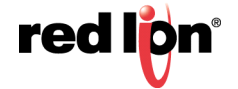

**i** 

Note: If the mode is set to DHCP and IP fallback occurs, DHCP requests will stop. If the mode is set to DHCP and the IP Configuration is retrieved from a DHCP server, IP fallback will not occur, even if the lease is lost.

**system** This command is used to show or set System configuration.

If no parameters are specified, this command will show the System configuration (same as -show parameter).

#### **SYNTAX**

system [-show] [-name label] [-browser state]

#### PARAMETERS

-show

Show configuration.

## -name label

Set the switch name.

#### -browser state

Set the browser access status to e(nabled) or d(isabled)

#### **DEFAULT SETTING** None

## EXAMPLE

N-TRON/Admin> system -name "Private switch" -browser disabled

| IP Configuration | : Static                             |
|------------------|--------------------------------------|
| Client ID (hex)  | : 0007affbfa40 (7018 models only)    |
| IP Address       | : 192.168.1.201                      |
| Subnet Mask      | : 255.255.255.0                      |
| Gateway          | : 192.168.1.1                        |
| MAC Address      | : 00:07:af:fb:fa:40                  |
| System Up Time   | : 0 days, 17 hours, 10 mins, 56 secs |
| Name             | : Private switch                     |
| Contact          | : N-Tron Admin                       |
| Location         | : Mobile, AL 36609                   |
| Browser Access   | : Disabled                           |

Changes have been made that have not been saved.

**i**)

Note: A switch name may only contain alphanumeric, space, ':', '-', '\_', and '#' characters, and may not begin with a number, space, or underscore. A name with embedded space characters must be enclosed in quotes.

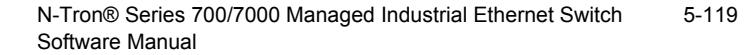

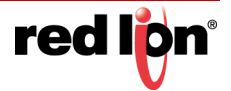

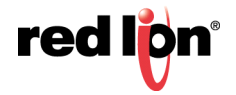

## CHAPTER 6 CLI CONFIGURATION COMMANDS

This chapter describes the following configuration commands:

- Configuration Device Operations
- Save or Reset Configuration Settings
- Show, Add or Delete ARL Entires
- Show or Set CIP<sup>™</sup> Configuration
- Show or Set IGMP Configuration
- Show or Set Mirror Configuration
- Show or Set N-Ring<sup>™</sup> Configuration
- Show or Set N-View<sup>™</sup> Configuration
- Show or Set Port Configuration
- Show or Set SNMP Configuration

CONFIGURATION DEVICE Use the cfgdev command to show, compare or erase information on the configuration device. This command is applicable only to models with configuration device capability: 7010TX, 7012FX2, 7026TX, 709FX, 710FX2, 711FX3, 712FX4, 714FX6, 7506GX2 and 7900CPU.

## SYNTAX

CfgDev info | format [-m model] | compare | erase

## PARAMETERS

## Info

Show information about the configuration device.

## Compare

Compare the configuration of the switch to the configuration device.

## Erase

Erase the switch configuration the configuration device.

#### DEFAULT SETTING

None

#### EXAMPLE

N-TRON/Factory> cfgdev info

Port A: 0xd080 Board ID: 0x0005 (5)

Configuration device information: Name : SDS128M

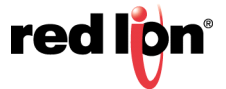

 Model
 : 3

 Version
 : 1

 Page Size
 : 200

 Total Size
 : 127008768

 Max Clock (Hz)
 : 400000

 Write Cycles (ns): 500000
 Flags

N-TRON/Factory> cfgdev compare

Comparing switch configuration to the configuration device... The configurations are different.

N-TRON/Factory> cfgdev erase

Erasing configuration device...

Configuration device erase completed.

**SAVE OR RESET** Use the config command to save or reset the configuration settings.

## **CONFIGURATION SETTINGS**

Syntax

config -s[ave] | r[eset]

PARAMETERS

```
-save
```

Save current running configuration settings.

#### -reset

Reset configuration settings to factory defaults.

#### **DEFAULT SETTING**

None

#### EXAMPLE

N-TRON/Admin> config save

Save Settings...

Settings have been saved.

N-TRON/Admin> config reset

Resetting to factory defaults... Load factory default settings [y/n]?y Keep IP, subnet mask, and gateway addresses [y/n]?y Keep current user names and passwords [y/n]?y ...

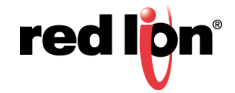

SHOW, ADD OR DELETE ARL Use the arl command to show, add or delete ARL entires. If no parameters are ENTIRES specified, this command will show the ARL entries (same as -show parameter). **SYNTAX** arl -show | showmct | add mac port cpu static vid | del[ete] mac vid PARAMETERS -show Show entire ARL table. -showmct Show entire ARL MCT (Multicast Index) table. -add Add MAC Address. -mac MAC Address. -port Port Number. -cpu 1 = Send to CPU also. -static 1 = This is a static address; 0 = Non-Static. -vid VLAN ID (0-4095). DEFAULT SETTING None EXAMPLE N-TRON/Admin> arl -show No. Val Age Pri Mod Usr Sta VLAN Port(s) MAC 1 1 1 0 0 0 1 100:07:af:ff:b8:00 CPU 2 1 0 0 0 0 0 1 00:19:b9:03:aa:77 TX3 N-TRON/Admin> arl showmct No. Idx Val Port Mask Port(s) --- --- --- ------ --1 0 1 0x0000000 (None) 2 1 1 0x0000001 TX1

N-TRON/Admin> arl add 00:19:b9:03:aa:79 3 0 1 1

```
N-TRON/Admin> arl del 00:19:b9:03:aa:79 1
```

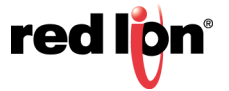

SHOW OR SET CIP<sup>™</sup> Use the cip command to show or set the CIP configuration. If no parameters are specified, this command will show the CIP configuration (same as -show parameter).

## Syntax

cip [-e[nable] [-d[isable] [-show]

#### PARAMETERS

```
-cip -show
```

Show CIP configuration.

#### -cip [-e[nable] [-d[isable]

Set the CIP status to e(nabled) or d(isabled).

#### DEFAULT SETTING

None

#### EXAMPLE

N-TRON/Admin> cip -show

CIP Configuration:

| Status:         | Enabled |
|-----------------|---------|
| Ethlp Interval: | 10 ms   |
| Cache Interval: | 2000 ms |

Identity Information:

| Product Name:   | N-TRON 708FX2                 |
|-----------------|-------------------------------|
| Vendor:         | 1006 (N-TRON)                 |
| Device Type:    | 0x0C (Communications Adapter) |
| Major Revision: | 1                             |
| Minor Revision: | 1                             |
| Serial Number:  | 0xAFFBF8F0                    |

Connection Information:

Multicast Connections: 0 Unicast Connections: 0

N-TRON/Admin> cip -disable Changing CIP configuration...

#### CIP Configuration:

Status:DisabledEthlp Interval:10 msCache Interval:2000 ms

#### Identity Information:

Product Name:N-TRON 708FX2Vendor:1006 (N-TRON)Device Type:0x0C (Communications Adapter)Major Revision:1Minor Revision:1Serial Number:0xAFFBF8F0

#### Connection Information:

Multicast Connections: 0 Unicast Connections: 0 N-TRON/Admin>

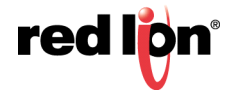

## SHOW OR SET IGMP CONFIGURATION

Use the IGMP command to show or set IGMP configuration. If no parameters are specified, this command will show the IGMP configuration (same as -show parameter).

#### Syntax

igmp [-show] [-status state]

## PARAMETERS

-show

Show configuration.

## -status state

Set the IGMP status to e(nabled) or d(isabled).

#### DEFAULT SETTING

None

#### EXAMPLE

N-TRON/Admin> igmp -show

 IGMP Status
 : Enabled

 IGMP Version
 : 2

 Query Mode
 : Auto

 CIP Querier Status
 : 2, Active-Auto

 Active Querier IP
 : 192.168.1.250

 Router Mode
 : Auto

 Manual Router Ports
 : (None)

 IGMP Number of Groups : 1
 IGMP Resource Usage % : 1

IGMP Status : Disabled IGMP Version : 2 Query Mode : Auto CIP Querier Status : 2, Active-Auto Active Querier IP : 192.168.1.250 Router Mode : Auto Manual Router Ports : (None) IGMP Number of Groups : 1 IGMP Resource Usage % : 1 N-TRON/Admin>

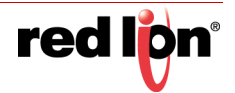

## CONFIGURATION

SHOW OR SET MIRROR Use the mirror command to show or set Mirror configuration. If no parameters are specified, this command will show the Mirror configuration (same as -show parameter).

#### **SYNTAX**

mirror [-show] [-status state] [-dp portno] [-tx portlist] [-rx portlist]

#### PARAMETERS

#### -show

Show configuration.

## -status state

Set the mirror status to e(nabled) or d(isabled).

#### -dp portno

Set the destination port number for mirrored frames.

#### -tx portlist

Set the source ports to mirror frames that are transmitted.

#### -rx portlist

Set the source ports to mirror frames that are received.

Note: The portlist parameter consists of port numbers and ranges, separated by commas. It may not contain space characters. Use "all" to set all ports as source ports, and use "none" to clear all ports from source ports.

#### **DEFAULT SETTING**

None

## EXAMPLE

N-TRON/Admin> mirror -show

Mirror Status : Disabled Destination Port : TX1 Tx Source Ports : (None) Rx Source Ports : (None)

N-TRON/Admin> mirror -status enabled -dp 6 -tx 1,3-5 -rx 1,3,5

Mirror Status : Enabled Destination Port : TX6 Tx Source Ports : TX1, TX3-TX5 Rx Source Ports : TX1, TX3, TX5

Changes have been made that have not been saved.

. . .

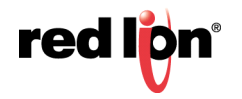

SHOW OR SET N-RING<sup>™</sup>

 CONFIGURATION
 specified, this command will show the N-Ring configuration (same as -show parameter).

 SYNTAX
 nring [-show] [-mode d | a | m] [-ports set\_id]

 PARAMETERS
 -show

 Show configuration.
 -mode

 Set the N-Ring mode.
 d = disabled, a = auto member, m = manager

 -ports set\_id
 Set the ring ports for N-Ring manager mode.

 Specify port set identifier or use "?" to list available port sets.

 DEFAULT SETTING

Use the nring command to show or set N-Ring configuration. If no parameters are

None

## EXAMPLE

N-TRON/Admin> nring -show N-Ring Mode : Auto Member Aging Time : 20 N-TRON/Admin> nring –ports ? ID Port Set

1 TX1 / TX2

2 TX7 / TX8

N-TRON/Admin> nring -mode m -ports 2

Do you Want to Save Changes and Restart the System Now [y/n]?

....

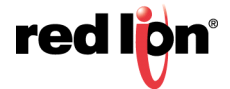

## SHOW OR SET N-VIEW<sup>™</sup> CONFIGURATION

Use the nview command to show or set N-View configuration. If no parameters are specified, this command will show the N-View configuration (same as -show parameter).

#### Syntax

nview [-show] [-status state]

## PARAMETERS

-show

Show configuration.

## -status state

Set the N-View status to e(nabled) or d(isabled).

#### DEFAULT SETTING

None

#### EXAMPLE

...

N-TRON/Admin> nview -show

N-View Status : Enabled N-View Interval : 5

N-TRON/Admin> nview -status disabled

N-View Status : Disabled N-View Interval : 5

Changes have been made that have not been saved.

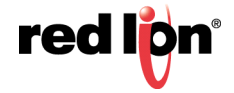

SHOW OR SET PORT Use the port command to show or set a port configuration.

#### CONFIGURATION Syntax

port [-show] [-admin state] [-sd auto | 10h | 10f | 100h | 100f | 1000h | 1000f]
 [-flow state] [-fhp state] [-dp prio] [-dscp state] [-8021p state] [-pvid vid]
 [-ual percent] [-uah percent] [-security state] portno

## PARAMETERS

## portno

Port number to configure or show. Specify "all" to show all ports.

## -show

Show configuration.

## -admin state

Set the admin status for the port to e(nabled) or d(isabled).

## -sd

Set the speed and duplex mode for the port.

auto = enable auto-negotiation

## -flow state

Set the flow control for the port to e(nabled) or d(isabled).

## -fhp state

Set force high priority for the port to e(nabled) or d(isabled).

## -dp

Set the default QOS priority for the port. The range is 0-7.

## -dscp state

Set the DSCP Priority for the port to e(nabled) or d(isabled).

## -8021p state

Set the 802.1p Priority for the port to e(nabled) or d(isabled).

## -pvid

Set the VLAN ID for the port. The range is 1-4094.

## -ual percent

Set the usage alarm low percentage. The range is 0-100.

## -uah percent

Set the usage alarm high percentage. The range is 0-100.

## -security state

Set the security status for all supported ports to e(nabled) or d(isabled).

## DEFAULT SETTING

None

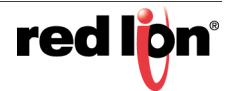

#### EXAMPLE

| N-TRON/A  | \dmin> po | rt -sd 1 | 00f -flow e | nabled | l -dp 7 · | -pvid 2 5 |          |     |          |      |
|-----------|-----------|----------|-------------|--------|-----------|-----------|----------|-----|----------|------|
| Port Por  | t Admin   | Link     | Auto        | Port   | Dupl      | Flow      | Force    | Def | Port     |      |
| No Nam    | e Status  | Stat     | Nego        | Spd    | Mode      | Control   | High Pri | Pri | State    | PVID |
| 5 T X5    | Enabled   | Down     | Disabled    | 100    | <br>Full  | Enabled   | Disabled | 7   | Disabled | 2    |
| 51 75     | Enableu   | Down     | Disableu    | 100    | Full      | Enableu   | Disableu | 1   | Disableu | 2    |
| Changes h | nave been | made     | that have n | ot bee | en save   | d.        |          |     |          |      |
| • • •     |           |          |             |        |           |           |          |     |          |      |

CONFIGURATION

SHOW OR SET SNMP Use the SNMP command to show or set SNMP configuration. If no parameters are specified, this command will show the SNMP configuration (same as -show parameter).

#### SYNTAX

snmp [-show] [-ro name] [-rw name] [-trap name] [-v number]

#### PARAMETERS

-show

Show configuration.

#### -ro name

Set the Authorized Community Name for SNMP Get requests.

#### -rw name

Set the Authorized Community Name for SNMP Set requests.

#### -trap name

Set the Authorized Community Name for SNMP Traps.

#### -v number

Set the Version Number for SNMP Traps to either 1 or 2.

Note: The Community names may only contain alphanumeric, space, '-', ' ', and '#' characters, and may not begin with a number, space, or underscore. A name with embedded space characters must be enclosed in quotes. The maximum length is 15 characters.

#### **DEFAULT SETTING**

None

#### EXAMPLE

N-TRON/Admin> snmp -ro users

IP Address - Trap Stn.#1 : Value Not Configured IP Address - Trap Stn.#2 : Value Not Configured IP Address - Trap Stn.#3 : Value Not Configured IP Address - Trap Stn.#4 : Value Not Configured IP Address - Trap Stn.#5 : Value Not Configured Read-Only Community Name : users Read-Write Community Name : private Trap Community Name : public

Changes have been made that have not been saved.

. . .

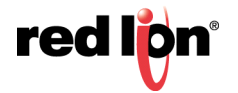

## CHAPTER 7 VLAN CONFIGURATION

This chapter includes the following VLAN configuration procedures and examples:

- Add a VLAN
- Delete a VLAN
- VLAN Configuration Examples
- Port Based VLAN
- Tagged VLAN (Tagged Only)
- Tagged VLAN (All)
- Hybrid VLAN
- Overlapping VLAN
- VLAN with Multicast Filtering

## ADD/DELETE VLANS

ADD A VLAN This procedure is provided to guide you in adding a VLAN to your switch.

1. Navigate to the VLAN Configuration View screen (the factory default screen is shown for a 7018 model).

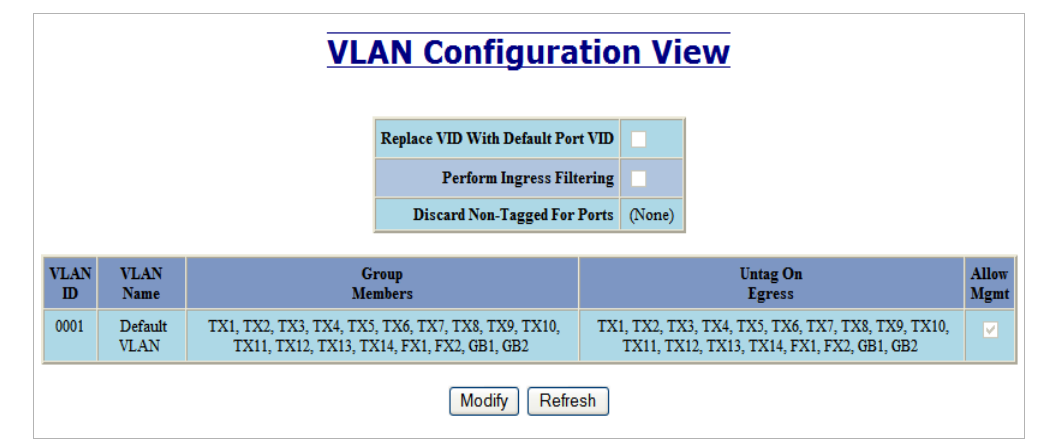

2. Click the Modify button to add a new VLAN. The VLAN Configuration screen appears.

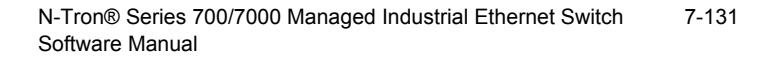

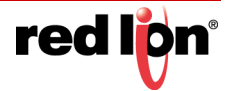

| Replace VID Tag With Default Port VID |                     |                                      |              |              |                        |                |               |             |      |  |
|---------------------------------------|---------------------|--------------------------------------|--------------|--------------|------------------------|----------------|---------------|-------------|------|--|
| Perform Ingress Filtering             |                     |                                      |              |              |                        |                |               |             |      |  |
|                                       |                     |                                      |              | TX 🗆         | (1                     | TX2            | <b>T</b>      | X3          | TX4  |  |
|                                       |                     |                                      |              | TX           | <b>1</b> 5             | TX6            | T.            | <b>X</b> 7  | TX8  |  |
|                                       | Discard             | Non-Tagged For                       | Ports        | 🗖 ТХ         | 0                      | 🗆 TX10         | 🗆 Т.          | X11 🛛       | TX12 |  |
|                                       |                     |                                      |              | 🗆 ТХ         | (13                    | 🗖 TX14         | <b>T</b>      | <b>X</b> 15 | TX16 |  |
|                                       |                     |                                      |              |              | Select All Select None |                |               |             |      |  |
| Rer                                   | nove Port<br>When A | ts From Default V<br>dded To Other V | VLAN<br>LANs |              |                        |                |               |             |      |  |
| Update                                |                     |                                      |              |              | Cancel                 |                |               |             |      |  |
|                                       |                     |                                      |              |              |                        |                |               |             |      |  |
|                                       |                     | ١                                    | LAN          | Grou         | ps                     |                |               |             |      |  |
| Ī                                     | VLAN<br>ID          | VLAN<br>Name                         | Gro<br>Mem   | oup<br>Ibers | Unt<br>Eş              | ag On<br>gress | Allow<br>Mgmt | Delete      |      |  |
| Ē                                     | 0001                | Default VLAN                         | TX1-1        | FX16         | TX1                    | -TX16          | V             |             |      |  |
|                                       |                     |                                      |              |              |                        |                |               |             | -1   |  |

3. Click Add in the VLAN Groups area of the VLAN Configuration screen. The Tagged VLAN Group Configuration screen is displayed.

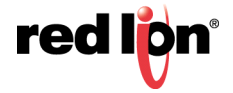

|                                                    |            | ID           | 2               |                    |  |  |  |             |  |
|----------------------------------------------------|------------|--------------|-----------------|--------------------|--|--|--|-------------|--|
|                                                    | Name       |              | New VLAN        |                    |  |  |  |             |  |
| Allow Management<br>Change PVID Of<br>Member Ports |            | □<br>⊻       |                 |                    |  |  |  |             |  |
|                                                    |            |              |                 |                    |  |  |  | Group Ports |  |
|                                                    | Port<br>No | Port<br>Name | Group<br>Member | Untag On<br>Egress |  |  |  |             |  |
|                                                    | 01         | TX1          |                 |                    |  |  |  |             |  |
|                                                    | 02         | TX2          |                 |                    |  |  |  |             |  |
|                                                    | 03         | TX3          |                 |                    |  |  |  |             |  |
|                                                    | 04         | TX4          |                 |                    |  |  |  |             |  |
|                                                    | 05         | TX5          |                 |                    |  |  |  |             |  |
|                                                    | 06         | TX6          |                 |                    |  |  |  |             |  |
|                                                    | 07         | TX7          |                 |                    |  |  |  |             |  |
|                                                    | 08         | TX8          |                 |                    |  |  |  |             |  |
|                                                    | 09         | TX9          |                 |                    |  |  |  |             |  |
|                                                    | 10         | TX10         |                 |                    |  |  |  |             |  |
|                                                    | 11         | TX11         |                 |                    |  |  |  |             |  |
|                                                    | 12         | TX12         |                 |                    |  |  |  |             |  |
|                                                    | 13         | TX13         |                 |                    |  |  |  |             |  |
|                                                    | 14         | TX14         |                 |                    |  |  |  |             |  |
|                                                    | 15         | FX1          |                 |                    |  |  |  |             |  |
|                                                    | 16         | FX2          |                 |                    |  |  |  |             |  |
|                                                    | 17         | GB1          |                 |                    |  |  |  |             |  |
|                                                    | 18         | GB2          |                 |                    |  |  |  |             |  |

## Tagged VLAN Group Configuration

- 4. Enter a numeric VLAN identifier in the ID field (required).
- 5. Enter a name for the new VLAN in the Name field.

**(i)** 

Note: "N-Ring VLAN" is a reserved name with a special meaning and cannot be used to name a newly added VLAN.

- 6. Click "Allow Management" box if desired.
- 7. Click "Change PVID of Member Ports" if desired.
- 8. Select the port(s) to include in the VLAN by clicking on the corresponding check box in the "Group Member" column.
- 9. Select the port(s) in the VLAN to untag on egress by clicking on the corresponding check box in the "Untag On Egress" column. Ethernet frames that exit this port will not contain a VLAN field in them.
- 10. Click the "Update" button to add the VLAN or click the "Cancel" button to exit without completing the VLAN add.

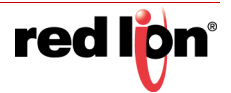
11. The result of adding a VLAN is displayed in the VLAN Configuration View screen. In the example provided, the New VLAN does not overlap the "Default VLAN".

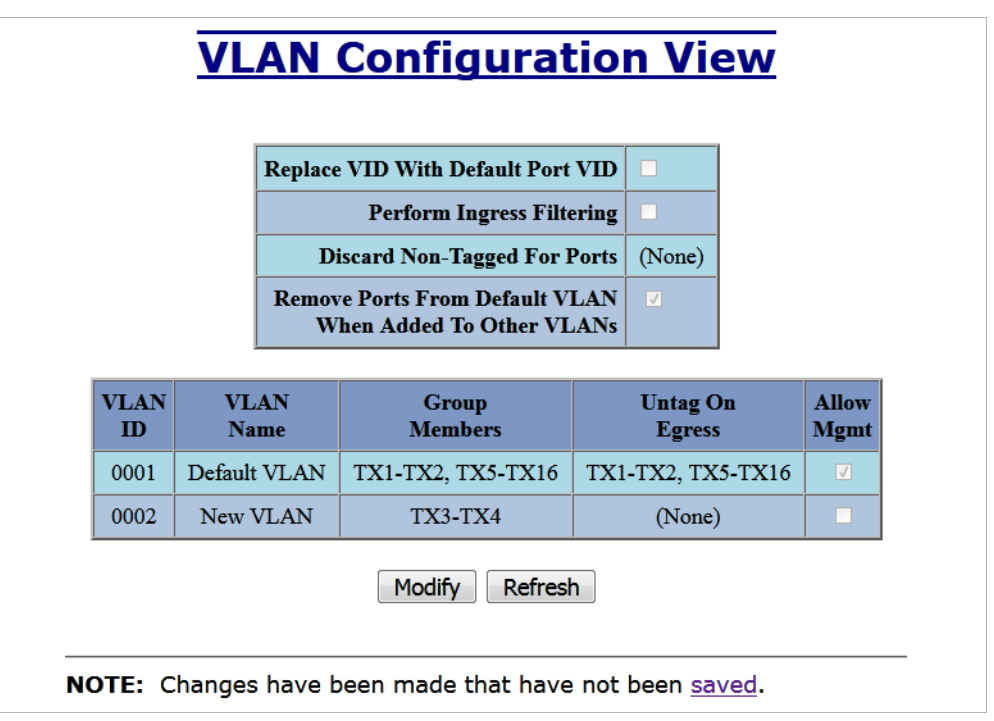

12. The ports of "New VLAN" (TX3, TX4 in this example) may be added back to "Default VLAN" to create overlapping VLANs.

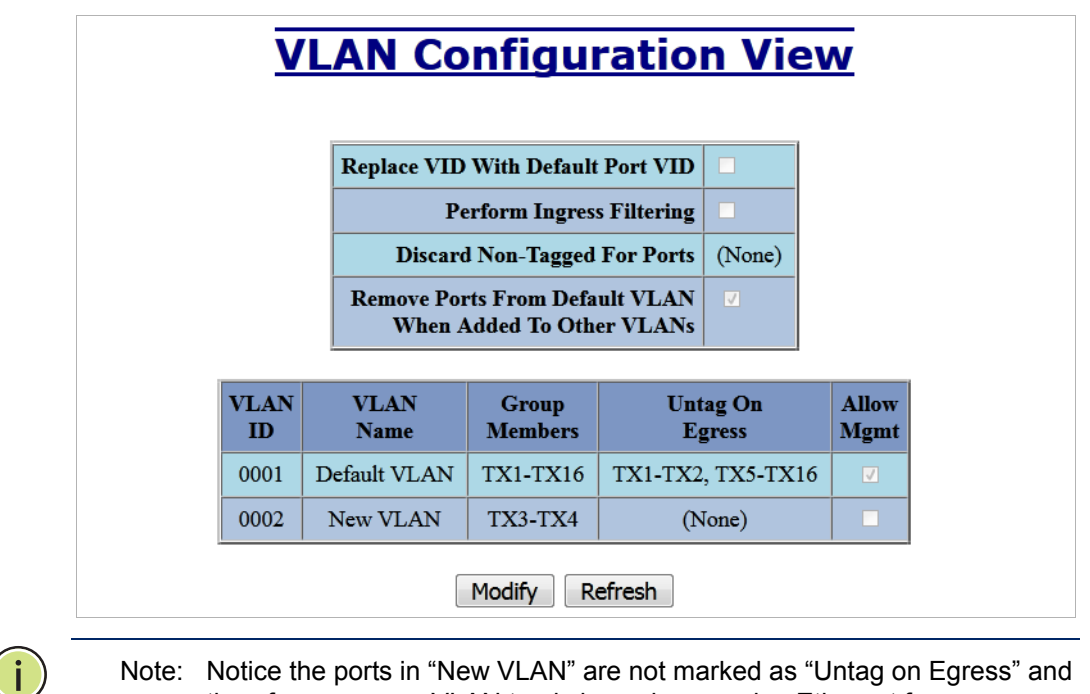

- therefore ensure a VLAN tag is in each egressing Ethernet frame.
- 13. Save the new VLAN configuration of the switch by clicking on the saved link and then the **Save** button in order for the new configuration to survive a device power cycle.

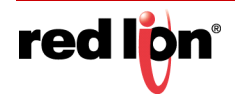

# **DELETE A VLAN** 1. Navigate to the VLAN Configuration View screen and the **Modify** button.

|             | VLAN Configuration |                                                                                               |                                                                                                    |  |  |  |  |  |  |  |
|-------------|--------------------|-----------------------------------------------------------------------------------------------|----------------------------------------------------------------------------------------------------|--|--|--|--|--|--|--|
|             |                    | Replace VID Tag With Default Port VID                                                         |                                                                                                    |  |  |  |  |  |  |  |
|             |                    | Perform Ingress Filtering                                                                     |                                                                                                    |  |  |  |  |  |  |  |
|             |                    | Discard Non-Tagged For Ports<br>Update                                                        | TX1       TX2       TX3       TX4         TX5       TX6       TX7       TX8         TX9       TX10       TX11       TX12         TX13       TX14       FX1       FX2         GB1       GB2       GB2       Gancel |  |  |  |  |  |  |  |
|             |                    | VLA                                                                                           | N Groups                                                                                                    |  |  |  |  |  |  |  |
| VLAN<br>ID  | VLAN<br>Name       | Group<br>Members                                                                              | Untag On Allow<br>Egress Mgmt Delete                                                                                                    |  |  |  |  |  |  |  |
| 0001        | Default<br>VLAN    | TX1, TX2, TX3, TX4, TX5, TX6, TX7, TX8, T<br>TX10, TX11, TX12, TX13, TX14, FX1, FX2, C<br>GB2 | TX9, TX1, TX2, TX5, TX6, TX7, TX8, TX9, TX10,<br>B1, TX11, TX12, TX13, TX14, FX1, FX2, GB1,<br>GB2                                                                                                    |  |  |  |  |  |  |  |
| <u>0002</u> | New<br>VLAN        | TX3, TX4                                                                                      | (None) Delete                                                                                                    |  |  |  |  |  |  |  |
| Add         |                    |                                                                                               |                                                                                                    |  |  |  |  |  |  |  |
|             |                    | Done                                                                                          | Done Refresh                                                                                                    |  |  |  |  |  |  |  |

2. Click the **Delete** button corresponding to the VLAN you want to delete.

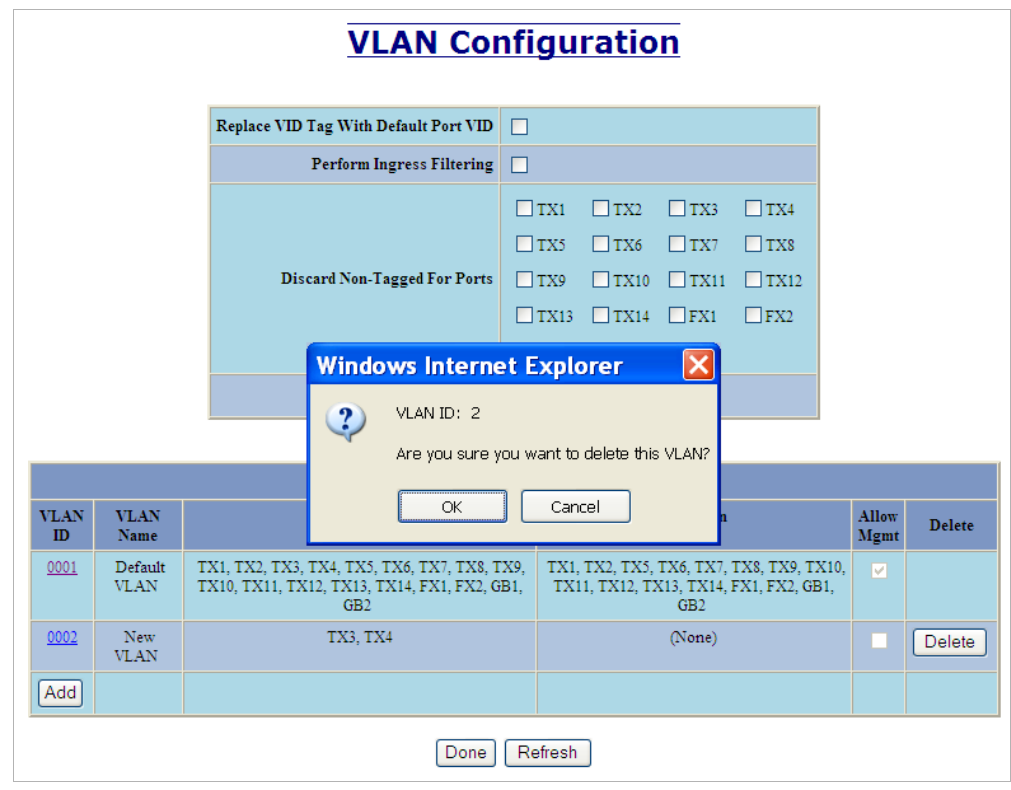

3. Click OK in the confirmation pop-up screen to remove the selected VLAN or Cancel.

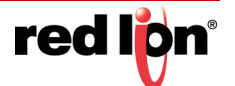

4. Save the new VLAN configuration of the switch by clicking on the saved link and then the Save button for the new configuration to survive a device power cycle.

|             | VLAN Configuration |                                                                                       |                                               |                                 |                           |                                 |                 |               |        |
|-------------|--------------------|---------------------------------------------------------------------------------------|-----------------------------------------------|---------------------------------|---------------------------|---------------------------------|-----------------|---------------|--------|
|             |                    | Replace VID Tag With Default Port VID                                                 |                                               |                                 |                           |                                 |                 |               |        |
|             |                    | Perform Ingress Filtering                                                             |                                               |                                 |                           |                                 |                 |               |        |
|             |                    | Discard Non-Tagged For Ports<br>Update                                                | TX1     TX5     TX9     TX1:     GB1     Canc | TX2     TX6     TX10     GB2 el | TX3 TX7 TX11 FX1          | TX4 TX8 TX12 FX2                |                 |               |        |
|             |                    | VLA                                                                                   | N Group                                       | s                               |                           |                                 |                 |               |        |
| VLAN<br>ID  | VLAN<br>Name       | Group<br>Members                                                                      |                                               |                                 | Untag<br>Egre             | On<br>ss                        | 2               | Allow<br>Mgmt | Delete |
| <u>0001</u> | Default<br>VLAN    | TX1, TX2, TX3, TX4, TX5, TX6, TX7, TX8,<br>TX10, TX11, TX12, TX13, TX14, FX1, FX2, GE | TX9,<br>31, GB2 1                             | TX1, TX2, T<br>X11, TX12, 7     | TX5, TX6, T<br>TX13, TX14 | X7, TX8, TX9,<br>, FX1, FX2, GB | TX10,<br>1, GB2 |               |        |
| Add         |                    |                                                                                       |                                               |                                 |                           |                                 |                 |               |        |
|             | Done Refresh       |                                                                                       |                                               |                                 |                           |                                 |                 |               |        |

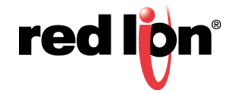

# **VLAN CONFIGURATION EXAMPLES**

A VLAN is an administratively configured LAN segment that limits the traffic in multiple broadcast domains. Instead of physically reconnecting a device to a different LAN, network users can accomplish this task by configuring a VLAN compliant switch to create logical network segments.

Tagged VLAN allows switch segmentation to span across multiple managed switches. This type of VLAN is ideal for LANs that consist of various types of communication groups such as Office LANs, Controls Systems, and IP Cameras. When used properly, it will effectively isolate two or more groups from each other in a logical manner. This means that Broadcast, Multicast, and Unicast frames in one VLAN will not interfere with another isolated VLAN group.

The examples in this section are shown as configured on a 708TX switch, but other 700 Series and 7000 Series models may be configured similarly.

#### PORT - BASED VLAN Basic understanding of Port-Based VLANs

| V    | LAN Co       | onfiguration V                | Port Co      | nfig             | ura    | tior       | ı Vi         |      |
|------|--------------|-------------------------------|--------------|------------------|--------|------------|--------------|------|
|      |              |                               |              |                  |        | Port<br>No | Port<br>Name | PVID |
|      |              | Replace VID With Default Port | VID          |                  |        | <u>01</u>  | TX1          | 2    |
|      |              | Perform Ingress Filte         | ring         |                  |        | <u>02</u>  | TX2          | 2    |
|      |              | Discard Non-Tagged For P      | orts (None)  |                  |        | <u>03</u>  | TX3          | 1    |
|      |              |                               |              |                  |        | <u>04</u>  | TX4          | 1    |
| VLAN | VLAN<br>Name | Group                         | Un           | tag On           | Allow  | <u>05</u>  | TX5          | 1    |
|      | Traffie      | members                       | Ľ            | 51033            | mgillt | <u>06</u>  | TX6          | 1    |
| 0001 | Default VLAN | TX3, TX4, TX5, TX6, TX7, TX8  | TX3, TX4, TX | 5, TX6, TX7, TX8 |        | 07         | TX7          | 1    |
| 0002 | VLAN-2       | TX1, TX2                      | ТХ           | 1, TX2           |        | 08         | TX8          | 1    |

| Receiving<br>Port # | Tagged VID<br>in packet | Destination<br>Address | Transmitting<br>Port #s | Notes            |
|---------------------|-------------------------|------------------------|-------------------------|------------------|
| TX1                 | Untagged                | MAC on port TX2        | TX2                     | Unicast Traffic  |
| TX1                 | Untagged                | Unknown MAC            | TX2                     | Floods VLAN 2    |
| TX1                 | VID 4                   | MAC on port TX2        |                         | Packet Discarded |
| TX3                 | Untagged                | MAC on port TX5        | TX5                     | Unicast Traffic  |
| TX3                 | Untagged                | Unknown MAC            | TX4-TX8                 | Floods VLAN 1    |
| TX3                 | VID 4                   | MAC on port TX6        |                         | Packet Discarded |

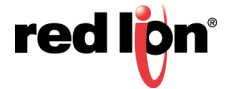

TAGGED VLAN (TAGGED Basic understanding of tagged VLANs (Admit - Tagged Only)

ONLY)

# VLAN Configuration View Port Configuration View

| Replace VID With Default Port VID |                 |                  |                                   |                    |               |  |  |
|-----------------------------------|-----------------|------------------|-----------------------------------|--------------------|---------------|--|--|
|                                   | Perform Ingress | Filtering        |                                   |                    |               |  |  |
| Discard Non-Tagged For Ports      |                 |                  | TX1, TX2, TX3, TX5, TX6, TX7, TX8 |                    |               |  |  |
| VLAN<br>ID                        | VLAN<br>Name    | Group<br>Members |                                   | Untag On<br>Egress | Allow<br>Mgmt |  |  |
| 0001                              | Default VLAN    | TX3, TX5         | 5, TX6, TX7, TX8                  | (None)             |               |  |  |
| 0002                              | VLAN-2          | TX1, TX2         |                                   | (None)             |               |  |  |
| 0003                              | VLAN-3          |                  | TX4                               | (None)             |               |  |  |

| Port<br>No | Port<br>Name | PVID |
|------------|--------------|------|
| <u>01</u>  | TX1          | 1    |
| <u>02</u>  | TX2          | 1    |
| <u>03</u>  | TX3          | 1    |
| <u>04</u>  | TX4          | 3    |
| <u>05</u>  | TX5          | 1    |
| <u>06</u>  | TX6          | 1    |
| <u>07</u>  | TX7          | 1    |
| <u>08</u>  | TX8          | 1    |

| Receiving<br>Port # | Tagged VID<br>in packet | Destination<br>Address | Transmitting<br>Port #s | Notes            |
|---------------------|-------------------------|------------------------|-------------------------|------------------|
| TX1                 | Untagged                | MAC on port TX2        |                         | Packet Discarded |
| TX1                 | VID 2                   | MAC on port TX2        | TX2                     | Unicast Traffic  |
| TX1                 | VID 4                   | MAC on port TX2        |                         | Packet Discarded |
| TX1                 | VID 2                   | MAC on port TX5        | TX2                     | Floods VLAN 2    |
| TX3                 | Untagged                | MAC on port TX1        |                         | Packet Discarded |
| TX3                 | VID 1                   | MAC on port TX6        | TX6                     | Unicast Traffic  |
| TX3                 | VID 1                   | Unknown MAC            | TX5-TX8                 | Floods VLAN 1    |
| TX3                 | VID 4                   | MAC on port TX8        |                         | Packet Discarded |

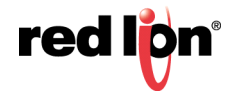

TAGGED VLAN (ALL) Basic understanding of tagged VLANs (Admit - All)

|     | Perless      | VID With Defends Dens VID  | _       |         |       | Port      | Port<br>Name | PVID |
|-----|--------------|----------------------------|---------|---------|-------|-----------|--------------|------|
|     | Керіасе      | Perform Ingress Filtering  |         |         |       | <u>01</u> | TX1          | 2    |
|     | Dis          | card Non-Tagged For Ports  | (None)  | _       |       | <u>02</u> | TX2          | 2    |
|     | 1013         |                            | (itome, |         |       | <u>03</u> | TX3          | 1    |
| AN  | VLAN         | Group                      | τ       | ntag On | Allow | <u>04</u> | TX4          | 1    |
| D   | Name         | Members                    |         | Egress  | Mgmt  | <u>05</u> | TX5          | 1    |
| 001 | Default VLAN | TX3, TX4, TX5, TX6, TX7, 1 | rx8     | (None)  |       | <u>06</u> | TX6          | 1    |
| 002 | VLAN-2       | TX1, TX2                   |         | (None)  |       | <u>07</u> | TX7          | 1    |
|     |              |                            |         |         |       | 08        | TX8          | 1    |

| Receiving<br>Port # | Tagged VID<br>in packet | Destination<br>Address | Transmitting<br>Port #s | Notes                                   |
|---------------------|-------------------------|------------------------|-------------------------|-----------------------------------------|
| TX1                 | Untagged                | MAC on port TX2        | TX2                     | Adds VID 2 to packet                    |
| TX1                 | VID 2                   | MAC on port TX2        | TX2                     | Unicast Traffic                         |
| TX1                 | VID 4                   | MAC on port TX2        |                         | Packet Discarded                        |
| TX1                 | VID 2                   | Unknown MAC            | TX2                     | Floods VLAN 2                           |
| ТХ3                 | Untagged                | Unknown MAC            | TX4-TX8                 | Adds VID 1 to packet &<br>Floods VLAN 1 |
| TX3                 | VID 1                   | MAC on port TX6        | TX6                     | Unicast Traffic                         |
| TX3                 | VID 1                   | Unknown MAC            | TX4-TX8                 | Floods VLAN 1                           |
| TX3                 | VID 4                   | MAC on port TX7        |                         | Packet Discarded                        |

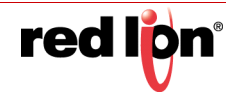

# HYBRID VLAN Basic understanding of Hybrid VLANs

| VL   | VLAN Configuration View |                               |         |         | r <mark>t Conf</mark> i | gura  | tior       | N Vi         | ew   |
|------|-------------------------|-------------------------------|---------|---------|-------------------------|-------|------------|--------------|------|
|      |                         | Replace VID With Default Port | VID     |         |                         |       | Port<br>No | Port<br>Name | PVID |
|      |                         | Perform Ingress Filte         | ring    |         |                         |       | <u>01</u>  | TX1          | 2    |
|      |                         | Discard Non-Tagged For F      | Ports ( | None)   |                         |       | <u>02</u>  | TX2          | 2    |
|      |                         |                               |         |         |                         |       | <u>03</u>  | TX3          | 1    |
| VLAN | VLAN                    | Group                         |         | Un      | tag On                  | Allow | <u>04</u>  | TX4          | 1    |
| D    | Name                    | Members                       |         | E       | gress                   | Mgmt  | <u>05</u>  | TX5          | 1    |
| 0001 | Default VLAN            | TX3, TX4, TX5, TX6, TX7, TX8  | TX3, 1  | TX4, TX | 5, TX6, TX7, TX8        |       | <u>06</u>  | TX6          | 1    |
| 0002 | VLAN-2                  | TX1, TX2, TX3, TX4            |         | TX      | 1, TX2                  |       | <u>07</u>  | TX7          | 1    |
|      |                         |                               |         |         |                         |       | <u>08</u>  | TX8          | 1    |

| Receiving<br>Port # | Tagged VID<br>in packet | Destination<br>Address | Transmitting<br>Port #s | Notes                            |
|---------------------|-------------------------|------------------------|-------------------------|----------------------------------|
| TX1                 | Untagged                | MAC on port TX2        | TX2                     | Unicast Traffic                  |
| TX1                 | Untagged                | MAC on port TX3        | TX3                     | Adds VID 2 in the packet         |
| TX1                 | VID 4                   | MAC on port TX2        |                         | Packet Discarded                 |
| TX1                 | VID 4                   | MAC on port TX3        |                         | Packet Discarded                 |
| TX1                 | VID 2                   | MAC on port TX2        | TX2                     | Strips VID off packet            |
| TX3                 | Untagged                | MAC on port TX6        | TX6                     | Unicast Traffic                  |
| TX3                 | Untagged                | Unknown MAC            | TX4-TX8                 | Floods VLAN 1                    |
| TX3                 | VID 4                   | MAC on port TX5        |                         | Packet Discarded                 |
| TX3                 | VID 4                   | MAC on port TX4        |                         | Packet Discarded                 |
| TX3                 | VID 2                   | MAC on port TX4        | TX4                     | Does not strip VID off<br>packet |
| TX3                 | VID 2                   | MAC on port TX1        | TX1                     | Strips VID off packet            |

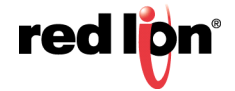

PVID me

4

2

3

3

3

3

3

3

**OVERLAPPING VLAN** Basic understanding of Overlapping VLANs.

# VLAN Configuration View Port Configuration View Port Port

|            |              | Replace VID With Default Port          | VID                                    |               | No        | Name |
|------------|--------------|----------------------------------------|----------------------------------------|---------------|-----------|------|
|            |              | Perform Ingress Filte                  | ring                                   |               | <u>01</u> | TX1  |
|            |              | Discard Non-Tagged For F               | Ports (None)                           |               | <u>02</u> | TX2  |
| VLAN<br>ID | VLAN<br>Name | Group<br>Members                       | Untag On<br>Egress                     | Allow<br>Mgmt | <u>03</u> | TX3  |
| 0001       | Default VLAN | (None)                                 | (None)                                 |               | <u>04</u> | TX4  |
| 0002       | VLAN-2       | TX1, TX2, TX3, TX4, TX5, TX6, TX7, TX8 | TX1, TX2, TX3, TX4, TX5, TX6, TX7, TX8 |               | <u>05</u> | TX5  |
| 0003       | VLAN-3       | TX2, TX3, TX4, TX5, TX6, TX7, TX8      | TX2, TX3, TX4, TX5, TX6, TX7, TX8      |               | <u>06</u> | TX6  |
| 0004       | VLAN-4       | TX1, TX2                               | TX1, TX2                               |               | <u>07</u> | TX7  |
|            |              |                                        |                                        |               | 08        | TX8  |

| Receiving<br>Port # | Tagged VID<br>in packet | Destination<br>Address          | Transmitting<br>Port #s | Notes                                                             |
|---------------------|-------------------------|---------------------------------|-------------------------|-------------------------------------------------------------------|
| TX1                 | Untagged                | MAC on port TX2,<br>VID=4       | TX2                     | Unicast Traffic                                                   |
| TX1                 | Untagged                | MAC on port TX3                 | TX2                     | Floods VLAN 4                                                     |
| TX1                 | VID 4                   | MAC on port TX2,<br>VID=4       | TX2                     | Strips VID off packet                                             |
| TX1                 | VID 4                   | Unknown MAC                     | TX2                     | Strips VID off packet &<br>Floods VLAN 4                          |
| TX2                 | Untagged                | MAC on port TX1,<br>VID=2       | TX1                     | Unicast Traffic                                                   |
| TX2                 | Untagged                | MAC on port TX5,<br>VID=2       | TX5                     | Unicast Traffic                                                   |
| TX2                 | VID 2 or 3              | MAC on port TX5,<br>VID=2 and 3 | TX5                     | Strips VID off packet (or<br>floods if MAC is<br>unknown for VID) |
| TX2                 | Untagged                | Unknown MAC                     | TX1, TX3-TX8            | Floods VLAN 2                                                     |
| TX3                 | Untagged                | MAC on port TX1,<br>VID=3       | TX2, TX4-TX8            | Floods VLAN 3                                                     |
| TX3                 | Untagged                | MAC on port TX2,<br>VID=3       | TX2                     | Unicast Traffic                                                   |
| TX3                 | Untagged                | MAC on port TX5,<br>VID=3       | TX5                     | Unicast Traffic                                                   |
| TX3                 | VID 2 or 3              | MAC on port TX2,<br>VID=2 and 3 | TX2                     | Strips VID off packet (or<br>floods if MAC is<br>unknown for VID) |

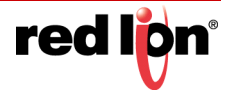

# VLAN WITH MULTICAST Basic understanding of VLANs with Multicast Filtering

#### FILTERING

Top of Form

Revised 2019-01-23

Drawing No. LP0985-A

| <b>VLAN Configuration View</b> |              | Port Configuration V                  |                |                            |               | ו V        |              |      |
|--------------------------------|--------------|---------------------------------------|----------------|----------------------------|---------------|------------|--------------|------|
|                                |              | Replace VID With Default P            | art VID        |                            |               | Port<br>No | Port<br>Name | PVID |
|                                |              | Perform Ingress Fi                    | ltering 🗌      |                            |               | <u>01</u>  | TX1          | 4    |
|                                |              | Discard Non-Tagged Fo                 | r Ports (None) |                            |               | <u>02</u>  | TX2          | 2    |
| VLAN<br>ID                     | VLAN<br>Name | Group<br>Members                      |                | Untag On<br>Egress         | Allow<br>Mgmt | <u>03</u>  | TX3          | 3    |
| 0001                           | Default VLAN | (None)                                |                | (None)                     |               | <u>04</u>  | TX4          | 3    |
| 0002                           | VLAN-2       | TX1, TX2, TX3, TX4, TX5, TX6, TX7, TX | 8 TX1, TX2, TX | 3, TX4, TX5, TX6, TX7, TX8 |               | <u>05</u>  | TX5          | 3    |
| 0003                           | VLAN-3       | TX2, TX3, TX4, TX5, TX6, TX7, TX8     | TX2, TX3, 1    | X4, TX5, TX6, TX7, TX8     |               | <u>06</u>  | TX6          | 3    |
| 0004                           | VLAN-4       | TX1, TX2                              |                | TX1, TX2                   |               | <u>07</u>  | TX7          | 3    |
|                                |              |                                       |                |                            |               | <u>08</u>  | TX8          | 3    |

### **Bottom of Form**

| Static Multicast Group Address Filters |                                        |         |  |  |  |
|----------------------------------------|----------------------------------------|---------|--|--|--|
| Multicast Address                      | Port List                              | VLAN ID |  |  |  |
| 01:00:00:00:00:01                      | TX1, TX2, TX3, TX4, TX5, TX6, TX7, TX8 | 2       |  |  |  |
| 01:00:00:00:00:02                      | TX1, TX6, TX8                          | 3       |  |  |  |

| Receiving<br>Port # | Tagged VID<br>in packet | Destination<br>Address | Transmitting<br>Port #s | Notes                                                                                      |
|---------------------|-------------------------|------------------------|-------------------------|--------------------------------------------------------------------------------------------|
| TX1                 | Untagged                | 01:00:00:00:00:01      | TX2                     | Goes to ports TX1-TX8,<br>but TX1 can only send<br>to TX2 (VLAN 4)                         |
| ТХЗ                 | Untagged                | 01:00:00:00:00:02      | TX6, TX8                | Goes to ports TX2,<br>TX6-TX8 (VLAN 3) but<br>filter keeps it on ports<br>TX6 and TX8 only |
| TX2                 | Untagged                | 01:00:00:00:00:01      | TX1,TX3-TX8             | Goes to ports TX1-TX8,<br>but won't go back out<br>the port it came in on                  |
| TX2                 | Untagged                | 01:00:00:00:00:02      | TX1,TX3-TX8             | Goes to ports TX1,TX3-<br>TX8                                                              |
| TX3                 | Untagged                | 01:00:00:00:00:01      | TX2, TX4-TX8            | Goes to ports TX2,<br>TX4-TX8                                                              |
| TX6                 | Untagged                | 01:00:00:00:00:02      | TX8                     | Goes to port TX8                                                                           |
| TX3                 | Untagged                | 01:00:00:00:00:02      | TX6, TX8                | Goes to ports TX6 and TX8                                                                  |

i

Note: If there are multiple ports on different VLANs, the 7018 will apply the static multicast address to the lowest VLAN-ID that is associated with one of the ports assigned to the static multicast address. If the lowest VLAN-ID contains all the ports assigned to the static multicast address (an umbrella VLAN), it will function for all those ports with no problems. This is achievable with Overlapping VLANs.

For further information and examples on Overlapping VLANs, see:

http://www.redlion.net/overlappingportvlan.pdf.

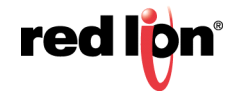